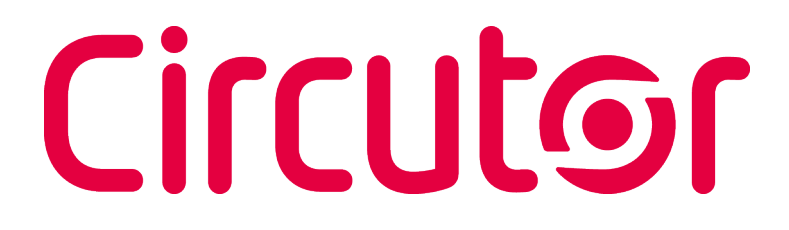

### Analizzatore di reti portatile

### **MYeBOX 150, MYeBOX 1500**

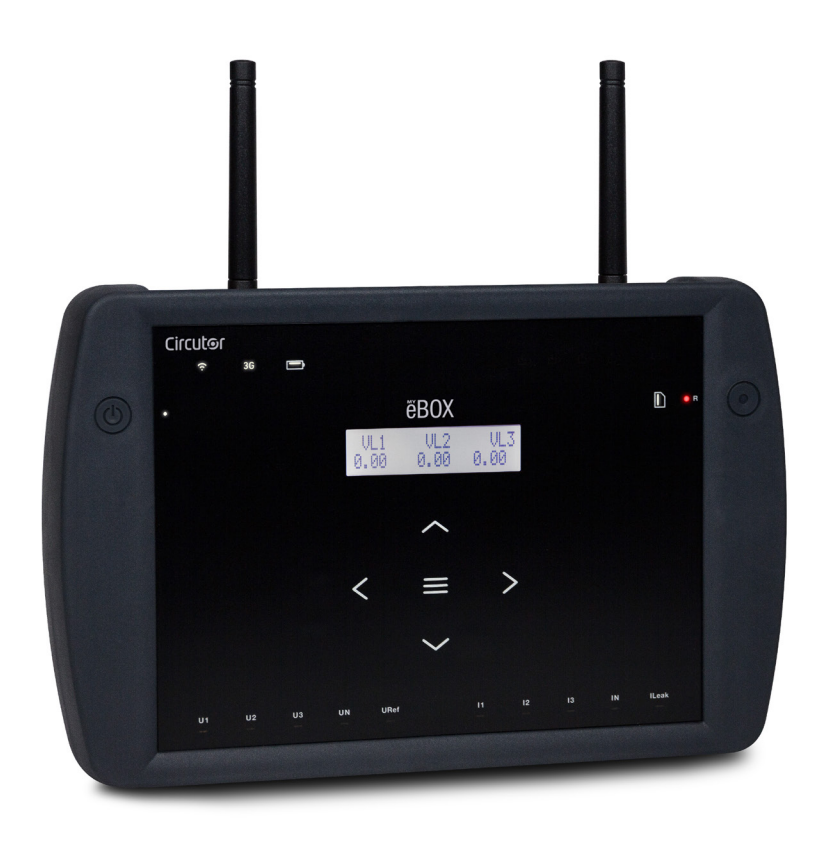

### **MANUALE DI ISTRUZIONI**

(M084B01-09-19A)

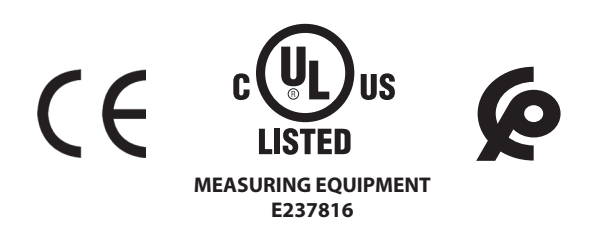

# Circutor\_\_\_\_\_

#### **PRECAUZIONI DI SICUREZZA**

Rispettare le avvertenze indicate nel presente manuale, attraverso i simboli indicati qui di seguito.

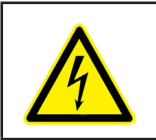

**PERICOLO** Indica un rischio da cui possono derivare danni alle persone o alle cose.

Circutor

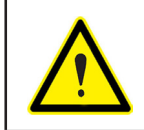

#### ATTENZIONE

Indica che si deve prestare un'attenzione speciale al punto indicato.

#### Se è necessario maneggiare il dispositivo per la sua installazione, avviamento o manutenzione tenere presente che:

|            | Un utilizzo o un'installazione non corretta del dispositivo possono creare danni, sia alle per-<br>sone sia alle cose. In particolare la manipolazione sotto tensione può provocare la morte o<br>lesioni gravi provocate da shock elettrico al personale che lo utilizza. Un'installazione o manu-<br>tenzione difettosa provoca un rischio d'incendio.<br>Leggere attentamente il manuale prima di collegare il dispositivo. Seguire tutte le istruzioni<br>d'installazione e manutenzione del dispositivo, durante la vita dello stesso. In particolare,<br>rispettare le norme d'installazioni indicate nel Codice Elettrico Nazionale. |
|------------|----------------------------------------------------------------------------------------------------|
| ATTENZIONE | Consultare il manuale di istruzioni prima di utilizzare il dispositivo                                                                                                    |
| $\wedge$   | Qualora le istruzioni riportate nel presente manuale precedute da questo simbolo non vengano osser-<br>vate o realizzate correttamente, possono provocare danni personali o danneggiare il dispositivo e/o gli<br>impianti.                                                                                                    |

#### LIMITAZIONE DELLA RESPONSABILITÀ

**CIRCUTOR, SA** si riserva il diritto di realizzare modifiche, senza preavviso, del dispositivo o delle specifiche del dispositivo, indicate nel seguente manuale di istruzioni.

**CIRCUTOR, SA** pone a disposizione dei sui clienti, le ultime versioni delle specifiche dei dispositivi e i manuali più aggiornati nella sua pagina web.

www.circutor.com

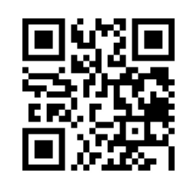

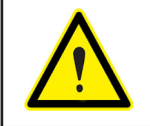

**CIRCUTOR,SA** raccomanda l'uso dei cavi e degli accessori originali forniti con il dispositivo.

# Circutor\_\_\_\_\_

#### CONTENUTO

| PRECAUZIONI DI SICUREZZA                                                                                                    | 3                                                                                                    |
|----------------------------------------------------------------------------------------------------|----------------------------------------------------------------------------------------------------|
| LIMITAZIONE DELLA RESPONSABILITÀ                                                                                                    | 3                                                                                                    |
| CONTENUTO                                                                                                    | 4                                                                                                    |
| CRONOLOGIA DELLE REVISIONI                                                                                                    | 6                                                                                                    |
| SIMBOLI                                                                                                    | 6                                                                                                    |
| 1 VERIFICHE DA EFFETTUARE ALLA CONSEGNA DELL'APPARECCHIO                                                                                                    | 7                                                                                                    |
| 2 DESCRIZIONE DEL PRODOTTO                                                                                                    | 8                                                                                                    |
| 3 INSTALLAZIONE DELL'APPARECCHIO                                                                                                    | 10                                                                                                    |
| 3.1 PRIMA DELL'USO                                                                                                    | 10                                                                                                    |
| 3.2 INSTALLAZIONE DELLA BATTERIA                                                                                                    | 11                                                                                                    |
| 3.3 INSTALLAZIONE                                                                                                    | 13                                                                                                    |
| 3.3.1 CINGHIA DI SICUREZZA                                                                                                    | 13                                                                                                    |
| 3.4MYeBOX 480V ~ PSU ADAPTER : ALIMENTATORE                                                                                                    | 14                                                                                                    |
| 3.5 CAVI DI TENSIONE                                                                                                    | 16                                                                                                    |
| 3.6 PINZE DI CORRENTE                                                                                                    | 16                                                                                                    |
| 3.7 MORSETTI DELL'APPARECCHIO                                                                                                    | 17                                                                                                    |
| 3.7.1 MYeBOX 150                                                                                                    | 17                                                                                                    |
| 3.7.2 MYeBOX 1500                                                                                                    | 18                                                                                                    |
| 3.8 SCHEMI DI CONNESSIONE                                                                                                    | 20                                                                                                    |
| 3.8.1 MISURAZIONE DI SISTEMA TRIFASE CON CONNESSIONE A QUATTRO FILI, MYeBOX 150.                                                                                                    | .20                                                                                                    |
| 3.8.2 MISURAZIONE DI SISTEMA TRIFASE CON CONNESSIONE A QUATTRO FILI, MYeBOX 1500                                                                                                    | ).21                                                                                                    |
| 3.8.3 MISURAZIONE DI SISTEMA TRIFASE CON CONNESSIONE A TRE FILI, MYEBOX 150 E MYE                                                                                                    | -                                                                                                    |
|                                                                                                    | 22                                                                                                    |
| 3.8.4 MISURAZIONE DI SISTEMA TRIFASE CON CONNESSIONE A TRE FILI E INSERZIONE Aron                                                                                                    | ~~                                                                                                    |
|                                                                                                    | 23                                                                                                    |
| 3.8.5 MISURAZIONE DI SISTEMA BIFASE CON CONNESSIONE A TRE FILI, MYeBOX 150                                                                                                    | 24                                                                                                    |
| 3.8.6 MISURAZIONE DI SISTEMA BIFASE CON CONNESSIONE A TRE FILI, MYeBOX 1500                                                                                                    | 25                                                                                                    |
| 3.8.7 MISURAZIONE DI SISTEMA BIFASE CON CONNESSIONE A DUE FILI, MYEBOX 150 e                                                                                                    |                                                                                                    |
| МҮеВОХ 1500                                                                                                    | 26                                                                                                    |
|                                                                                                    | ~-                                                                                                    |
| 3.8.8 MISURAZIONE DI SISTEMA MONOFASE DA FASE A NEUTRO DI DUE FILI, MYEBOX 150                                                                                                    | 27                                                                                                    |
| 3.8.8 MISURAZIONE DI SISTEMA MONOFASE DA FASE A NEUTRO DI DUE FILI, MYeBOX 150<br>3.8.9 MISURAZIONE DI SISTEMA MONOFASE DA FASE A NEUTRO DI DUE FILI, MYeBOX 1500                                                                                                    | 27<br>28                                                                                                    |
| 3.8.8 MISURAZIONE DI SISTEMA MONOFASE DA FASE A NEUTRO DI DUE FILI, MYeBOX 150<br>3.8.9 MISURAZIONE DI SISTEMA MONOFASE DA FASE A NEUTRO DI DUE FILI, MYeBOX 1500<br>3.8.10 PARTICOLARE DEL COLLEGAMENTO DELLA MISURAZIONE DI CORRENTE                                                                                                    | 27<br>28<br>29                                                                                                    |
| 3.8.8 MISURAZIONE DI SISTEMA MONOFASE DA FASE A NEUTRO DI DUE FILI, MYeBOX 150<br>3.8.9 MISURAZIONE DI SISTEMA MONOFASE DA FASE A NEUTRO DI DUE FILI, MYeBOX 1500<br>3.8.10 PARTICOLARE DEL COLLEGAMENTO DELLA MISURAZIONE DI CORRENTE<br>3.8.11 COLLEGAMENTO DELLA CORRENTE DISPERSA, ILeak. (Modello MYeBOX 1500)                                                                                                    | 27<br>28<br>29<br>29                                                                                                    |
| 3.8.8 MISURAZIONE DI SISTEMA MONOFASE DA FASE A NEUTRO DI DUE FILI, MYeBOX 150<br>3.8.9 MISURAZIONE DI SISTEMA MONOFASE DA FASE A NEUTRO DI DUE FILI, MYeBOX 1500<br>3.8.10 PARTICOLARE DEL COLLEGAMENTO DELLA MISURAZIONE DI CORRENTE.<br>3.8.11 COLLEGAMENTO DELLA CORRENTE DISPERSA, ILeak. (Modello MYeBOX 1500)<br>3.9 REGISTRAZIONE E AGGIORNAMENTO DEL DISPOSITIVO                                                                                                    | 27<br>28<br>29<br>29<br>30                                                                                                    |
| <ul> <li>3.8.8 MISURAZIONE DI SISTEMA MONOFASE DA FASE A NEUTRO DI DUE FILI, MYeBOX 150</li> <li>3.8.9 MISURAZIONE DI SISTEMA MONOFASE DA FASE A NEUTRO DI DUE FILI, MYeBOX 1500</li> <li>3.8.10 PARTICOLARE DEL COLLEGAMENTO DELLA MISURAZIONE DI CORRENTE.</li> <li>3.8.11 COLLEGAMENTO DELLA CORRENTE DISPERSA, ILeak. (Modello MYeBOX 1500)</li> <li>3.9 REGISTRAZIONE E AGGIORNAMENTO DEL DISPOSITIVO.</li> <li>4 FUNZIONAMENTO</li> </ul>                                                                                                    | 27<br>28<br>29<br>29<br>30<br>31                                                                                                    |
| <ul> <li>3.8.8 MISURAZIONE DI SISTEMA MONOFASE DA FASE A NEUTRO DI DUE FILI, MYeBOX 150</li> <li>3.8.9 MISURAZIONE DI SISTEMA MONOFASE DA FASE A NEUTRO DI DUE FILI, MYeBOX 1500</li> <li>3.8.10 PARTICOLARE DEL COLLEGAMENTO DELLA MISURAZIONE DI CORRENTE.</li> <li>3.8.11 COLLEGAMENTO DELLA CORRENTE DISPERSA, ILeak. (Modello MYeBOX 1500)</li> <li>3.9 REGISTRAZIONE E AGGIORNAMENTO DEL DISPOSITIVO</li></ul>                                                                                                    | 27<br>28<br>29<br>30<br>31<br>31                                                                                                    |
| <ul> <li>3.8.8 MISURAZIONE DI SISTEMA MONOFASE DA FASE A NEUTRO DI DUE FILI, MYeBOX 150</li> <li>3.8.9 MISURAZIONE DI SISTEMA MONOFASE DA FASE A NEUTRO DI DUE FILI, MYeBOX 1500</li> <li>3.8.10 PARTICOLARE DEL COLLEGAMENTO DELLA MISURAZIONE DI CORRENTE.</li> <li>3.8.11 COLLEGAMENTO DELLA CORRENTE DISPERSA, ILeak. (Modello MYeBOX 1500)</li> <li>3.9 REGISTRAZIONE E AGGIORNAMENTO DEL DISPOSITIVO.</li> <li>4 FUNZIONAMENTO</li> <li>4.1 PRINCIPIO DI FUNZIONAMENTO</li></ul>                                                                                                    | 27<br>28<br>29<br>30<br>31<br>31<br>32                                                                                                    |
| <ul> <li>3.8.8 MISURAZIONE DI SISTEMA MONOFASE DA FASE A NEUTRO DI DUE FILI, MYeBOX 150</li> <li>3.8.9 MISURAZIONE DI SISTEMA MONOFASE DA FASE A NEUTRO DI DUE FILI, MYeBOX 1500</li> <li>3.8.10 PARTICOLARE DEL COLLEGAMENTO DELLA MISURAZIONE DI CORRENTE.</li> <li>3.8.11 COLLEGAMENTO DELLA CORRENTE DISPERSA, ILeak. (Modello MYeBOX 1500)</li> <li>3.9 REGISTRAZIONE E AGGIORNAMENTO DEL DISPOSITIVO.</li> <li>4.1 PRINCIPIO DI FUNZIONAMENTO.</li> <li>4.2 PARAMETRI DI MISURAZIONE</li></ul>                                                                                                    | 27<br>28<br>29<br>30<br>31<br>31<br>32<br>33                                                                                                    |
| <ul> <li>3.8.8 MISURAZIONE DI SISTEMA MONOFASE DA FASE A NEUTRO DI DUE FILI, MYeBOX 150</li> <li>3.8.9 MISURAZIONE DI SISTEMA MONOFASE DA FASE A NEUTRO DI DUE FILI, MYeBOX 1500</li> <li>3.8.10 PARTICOLARE DEL COLLEGAMENTO DELLA MISURAZIONE DI CORRENTE.</li> <li>3.8.11 COLLEGAMENTO DELLA CORRENTE DISPERSA, ILeak. (Modello MYeBOX 1500)</li> <li>3.9 REGISTRAZIONE E AGGIORNAMENTO DEL DISPOSITIVO.</li> <li>4 FUNZIONAMENTO</li> <li>4.1 PRINCIPIO DI FUNZIONAMENTO</li> <li>4.2 PARAMETRI DI MISURAZIONE</li></ul>                                                                                                    | 27<br>28<br>29<br>30<br>31<br>31<br>32<br>33<br>35                                                                                                    |
| <ul> <li>3.8.8 MISURAZIONE DI SISTEMA MONOFASE DA FASE A NEUTRO DI DUE FILI, MYeBOX 150</li> <li>3.8.9 MISURAZIONE DI SISTEMA MONOFASE DA FASE A NEUTRO DI DUE FILI, MYeBOX 1500</li> <li>3.8.10 PARTICOLARE DEL COLLEGAMENTO DELLA MISURAZIONE DI CORRENTE.</li> <li>3.8.11 COLLEGAMENTO DELLA CORRENTE DISPERSA, ILeak. (Modello MYeBOX 1500)</li> <li>3.9 REGISTRAZIONE E AGGIORNAMENTO DEL DISPOSITIVO.</li> <li>4 FUNZIONAMENTO</li> <li>4.1 PRINCIPIO DI FUNZIONAMENTO.</li> <li>4.2 PARAMETRI DI MISURAZIONE</li> <li>4.2.1 PARAMETRI DI QUALITÀ</li> <li>4.3 FUNZIONI DELLA TASTIERA.</li> <li>4.4 DISPLAY</li> </ul>                                                                                                    | 27<br>28<br>29<br>30<br>31<br>31<br>32<br>33<br>35<br>36                                                                                                    |
| <ul> <li>3.8.8 MISURAZIONE DI SISTEMA MONOFASE DA FASE A NEUTRO DI DUE FILI, MYeBOX 150</li> <li>3.8.9 MISURAZIONE DI SISTEMA MONOFASE DA FASE A NEUTRO DI DUE FILI, MYeBOX 1500</li> <li>3.8.10 PARTICOLARE DEL COLLEGAMENTO DELLA MISURAZIONE DI CORRENTE.</li> <li>3.8.11 COLLEGAMENTO DELLA CORRENTE DISPERSA, ILeak. (Modello MYeBOX 1500)</li> <li>3.9 REGISTRAZIONE E AGGIORNAMENTO DEL DISPOSITIVO.</li> <li>4 FUNZIONAMENTO</li> <li>4.1 PRINCIPIO DI FUNZIONAMENTO.</li> <li>4.2 PARAMETRI DI MISURAZIONE</li> <li>4.2.1 PARAMETRI DI QUALITÀ</li> <li>4.3 FUNZIONI DELLA TASTIERA.</li> <li>4.4 DISPLAY</li> <li>4.5 INDICATORI LED</li> </ul>                                                                                                    | 27<br>28<br>29<br>30<br>31<br>31<br>31<br>32<br>33<br>35<br>36<br>37                                                                                                    |
| <ul> <li>3.8.8 MISURAZIONE DI SISTEMA MONOFASE DA FASE A NEUTRO DI DUE FILI, MYeBOX 150</li> <li>3.8.9 MISURAZIONE DI SISTEMA MONOFASE DA FASE A NEUTRO DI DUE FILI, MYeBOX 1500</li> <li>3.8.10 PARTICOLARE DEL COLLEGAMENTO DELLA MISURAZIONE DI CORRENTE.</li> <li>3.8.11 COLLEGAMENTO DELLA CORRENTE DISPERSA, ILeak. (Modello MYeBOX 1500)</li> <li>3.9 REGISTRAZIONE E AGGIORNAMENTO DEL DISPOSITIVO.</li> <li>4 FUNZIONAMENTO</li> <li>4.1 PRINCIPIO DI FUNZIONAMENTO.</li> <li>4.2 PARAMETRI DI MISURAZIONE</li> <li>4.2.1 PARAMETRI DI QUALITÀ</li> <li>4.3 FUNZIONI DELLA TASTIERA.</li> <li>4.4 DISPLAY</li> <li>4.5 INDICATORI LED</li> <li>4.5.1 MYeBOX 150.</li> </ul>                                                                                                    | 27<br>28<br>29<br>30<br>31<br>31<br>31<br>32<br>33<br>35<br>36<br>37<br>37                                                                                                    |
| <ul> <li>3.8.8 MISURAZIONE DI SISTEMA MONOFASE DA FASE A NEUTRO DI DUE FILI, MYeBOX 150</li> <li>3.8.9 MISURAZIONE DI SISTEMA MONOFASE DA FASE A NEUTRO DI DUE FILI, MYeBOX 1500</li> <li>3.8.10 PARTICOLARE DEL COLLEGAMENTO DELLA MISURAZIONE DI CORRENTE.</li> <li>3.8.11 COLLEGAMENTO DELLA CORRENTE DISPERSA, ILeak. (Modello MYeBOX 1500)</li> <li>3.9 REGISTRAZIONE E AGGIORNAMENTO DEL DISPOSITIVO.</li> <li>4 FUNZIONAMENTO</li> <li>4.1 PRINCIPIO DI FUNZIONAMENTO.</li> <li>4.2 PARAMETRI DI MISURAZIONE</li> <li>4.2.1 PARAMETRI DI QUALITÀ</li> <li>4.3 FUNZIONI DELLA TASTIERA.</li> <li>4.4 DISPLAY</li> <li>4.5 INDICATORI LED</li> <li>4.5.2 MYeBOX 1500.</li> </ul>                                                                                                    | 27<br>28<br>29<br>30<br>31<br>31<br>35<br>36<br>37<br>37<br>37                                                                                                    |
| <ul> <li>3.8.8 MISURAZIONE DI SISTEMA MONOFASE DA FASE A NEUTRO DI DUE FILI, MYeBOX 150</li> <li>3.8.9 MISURAZIONE DI SISTEMA MONOFASE DA FASE A NEUTRO DI DUE FILI, MYeBOX 1500</li> <li>3.8.10 PARTICOLARE DEL COLLEGAMENTO DELLA MISURAZIONE DI CORRENTE.</li> <li>3.8.11 COLLEGAMENTO DELLA CORRENTE DISPERSA, ILeak. (Modello MYeBOX 1500)</li> <li>3.9 REGISTRAZIONE E AGGIORNAMENTO DEL DISPOSITIVO.</li> <li>4 FUNZIONAMENTO</li> <li>4.1 PRINCIPIO DI FUNZIONAMENTO.</li> <li>4.2 PARAMETRI DI MISURAZIONE</li> <li>4.2.1 PARAMETRI DI QUALITÀ</li> <li>4.3 FUNZIONI DELLA TASTIERA.</li> <li>4.4 DISPLAY</li> <li>4.5 INDICATORI LED</li> <li>4.5.1 MYeBOX 1500.</li> <li>4.6 INGRESSI (MODELLO MYEBOX 1500)</li> </ul>                                                                                                    | 27<br>28<br>29<br>30<br>31<br>31<br>32<br>33<br>35<br>36<br>37<br>37<br>39<br>41                                                                                                    |
| <ul> <li>3.8.8 MISURAZIONE DI SISTEMA MONOFASE DA FASE A NEUTRO DI DUE FILI, MYeBOX 150</li> <li>3.8.9 MISURAZIONE DI SISTEMA MONOFASE DA FASE A NEUTRO DI DUE FILI, MYeBOX 1500</li> <li>3.8.10 PARTICOLARE DEL COLLEGAMENTO DELLA MISURAZIONE DI CORRENTE.</li> <li>3.8.11 COLLEGAMENTO DELLA CORRENTE DISPERSA, ILeak. (Modello MYeBOX 1500)</li></ul>                                                                                                    | 27<br>28<br>29<br>30<br>31<br>31<br>32<br>33<br>35<br>36<br>37<br>37<br>39<br>41<br>41                                                                                                    |
| <ul> <li>3.8.8 MISURAZIONE DI SISTEMA MONOFASE DA FASE A NEUTRO DI DUE FILI, MYeBOX 150</li> <li>3.8.9 MISURAZIONE DI SISTEMA MONOFASE DA FASE A NEUTRO DI DUE FILI, MYeBOX 1500</li> <li>3.8.10 PARTICOLARE DEL COLLEGAMENTO DELLA MISURAZIONE DI CORRENTE</li></ul>                                                                                                    | 27<br>28<br>29<br>30<br>31<br>31<br>32<br>33<br>35<br>36<br>37<br>37<br>37<br>39<br>41<br>42                                                                                                    |
| 3.8.8 MISURAZIONE DI SISTEMA MONOFASE DA FASE A NEUTRO DI DUE FILI, MYeBOX 150<br>3.8.9 MISURAZIONE DI SISTEMA MONOFASE DA FASE A NEUTRO DI DUE FILI, MYeBOX 1500<br>3.8.10 PARTICOLARE DEL COLLEGAMENTO DELLA MISURAZIONE DI CORRENTE.<br>3.8.11 COLLEGAMENTO DELLA CORRENTE DISPERSA, ILeak. (Modello MYeBOX 1500)<br>3.9 REGISTRAZIONE E AGGIORNAMENTO DEL DISPOSITIVO.<br>4 FUNZIONAMENTO<br>4.1 PRINCIPIO DI FUNZIONAMENTO.<br>4.2 PARAMETRI DI MISURAZIONE<br>4.2 PARAMETRI DI QUALITÀ<br>4.3 FUNZIONI DELLA TASTIERA.<br>4.4 DISPLAY<br>4.5 INDICATORI LED<br>4.5.1 MYeBOX 1500.<br>4.5.2 MYeBOX 1500.<br>4.6 INGRESSI (MODELLO MYeBOX 1500)<br>4.7 USCITE (MODELLO MYeBOX 1500)<br>4.8.1. DATABASE<br>4.8.2 MEMORIA MICROSD                                                                                                    | 27<br>28<br>29<br>30<br>31<br>31<br>32<br>33<br>35<br>36<br>37<br>37<br>37<br>39<br>41<br>42<br>42                                                                                                    |
| 3.8.8 MISURAZIONE DI SISTEMA MONOFASE DA FASE A NEUTRO DI DUE FILI, MYeBOX 150<br>3.8.9 MISURAZIONE DI SISTEMA MONOFASE DA FASE A NEUTRO DI DUE FILI, MYeBOX 1500<br>3.8.10 PARTICOLARE DEL COLLEGAMENTO DELLA MISURAZIONE DI CORRENTE.<br>3.8.11 COLLEGAMENTO DELLA CORRENTE DISPERSA, ILeak. (Modello MYeBOX 1500)<br>3.9 REGISTRAZIONE E AGGIORNAMENTO DEL DISPOSITIVO.<br>4 FUNZIONAMENTO<br>4.1 PRINCIPIO DI FUNZIONAMENTO<br>4.2 PARAMETRI DI MISURAZIONE<br>4.2.1 PARAMETRI DI QUALITÀ<br>4.3 FUNZIONI DELLA TASTIERA.<br>4.4 DISPLAY<br>4.5 INDICATORI LED<br>4.5.1 MYeBOX 1500<br>4.5.2 MYeBOX 1500<br>4.6 INGRESSI (MODELLO MYeBOX 1500)<br>4.7 USCITE (MODELLO MYeBOX 1500)<br>4.8 REGISTRAZIONE DEI DATI<br>4.8.1. DATABASE<br>4.8.2. MEMORIA MicroSD<br>5 VISILAI IZZAZIONE                                                                                                    | 27<br>28<br>29<br>30<br>31<br>31<br>32<br>33<br>35<br>36<br>37<br>37<br>37<br>39<br>41<br>41<br>42<br>42<br>42                                                                                                    |
| <ul> <li>3.8.8 MISURAZIONE DI SISTEMA MONOFASE DA FASE A NEUTRO DI DUE FILI, MYeBOX 150</li> <li>3.8.9 MISURAZIONE DI SISTEMA MONOFASE DA FASE A NEUTRO DI DUE FILI, MYeBOX 1500</li> <li>3.8.10 PARTICOLARE DEL COLLEGAMENTO DELLA MISURAZIONE DI CORRENTE</li></ul>                                                                                                    | 27<br>28<br>29<br>30<br>31<br>31<br>32<br>33<br>35<br>36<br>37<br>37<br>37<br>39<br>41<br>41<br>42<br>42<br>42<br>42<br>42<br>49                                                                                                    |
| <ul> <li>3.8.8 MISURAZIONE DI SISTEMA MONOFASE DA FASE A NEUTRO DI DUE FILI, MYeBOX 150</li> <li>3.8.9 MISURAZIONE DI SISTEMA MONOFASE DA FASE A NEUTRO DI DUE FILI, MYeBOX 1500</li> <li>3.8.10 PARTICOLARE DEL COLLEGAMENTO DELLA MISURAZIONE DI CORRENTE</li> <li>3.8.11 COLLEGAMENTO DELLA CORRENTE DISPERSA, ILeak. (Modello MYeBOX 1500)</li> <li>3.9 REGISTRAZIONE E AGGIORNAMENTO DEL DISPOSITIVO</li></ul>                                                                                                    | 27<br>28<br>29<br>30<br>31<br>31<br>32<br>33<br>35<br>36<br>37<br>37<br>37<br>37<br>37<br>37<br>37<br>37<br>37<br>41<br>42<br>42<br>42<br>42<br>42<br>51                                                                                                    |
| <ul> <li>3.8.8 MISURAZIONE DI SISTEMA MONOFASE DA FASE A NEUTRO DI DUE FILI, MYeBOX 150</li> <li>3.8.9 MISURAZIONE DI SISTEMA MONOFASE DA FASE A NEUTRO DI DUE FILI, MYeBOX 1500</li> <li>3.8.10 PARTICOLARE DEL COLLEGAMENTO DELLA MISURAZIONE DI CORRENTE</li> <li>3.8.11 COLLEGAMENTO DELLA CORRENTE DISPERSA, ILeak. (Modello MYeBOX 1500)</li></ul>                                                                                                    | 27<br>28<br>29<br>30<br>31<br>31<br>32<br>33<br>35<br>37<br>37<br>37<br>37<br>37<br>37                                                                                                    |
| <ul> <li>3.8.8 MISURAZIONE DI SISTEMA MONOFASE DA FASE A NEUTRO DI DUE FILI, MYeBOX 150</li> <li>3.8.9 MISURAZIONE DI SISTEMA MONOFASE DA FASE A NEUTRO DI DUE FILI, MYeBOX 1500</li> <li>3.8.10 PARTICOLARE DEL COLLEGAMENTO DELLA MISURAZIONE DI CORRENTE.</li> <li>3.8.11 COLLEGAMENTO DELLA CORRENTE DISPERSA, ILeak. (Modello MYeBOX 1500)</li> <li>3.9 REGISTRAZIONE E AGGIORNAMENTO DEL DISPOSITIVO.</li> <li>4.1 PRINCIPIO DI FUNZIONAMENTO.</li> <li>4.2 PARAMETRI DI QUALITÀ</li> <li>4.3 FUNZIONI DELLA TASTIERA.</li> <li>4.4 DISPLAY.</li> <li>4.5 INDICATORI LED.</li> <li>4.5.2 MYeBOX 1500.</li> <li>4.6 INGRESSI (MODELLO MYeBOX 1500)</li> <li>4.7 USCITE (MODELLO MYeBOX 1500)</li> <li>4.8 REGISTRAZIONE DEI DATI.</li> <li>4.8.1. DATABASE.</li> <li>4.8.2. MEMORIA MicroSD.</li> <li>5 VISUALIZZAZIONE: MEASURE</li> <li>5.1 MENU DI VISUALIZZAZIONE: MEASURE</li> <li>5.3 MENU DI VISUALIZZAZIONE: COMMUNICATIONS</li> </ul> | 27<br>28<br>29<br>30<br>31<br>31<br>32<br>33<br>35<br>36<br>37<br>37<br>37<br>37<br>37<br>39<br>41<br>42<br>42<br>42<br>42<br>55                                                                                                    |
| <ul> <li>3.8.8 MISURAZIONE DI SISTEMA MONOFASE DA FASE A NEUTRO DI DUE FILI, MYeBOX 150</li> <li>3.8.9 MISURAZIONE DI SISTEMA MONOFASE DA FASE A NEUTRO DI DUE FILI, MYeBOX 1500</li> <li>3.8.10 PARTICOLARE DEL COLLEGAMENTO DELLA MISURAZIONE DI CORRENTE.</li> <li>3.8.11 COLLEGAMENTO DELLA CORRENTE DISPERSA, ILeak. (Modello MYeBOX 1500)</li></ul>                                                                                                    | 27<br>28<br>29<br>30<br>31<br>31<br>32<br>33<br>35<br>36<br>37<br>37<br>37<br>37<br>37<br>39<br>41<br>41<br>42<br>42<br>42<br>42<br>42<br>55<br>55<br>56                                                                                                    |
| <ul> <li>3.8.8 MISURAZIONE DI SISTEMA MONOFASE DA FASE A NEUTRO DI DUE FILI, MYeBOX 150</li> <li>3.8.9 MISURAZIONE DI SISTEMA MONOFASE DA FASE A NEUTRO DI DUE FILI, MYeBOX 1500</li> <li>3.8.10 PARTICOLARE DEL COLLEGAMENTO DELLA MISURAZIONE DI CORRENTE.</li> <li>3.8.11 COLLEGAMENTO DELLA CORRENTE DISPERSA, ILeak. (Modello MYeBOX 1500)</li></ul>                                                                                                    | 27<br>28<br>29<br>30<br>31<br>31<br>32<br>33<br>35<br>36<br>37<br>37<br>37<br>37<br>37<br>37<br>37<br>39<br>41<br>42<br>42<br>42<br>42<br>53<br>54<br>55<br>56<br>55                                                                                                    |
| <ul> <li>3.8.8 MISURAZIONE DI SISTEMA MONOFASE DA FASE A NEUTRO DI DUE FILI, MYeBOX 150</li> <li>3.8.9 MISURAZIONE DI SISTEMA MONOFASE DA FASE A NEUTRO DI DUE FILI, MYeBOX 1500</li> <li>3.8.10 PARTICOLARE DEL COLLEGAMENTO DELLA MISURAZIONE DI CORRENTE.</li> <li>3.8.11 COLLEGAMENTO DELLA CORRENTE DISPERSA, ILeak. (Modello MYeBOX 1500)</li></ul>                                                                                                    | 27<br>28<br>29<br>30<br>31<br>32<br>33<br>35<br>36<br>37<br>37<br>35<br>55<br>55             |
| <ul> <li>3.8.8 MISURAZIONE DI SISTEMA MONOFASE DA FASE A NEUTRO DI DUE FILI, MYeBOX 150</li> <li>3.8.9 MISURAZIONE DI SISTEMA MONOFASE DA FASE A NEUTRO DI DUE FILI, MYeBOX 1500</li> <li>3.8.10 PARTICOLARE DEL COLLEGAMENTO DELLA MISURAZIONE DI CORRENTE</li></ul>                                                                                                    | 27<br>28<br>29<br>30<br>31<br>31<br>32<br>33<br>35<br>36<br>37<br>37<br>35<br>35<br>37<br>37<br>37<br>37<br>37<br>37<br>35<br>35<br>35<br>37<br>37<br>37<br>35<br>35<br>35<br>35<br>35<br>35<br>35<br>35<br>55<br>55<br>55<br>55<br>55<br>55<br>55 |
| <ul> <li>3.8.8 MISURAZIONE DI SISTEMA MONOFASE DA FASE A NEUTRO DI DUE FILI, MYeBOX 150</li> <li>3.8.9 MISURAZIONE DI SISTEMA MONOFASE DA FASE A NEUTRO DI DUE FILI, MYeBOX 1500</li> <li>3.8.10 PARTICOLARE DEL COLLEGAMENTO DELLA MISURAZIONE DI CORRENTE</li></ul>                                                                                                    | 27<br>28<br>29<br>30<br>31<br>31<br>32<br>33<br>35<br>36<br>37<br>37<br>37<br>39<br>41<br>42<br>42<br>42<br>42<br>51<br>54<br>55<br>56<br>55<br>56<br>58<br>60<br>61                                                                                                    |
| <ul> <li>3.8.8. MISURAZIONE DI SISTEMA MONOFASE DA FASE A NEUTRO DI DUE FILI, MYeBOX 150</li> <li>3.8.9. MISURAZIONE DI SISTEMA MONOFASE DA FASE A NEUTRO DI DUE FILI, MYeBOX 1500</li> <li>3.8.10. PARTICOLARE DEL COLLEGAMENTO DELLA MISURAZIONE DI CORRENTE</li></ul>                                                                                                    | 27<br>28<br>29<br>30<br>31<br>31<br>32<br>33<br>35<br>36<br>37<br>37<br>37<br>37<br>37<br>39<br>41<br>41<br>42<br>42<br>42<br>42<br>42<br>55<br>56<br>57<br>58<br>60<br>61<br>61                                                                                                    |

## -Circutor

| 6.1.2 PRIMARIO DI TENSIONE                                                | . 62 |
|---------------------------------------------------------------------------|------|
| 6.1.3 SECONDARIO DI TENSIONE                                              | . 62 |
| 6.1.4 SCALA DELLE PINZE DI FASE                                           | . 63 |
| 6.1.5 PRIMARIO DEL TRASFORMATORE DI CORRENTE                              | . 63 |
| 6.1.6 SCALA DELLA PINZA DI NEUTRO                                         | . 64 |
| 6.1.7 PRIMARIO DEL TRASFORMATORE DI CORRENTE DI NEUTRO                    | . 64 |
| 6.1.8 SCALA DELLA PINZA PER LA MISURAZIONE DELLA CORRENTE DISPERSA, ILeak | . 65 |
| 6.1.9 PRIMARIO DEL TRASFORMATORE DI CORRENTE DISPERSA                     | . 65 |
| 6.1.10 FREQUENZA                                                          | . 66 |
| 6.1.11 SALVARE                                                            | .66  |
| 6.1.12 USCIRE                                                             | .66  |
| 6.2 MENU DI CONFIGURAZIONE: DEVICE PROFILE SETUP                          | . 67 |
| 6.2.1 NOME DELL'APPARECCHIO                                               | . 67 |
| 6.2.2 NOME DELLA MISURAZIONE                                              | . 67 |
| 6.2.3 TIPO DI INSTALLAZIONE                                               | .68  |
| 6.2.4 SALVARE                                                             | .68  |
| 6.2.5 USCIRE                                                              | . 68 |
| 6.3 MENU DI CONFIGURAZIONE: QUALITY SETUP                                 | . 69 |
| 6.3.1 SOVRATENSIONE, SWELL                                                | . 69 |
| 6.3.2 CALO, SAG                                                           | . 69 |
| 6.3.3 INTERRUZIONE                                                        | .70  |
| 6.3.4 TRANSITORI, DISTURB                                                 | .70  |
| 6.3.5 SALVARE                                                             | .71  |
| 6.3.6 USCIRE                                                              | .71  |
| 6.4 MENU DI CONFIGURAZIONE: COMMUNICATIONS SETUP                          | .71  |
| 6.4.1 CONFIGURAZIONE Wi-Fi                                                | .71  |
| 6.4.2 SSID                                                                | .72  |
| 6.4.3 WPS                                                                 | .72  |
| 6.4.4 PASSWORD                                                            | .73  |
| 6.4.5 ABILITAZIONE DEL TRAFFICO DATI TRAMITE 3G                           | .73  |
| 6.4.6 APN, NOME DEL PUNTO DI ACCESSO                                      | .74  |
| 6.4.7 APN, UTENTE                                                         | .77  |
| 6.4.8 APN, PASSWORD                                                       | .75  |
| 6.4.9 PIN                                                                 | .75  |
| 6.4.10 SALVARE                                                            | .76  |
| 6.4.11 USCIRE                                                             | .76  |
| 6.5 MENU DI CONFIGURAZIONE: MEMORY SETUP                                  | .76  |
| 6.5.1 INIZIALIZZAZIONE TOTALE DEL DATABASE                                | .76  |
| 6.5.2 SALVARE                                                             | .77  |
| 6.5.3 USCIRE                                                              | .77  |
| 6.6 MENU DI CONFIGURAZIONE: RESET FACTORY SETUP                           | .77  |
| 6.6.1 CARICARE LA CONFIGURAZIONE PREDEFINITA.                             | .78  |
| 6.6.2 SALVARE                                                             | .78  |
| 6.6.3 USCIRE                                                              | .78  |
| 7 TRAFFICO DATI SENZA FILI                                                | .79  |
| 7.1 AMBIENTE D'USO E SALUDE                                               | .79  |
| 7.2 UBICAZIONE DELLE ANTENNE                                              | . 80 |
| 7.3 TECNOLOGIA Wi-Fi                                                      | . 80 |
| 7.4 TECNOLOGIA 3G (MODELLO MYeBOX 1500)                                   | .81  |
| 7.4.1 INSERIMENTO DELLA SCHEDA SIM.                                       | . 81 |
| 8 APP PER DISPOTIVI MOBILI MYEBOX                                         | .82  |
| 9 MYeBOX Cloud                                                            | .82  |
| 10 AGGIORNAMENTO DEL SOFTWARE                                             | .82  |
| 10.1 AGGIORNAMENTO TRAMITE USB                                            | .82  |
| 10.2 AGGIORNAMENTO TRAMITE LA APP PER DISPOSITIVI MOBILI                  | .83  |
| 11 CARAITERISTICHE TECNICHE                                               | .84  |
| 12 MANUTENZIONE E SERVIZIO TECNICO                                        | .88  |
|                                                                           | .88  |
| 14 CERTIFICATO CE                                                         | .89  |

#### **CRONOLOGIA DELLE REVISIONI**

Circutor\_\_\_\_\_

| Data  | Revisione      | Descrizione                                                                                |  |  |
|-------|----------------|--------------------------------------------------------------------------------------------|--|--|
| 02/17 | M084B01-09-16A | Versione iniziale                                                                          |  |  |
| 05/17 | M084B01-09-17A | Cambiamenti nei paragrafi:<br>3.2 3.5 3.8 4.2 4.2.1 4.5.2 4.8.2.3 5.6 6.1.<br>6.3.4 11 14. |  |  |
| 02/18 | M084B01-09-18A | Cambiamenti nei paragrafi:<br>3.2 3.4 11.                                                  |  |  |
| 06/18 | M084B01-09-18B | Cambiamenti nei paragrafi:<br>4.2 4.8.2.3 5 5.1 5.4 5.7 6.1.1 - 7.3 7.4 11.                |  |  |
| 06/19 | M084B01-09-19A | Cambiamenti nei paragrafi:<br>3.4 3.6 4.2.1 4.8.2.3 6.4.4 6.4.8 10 11.                     |  |  |

Tabella 1: Cronologia delle revisioni.

#### SIMBOLI

#### Tabella 2: Simboli.

| Simbolo                                  | Descrizione                                                                                                    |
|------------------------------------------|----------------------------------------------------------------------------------------------------|
| CE                                       | Conforme alla normativa pertinente.                                                                                                    |
| LISTED<br>MEASURING EQUIPMENT<br>E237816 | Certificato UL                                                                                                    |
| ¢                                        | Conforme alla normativa CMiM                                                                                                    |
|                                          | Categoria di sicurezza dell'apparecchio: Classe II                                                                                                    |
| X                                        | Apparecchio conforme alla normativa europea 2012/19/EC. Quando l'apparecchio rag-<br>giunge il termine della propria vita utile, non smaltirlo nel contenitore dei residui domestici.<br>Occorre seguire la normativa locale in materia di riciclaggio delle apparecchiature elettro-<br>niche. |
|                                          | Corrente continua.                                                                                                    |
| ~                                        | Corrente alterna.                                                                                                    |

**Nota:** le immagini degli apparecchi vengono fornite a scopo unicamente illustrativo e possono essere diverse dall'apparecchio originale.

#### **1.- VERIFICHE DA EFFETTUARE ALLA CONSEGNA DELL'APPARECCHIO**

Alla prima apertura dell'apparecchio, verificare quanto segue:

a) L'apparecchio corrisponde alle specifiche dell'ordine.

b) L'apparecchio non è stato danneggiato durante il trasporto.

c) Ispezionare visivamente l'esterno dell'apparecchio prima di collegarlo a una fonte di alimentazione.

Circutor

d) Verificare che l'apparecchio sia completo di:

#### Kit A\_MYeBOX 150 e Kit A\_MYeBOX 1500:

- Un manuale di installazione.
- 1 batteria.
- 1 adattatore di alimentazione CA.
- 1 antenna Wi-Fi.
- 1 antenna 3G (Kit A\_MYeBOX 1500).
- 1 cavo µUSB.
- Fascette MYeBOX di 9 colori.
- Connettore volante ingressi digitali/uscite di transistor (Kit A\_MYeBOX 1500).

#### Kit MYeBOX 150 e Kit MYeBOX 1500:

- Un manuale di installazione.
- 1 batteria.
- 1 adattatore di alimentazione di CA.
- 1 antenna Wi-Fi.
- 1 antenna 3G (Kit MYeBOX 1500).
- 1 cavo µUSB.
- Fascette MYeBOX di 9 colori.
- 4 cavi di tensione UL 600V CAT III (5 nel Kit MYeBOX 1500).
- 4 pinze a coccodrillo UL 600V CAT III (5 nel Kit MYeBOX 1500).
- Connettore volante ingressi digitali/uscite di transistor (Kit MYeBOX 1500).
- Custodia per il trasporto.

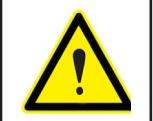

In presenza di problemi quando con la consegna del prodotto, contattare immediatamente il corriere e/o il servizio di assistenza clienti di **CIRCUTOR**.

#### 2.- DESCRIZIONE DEL PRODOTTO

Circutor.

**MYeBOX** è un analizzatore portatile che misura, calcola e visualizza i parametri principali di qualsiasi installazione elettrica (monofase, bifase con e senza neutro, trifase equilibrato o squilibrato e mediante inserzione Aron).

**MYeBOX** consente la configurazione da remoto e la visualizzazione dei parametri elettrici su smartphone o tablet grazie a un'app che funziona su rete Wi-Fi.

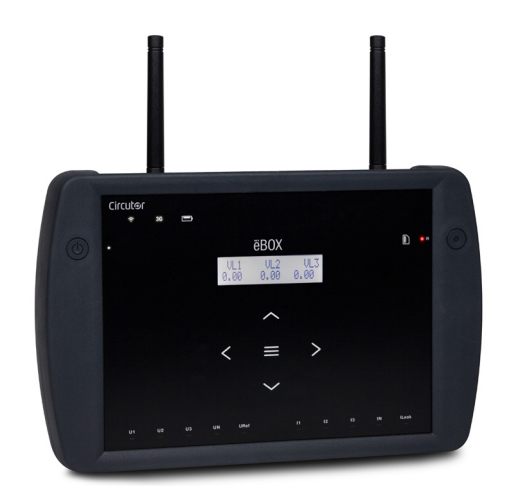

Esistono due modelli dell'apparecchio:

✓ MYeBOX 150.
 ✓ MYeBOX 1500.

Il modello MYeBOX 150 dispone di:

- 4 ingressi per la misurazione della tensione, L1, L2, L3 y N.

- 4 ingressi per la misurazione della corrente, L1, L2, L3 y N.

- **5** pulsanti e **2** tasti, che consentono di spostarsi tra le varie schermate e di realizzare la programmazione dell'apparecchio.

- **14 LED** di indicazione degli stati: acceso, stato della batteria, registrazione, connessione degli ingressi di misurazione, stato della memoria e connessione Wi-Fi.

- Display LCD, per la visualizzazione dei parametri.

- Tecnologia Wi-Fi.

- 1 connettore **µUSB** per collegare l'apparecchio a un PC e scaricarvi i dati.

Il modello MYeBOX 1500 dispone di:

- **5** ingressi per la misurazione della tensione, L1, L2, L3, N e tensione di riferimento, URef.

- 5 ingressi per la misurazione della corrente, L1, L2, L3, N e corrente di fuga.

- **5** pulsanti e **2** tasti, che consentono di spostarsi tra le varie schermate e di realizzare la programmazione dell'apparecchio.

- 21 LED di indicazione degli stati: acceso, stato della batteria, registrazione, connessione degli ingressi di misurazione, stato della memoria, connessione Wi-Fi e 3G.

- Display LCD, per la visualizzazione dei parametri.

- 2 ingressi digitali.

- 2 uscite transistor.

- Tecnologia 3G.

- Tecnologia Wi-Fi.
- 1 connettore **µUSB** per collegare l'apparecchio a un PC e scaricarvi i dati.

L'app **MYeBOX** consente la programmazione completa di **MYeBOX** da remoto, la configurazione della misurazione, la visualizzazione dei parametri più importanti e l'invio delle registrazioni a **MYeBOX Cloud**.

Circutor

#### **3.- INSTALLAZIONE DELL'APPARECCHIO**

#### 3.1.- PRIMA DELL'USO

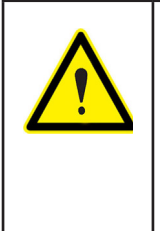

Circutor.

Per un uso sicuro dell'apparecchio, è fondamentale utilizzarlo attenendosi alle misure di sicurezza previste dalla normativa del paese in cui ci si trova, indossando gli elementi di protezione individuale necessari (guanti di gomma, protezione per il viso e indumenti ignifughi omologati) per evitare lesioni dovute a scariche o arco elettrico causate dall'esposizione a conduttori di corrente e rispettando inoltre tutte le avvertenze contenute in questo manuale di istruzioni.

L'installazione dell'apparecchio **MYeBOX** dev'essere realizzata da personale autorizzato e qualificato.

Prima di manipolare, modificare le connessioni dell'apparecchio o sostituirlo, occorre scollegarlo dalla corrente e interrompere la misurazione. Manipolare l'apparecchio mentre è collegato è pericoloso.

È fondamentale mantenere i cavi in perfetto stato per evitare incidenti o danni alle persone o alle installazioni.

L'apparecchio deve essere utilizzato unicamente con la categoria specificata per misurazione, tensione o valori di corrente.

Il fabbricante dell'apparecchio non è responsabile di alcun danno provocato dalla mancata osservanza, da parte dell'utente o dell'installatore, degli avvisi e/o delle indicazioni contenuti in questo manuale né dei danni derivati dall'uso di prodotti o accessori non originali o di altre marche.

Controllare l'apparecchio prima di ogni uso. Verificare l'assenza di fessure e controllare che non manchino parti della struttura.

In caso di anomalie o avarie dell'apparecchio, non utilizzarlo per alcuna misurazione.

Prima di avviare una misurazione, controllare l'ambiente di lavoro. Non realizzare misurazioni in ambienti pericolosi, esplosivi, umidi o bagnati.

#### 3.2.- INSTALLAZIONE DELLA BATTERIA

| Non smontare e non modificare la batteria.<br>La garanzia non è valida per batterie diversa da quella consegnata da <b>Circutor</b><br>né per batterie smontate o modificate.                                                                                                    |
|----------------------------------------------------------------------------------------------------|
| <ul> <li>L'installazione avvenuta in modo non corretto rappresenta un pericolo di esplosione.</li> <li>Per evitare possibili danni: <ul> <li>Installare esclusivamente batterie fornite o consigliate da Circutor.</li> <li>Mantenere la batteria lontano dal fuoco o fonti di calore ad alte temperature.</li> <li>Non cercare di smontarla.</li> <li>Non esporla all'acqua.</li> <li>Non mandarla in cortocircuito.</li> <li>Non darle colpi.</li> </ul> </li> </ul> |
| Provvedere allo smaltimento della batteria secondo le normative o le disposizioni<br>locali.<br>Non eliminarla con i residui domestici. Quando il prodotto ha raggiunto la fine<br>della propria vita utile, portarlo a un punto di raccolta specifico per apparecchi<br>elettrici o elettronici.                                                                                                    |
| Per evitare scariche elettriche, scollegare i terminali di misurazione e alimenta-<br>zione prima di aprire lo sportello del vano batteria.<br>Non utilizzare l'apparecchio senza lo sportello.                                                                                                    |

Lo sportello della batteria si trova nella parte posteriore dell'apparecchio, Figura 1.

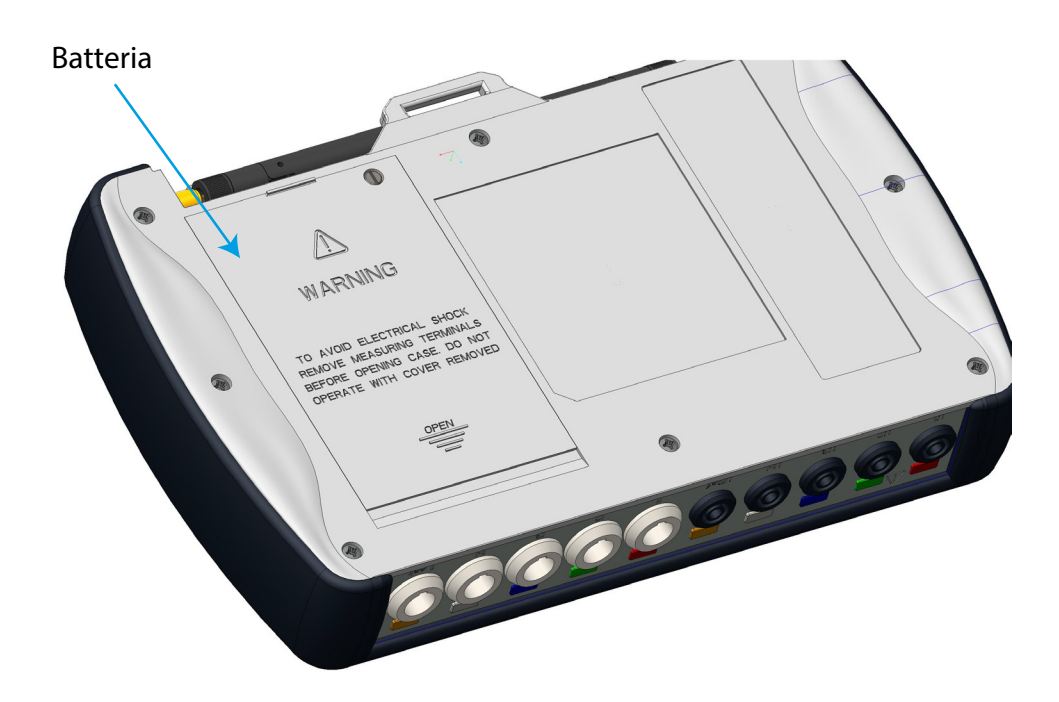

Figura 1:Posizione della batteria.

Circutor

Svitare la vite dello sportello con un cacciavite piatto e fare scorrere lo sportello fino a estrarlo. (**Figura 2**)

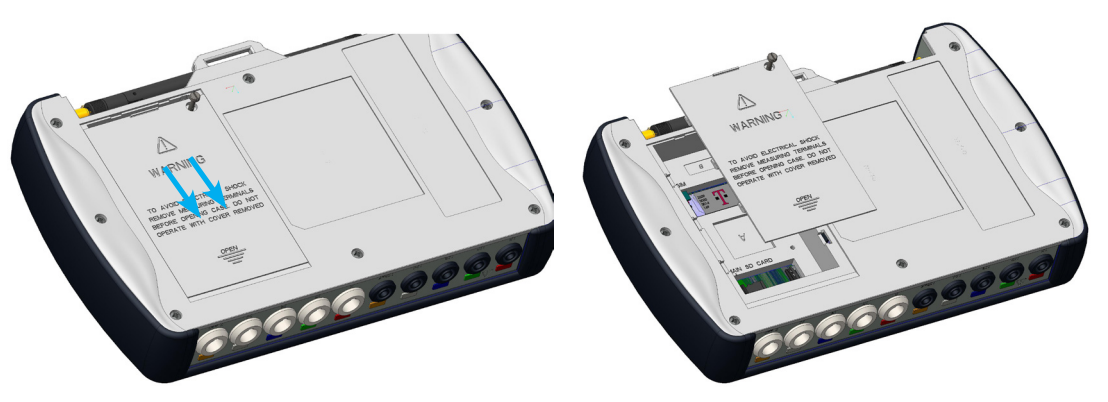

Figura 2: Estrazione dello sportello della batteria.

Collegare la batteria, Figura 3.

Circutor\_\_\_\_\_

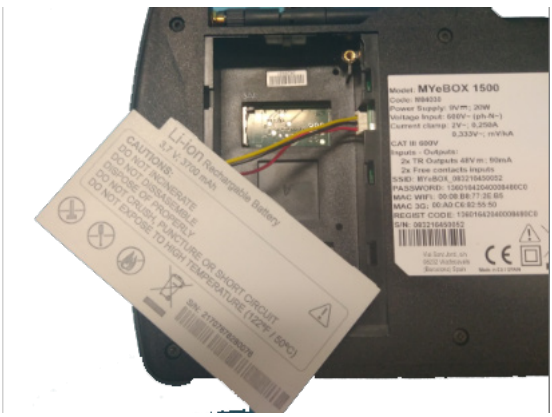

Figura 3:Collegare la batteria.

Inserire il cavo di collegamento all'interno del coperchio della batteria, Figura 4.

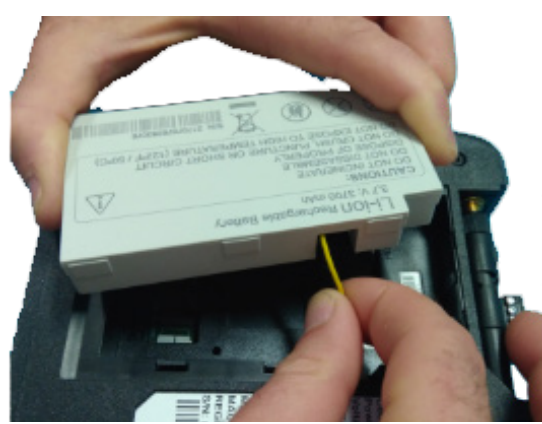

Figura 4:Inserire il cavo di collegamento all'interno del coperchio della batteria.

Inserire la batteria nella posizione corretta e chiudere nuovamente lo sportello. (Figura 5)

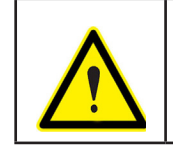

Non schiacciare i cavi della batteria durante l'inserimento.

## Circutor

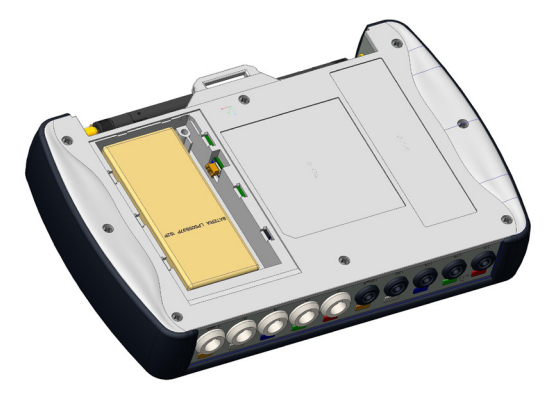

Figura 5:Inserimento della batteria.

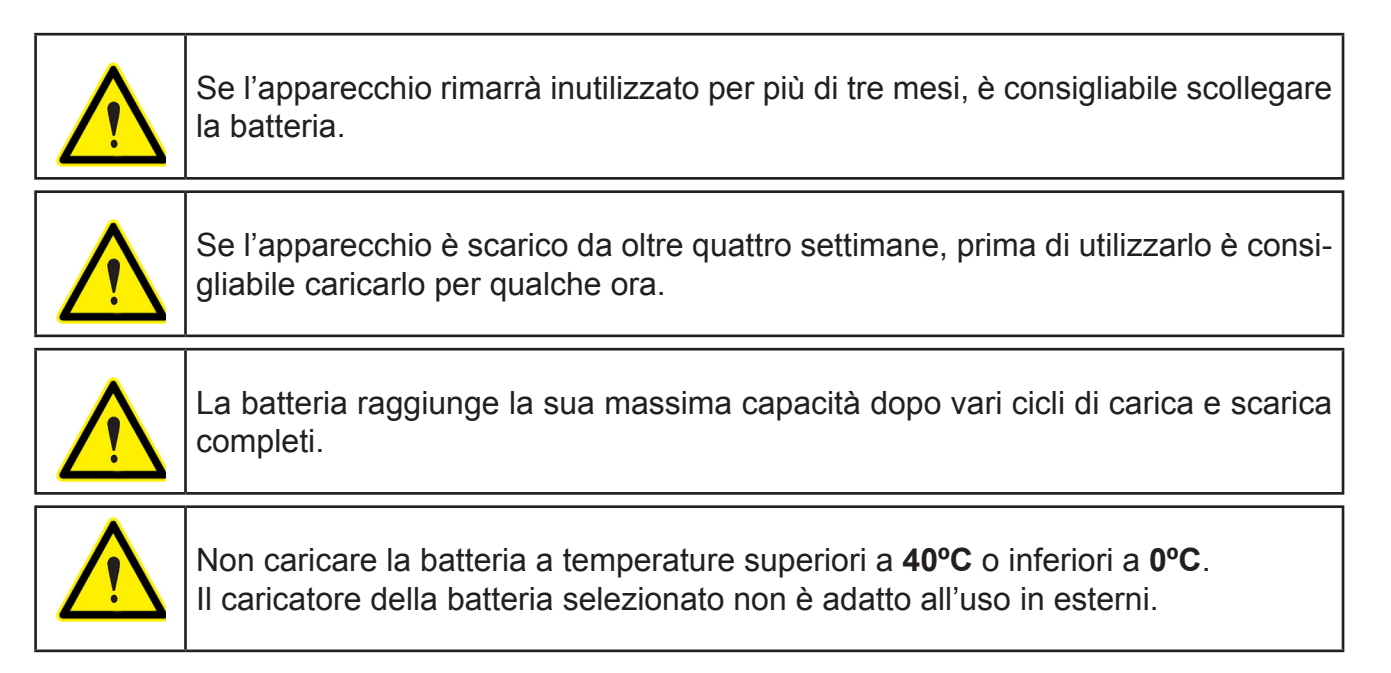

#### **3.3.- INSTALLAZIONE**

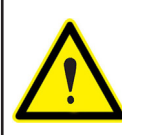

Con l'apparecchio collegato, i morsetti, l'apertura di sportelli o l'eliminazione di elementi possono dare accesso a parti pericolose al tatto. L'apparecchio non dev'essere utilizzato fino al completamento dell'installazione.

#### 3.3.1.- CINGHIA DI SICUREZZA

**MYeBOX** offre, opzionalmente, una cinghia di sicurezza.

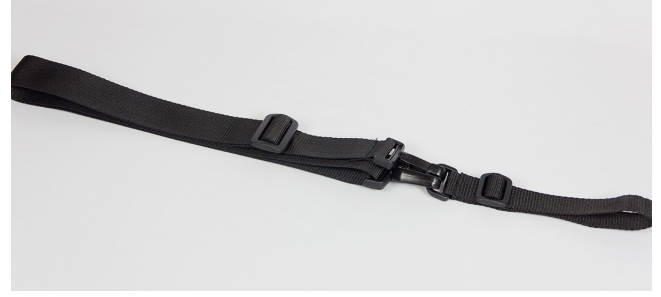

Figura 6: Cinghia di sicurezza.

Per installare la cinghia di sicurezza, segui questi passaggi:

Circutor\_\_\_\_

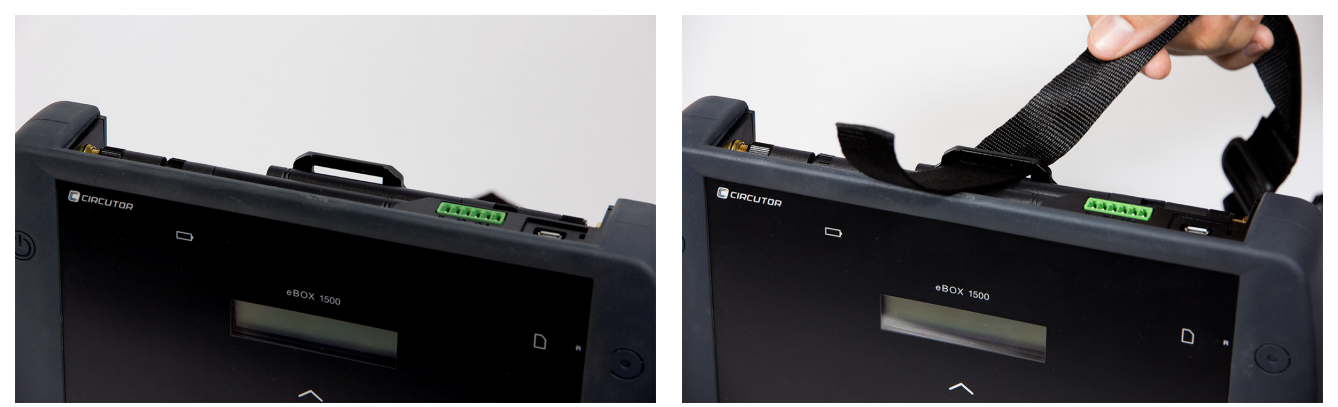

Figura 7: Installazione della cinghia di sicurezza: Passaggi 1 e 2.

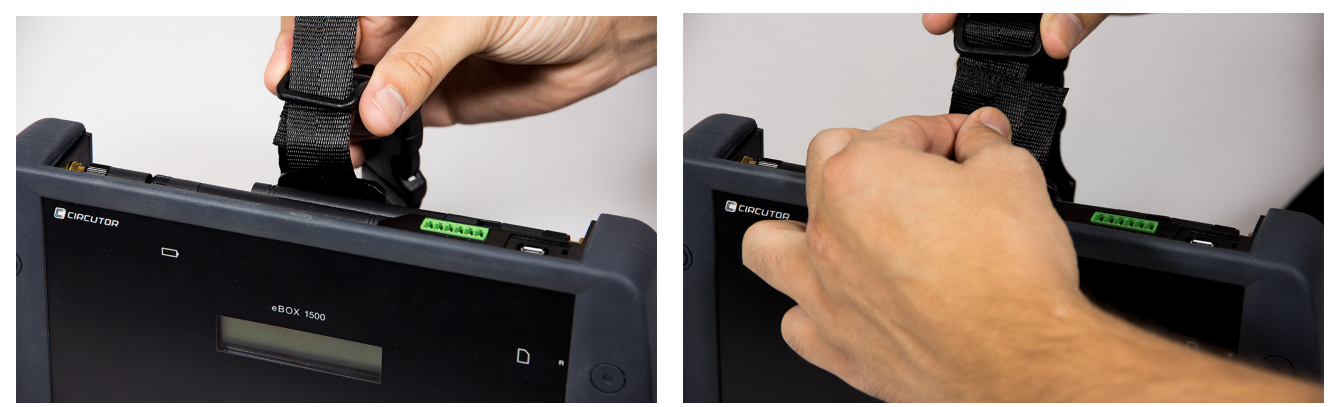

Figura 8: Installazione della cinghia di sicurezza: Passaggi 3 e 4.

#### 3.4.-MYeBOX 480V ~ PSU ADAPTER : ALIMENTATORE

Nota : l'alimentatore MYeBOX 480V ~ è un accessorio venduto separatamente.

**MYeBOX 480V~ PSU ADAPTER** è un alimentatore ad alta efficienza, progettato per alimentare e ricaricare l'analizzatore di rete portatile **MYeBOX**.

Progettato per CAT IV 300 V con funzionamento 230V ... 480V ~ .

L'alimentatore include cavi a banana, che permettono di collegarlo alla maggior parte delle installazioni e un cavo adattatore per collegarlo all'analizzatore **MYeBOX**.

| CARATTERISTICHE TECNICHE                 |             |  |  |  |
|------------------------------------------|-------------|--|--|--|
| Fonde di alimentazione                   |             |  |  |  |
| Ingresso                                 |             |  |  |  |
| Tensione nominale                        | 230 480 V ~ |  |  |  |
| Frequenza 47 63 Hz                       |             |  |  |  |
| <b>Consumo</b> 8 47 VA                   |             |  |  |  |
| Categoria dell'installazione CAT IV 300V |             |  |  |  |
| Uscita                                   |             |  |  |  |
| Tensione massima di uscita 370 Vpicco    |             |  |  |  |
| Corrente massima di uscita 1.5 Apicco    |             |  |  |  |

#### Tabella 3:Caratteristiche tecniche MYeBOX 480V~ PSU ADAPTER

| Tabella 3 ( | (continuazione) | : Caratteristiche  | tecniche MYeBOX | 480V~ PSU ADAPTER |
|-------------|-----------------|--------------------|-----------------|-------------------|
| Tubena o j  | continuazione   | · ouratteristicite | Comone milebox  |                   |

Circutor

| Caratteristiche ambientali                                                                                                    |             |  |  |  |
|----------------------------------------------------------------------------------------------------|-------------|--|--|--|
| Temperatura di funzionamento0°C +40°C                                                                                                    |             |  |  |  |
| Temperatura di conservazione                                                                                                    | -20°C +70°C |  |  |  |
| Umidità relativa 5 95 %                                                                                                    |             |  |  |  |
| Altitudine massima 2000 m                                                                                                    |             |  |  |  |
| Grado di protezione IP30                                                                                                    |             |  |  |  |
| Caratteristiche meccaniche                                                                                                    |             |  |  |  |
| Dimensioni 78.8 x 78.8 x 53.1 mm                                                                                                    |             |  |  |  |
| <b>Peso</b> 168 g.                                                                                                    |             |  |  |  |
| Imballaggio ABS (UL-94-V0)                                                                                                    |             |  |  |  |
| Norme                                                                                                    |             |  |  |  |
| UNE-EN 61010-1:2011, UNE-EN 61000-6-2:2006, UNE-EN 61010-6-4:2007, UL 61010-1 3rd Edition 2012-05-11, CAN/CSA-C22.2 No. 61010-1-12 3rd Edition 2012-05 |             |  |  |  |

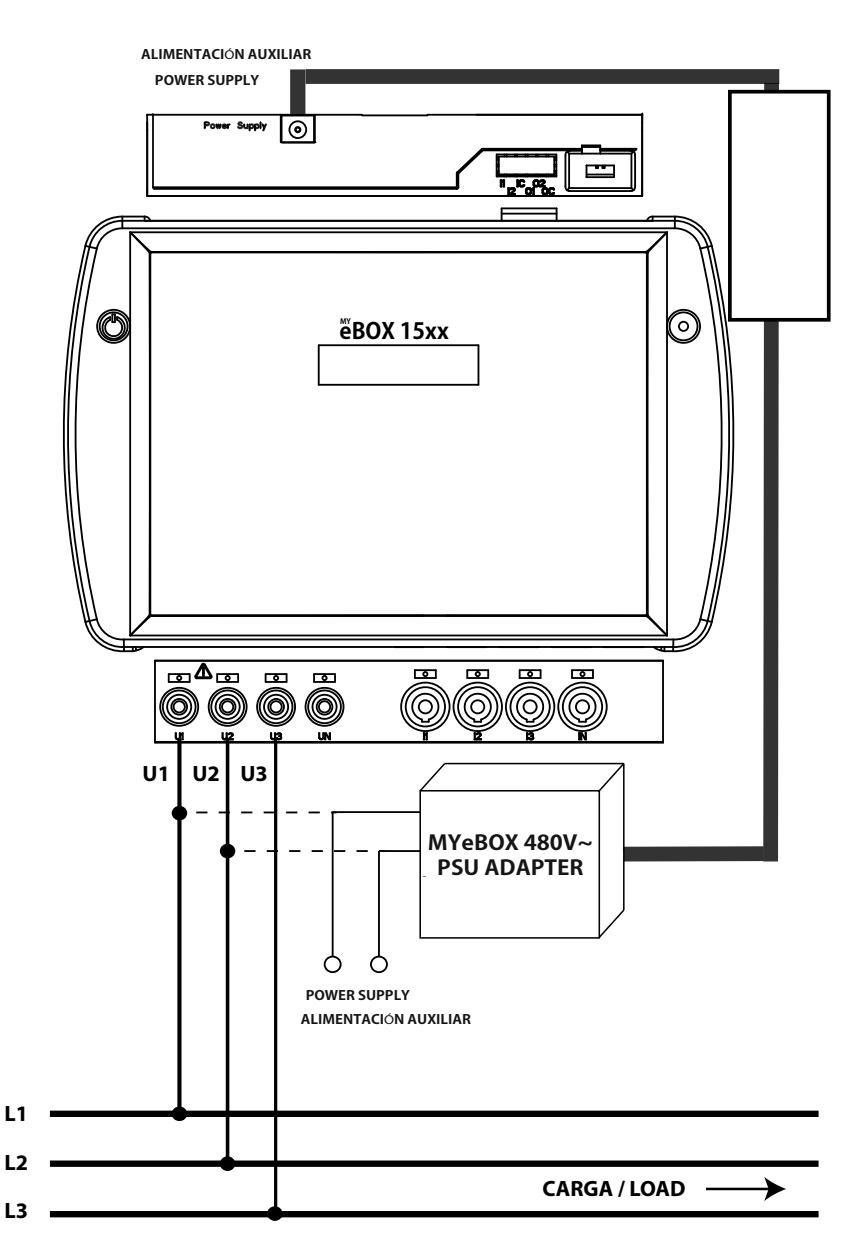

Figura 9: Connessione del MyeBOX 480 ~ PSU ADAPTER.

#### 3.5.- CAVI DI TENSIONE

Circutor.

Per realizzare la misurazione della tensione, è necessario utilizzare dei cavi di connessione da 600V CAT III e isolamento doppio.

I kit **B\_MYeBOX 150** e **B\_MYeBOX 1500** vengono consegnati con i cavi necessari:

- Cavi di tensione UL 600V CAT III con isolamento doppio o superiore.
- Pinze a coccodrillo UL 600V CAT III

Con gli apparecchi vengono date in dotazione delle fascette colorate, per consentire l'identificazione dei canali di misurazione in base agli standard di ogni paese.

| Fase   | Color del cavo |  |
|--------|----------------|--|
| L1     | Marrone        |  |
| L2     | Nero           |  |
| L3     | Grigio         |  |
| N      | Celeste        |  |
| l Leak | Rosso scuro    |  |
| Terra  | Verde/giallo   |  |

#### Tabella 4: Colore dei cavi: Europeo (IEC 60445 :2010).

#### 3.6.- PINZE DI CORRENTE

È possibile effettuare la misurazione della corrente tramite le pinze di corrente o i trasformatori. L'apparecchio riconosce automaticamente le pinze collegate e visualizza nel menu di configurazione i parametri necessari per una corretta configurazione. ("6.1.- MENU DI CONFIGURAZIO-NE: MEASURE SETUP")

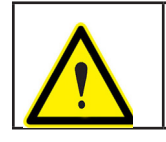

È necessario utilizzare pinze IEC 61010-2-032.

#### ✓ Misurazione della corrente di fase e neutro:

Tabella 5: Pinze e trasformatori per la misurazione della corrente di fase e della corrente di neutro.

| Тіро                   | Scala  | Intervallo di misurazione | Precisione <sup>(1)</sup>            |
|------------------------|--------|---------------------------|--------------------------------------|
| CPG-5                  | -      | 0,05 5A                   | 0,2% (3% 120% ln)                    |
| (CPG-100)              | -      | 1 100 A                   | 0,2% (3% 120% ln)                    |
| (CPRG-500)             | -      | 1 500 A                   | 0,2% (3% 120% ln)                    |
| (CPRG-1000)            | -      | 1 1000 A                  | 0,2% (3% 120% ln)                    |
| CPG-200/2000           | LOW    | 1 200 A                   | 0,2% (3% 120% ln)                    |
|                        | HI     | 10 2000 A                 | 0,2% (3% 120% ln)                    |
| FLEX-Rxxx              | LOW    | 100 A                     | 1% (10% 200% ln)                     |
|                        | MEDIUM | 1000 A                    | 1% (10% 200% ln)                     |
|                        | HI     | 10000 A                   | 1% (10% 200% ln)                     |
| Trasformatore/ 0,333 V | -      | 1% 200% In                | 1% (1% 19% ln)<br>0.5% (20% 120% ln) |
| Trasformatore/ 0,250 A | -      | 1% 200% In                | 0.5% (1% 200% ln)                    |

<sup>(1)</sup> Precisione dei dati con le seguenti condizioni di misurazione per ingresso 2 V: esclusione degli errori apportati dalle pinze e dai trasformatori di corrente, intervallo di temperatura di 5-45 °C, fattore di potenza di 0-1.

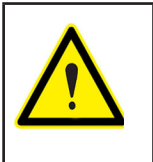

Le tre pinze di fase, L1, L2 e L3 devono essere dello stesso tipo. Altrimenti il file **EVA** registrerà un evento di errore e verrà consentita la realizzazione di misurazioni, ma l'apparecchio utilizzerà le caratteristiche della pinza installata in L1.

Circutor

#### ✓ Misurazione della corrente dispersa, ILeak (modello MYeBOX 1500):

| Тіро             | Scala | Intervallo di misurazione | Precisione <sup>(2)</sup> |
|------------------|-------|---------------------------|---------------------------|
| CFG-5            | -     | 0,01 5A                   | 0,2% (3 % 200% ln)        |
| CFG-10           | -     | 0.02 10 A                 | 0,2% (3 % 200% ln)        |
| Trasformatore WG | -     | 1% 500% In                | 1% (10% 200% ln)          |

#### Tabella 6: Pinze e trasformatori per la misurazione della corrente dispersa.

<sup>(2)</sup> Precisione dei dati con le seguenti condizioni di misurazione per ingresso 2 V: esclusione degli errori apportati dalle pinze e dai trasformatori di corrente, intervallo di temperatura di 5-45 °C, fattore di potenza di 0-1.

### **Nota:** i trasformatori devono essere collegati all'apparecchio con i connettori e la EEPROM corrispondente perché siano efficienti.

#### 3.7.- MORSETTI DELL'APPARECCHIO

#### 3.7.1.- MYeBOX 150

#### Tabella 7:Relazione dei morsetti della parte inferiore di MYeBOX 150.

| Morsetti della parte inferiore di MYeBOX 150                |                                    |  |
|-------------------------------------------------------------|------------------------------------|--|
| 1: U1, ingresso tensione L1     5: I1, ingresso corrente L1 |                                    |  |
| 2: U2, ingresso tensione L2                                 | 6: I2, ingresso corrente L2        |  |
| 3: U3, ingresso tensione L3                                 | 7: I3, ingresso corrente L3        |  |
| 4: UN, neutro ingressi tensione                             | 8: IN, ingresso corrente di neutro |  |

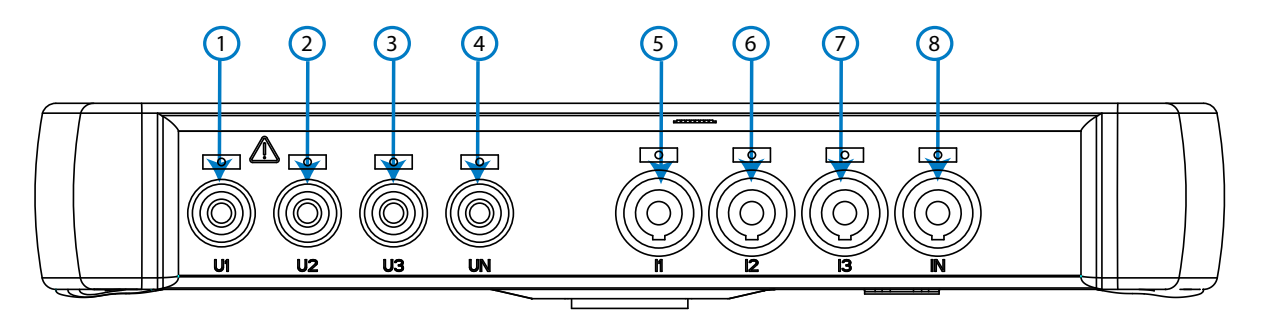

Figura 10:Morsetti MYeBOX 150, parte inferiore.

Tabella 8:Relazione dei morsetti della parte superiore di MYeBOX 150.

| Morsetti della parte superiore di MYeBOX 150 |                                    |  |
|----------------------------------------------|------------------------------------|--|
| 9: Power Supply, alimentazione ausiliare.    | <b>10: μUSB</b> , connettore μUSB. |  |

## Circutor\_

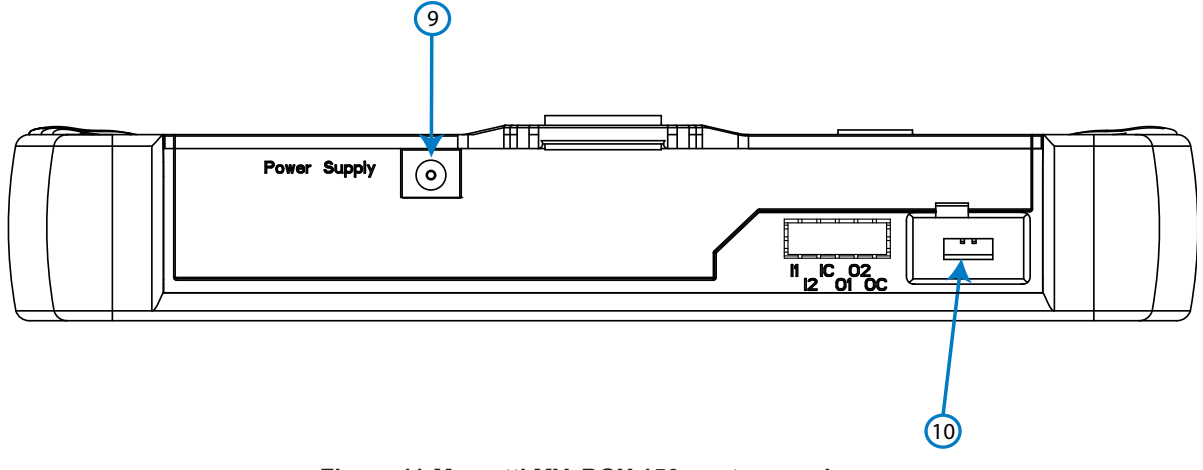

Figura 11: Morsetti MYeBOX 150, parte superiore.

#### 3.7.2.- MYeBOX 1500

#### Tabella 9:Relazione dei morsetti della parte inferiore di MYeBOX 1500.

| Morsetti della parte inferiore di MYeBOX 1500 |                                       |  |
|-----------------------------------------------|---------------------------------------|--|
| 1: U1, ingresso tensione L1                   | 6: I1, ingresso corrente L1           |  |
| 2: U2, ingresso tensione L2                   | 7: I2, ingresso corrente L2           |  |
| 3: U3, ingresso tensione L3                   | 8: I3, ingresso corrente L3           |  |
| 4: UN, neutro ingressi tensione               | 9: IN, ingresso corrente di neutro    |  |
| 5: URef, ingresso tensione di riferimento     | 10: ILeak, ingresso corrente dispersa |  |

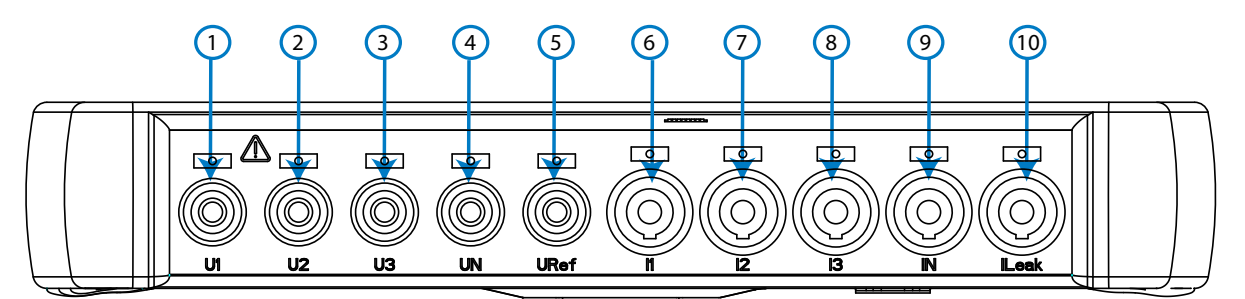

Figura 12:Morsetti MYeBOX 1500, parte inferiore.

| Morsetti della parte superiore di MYeBOX 1500                                             |                                         |  |
|-------------------------------------------------------------------------------------------|-----------------------------------------|--|
| <b>11: Power Supply</b> , alimentazione ausiliare. <b>15: O1</b> , uscita di transistor 1 |                                         |  |
| 12: I1, ingresso digitale 1                                                               | 16: O2, uscita di transistor 2          |  |
| 13: I2, ingresso digitale 2                                                               | 17: OC, GND per le uscite di transistor |  |
| 14: IC, GND per gli ingressi digitali18: μUSB, connettore μUSB.                           |                                         |  |

# -Circutor

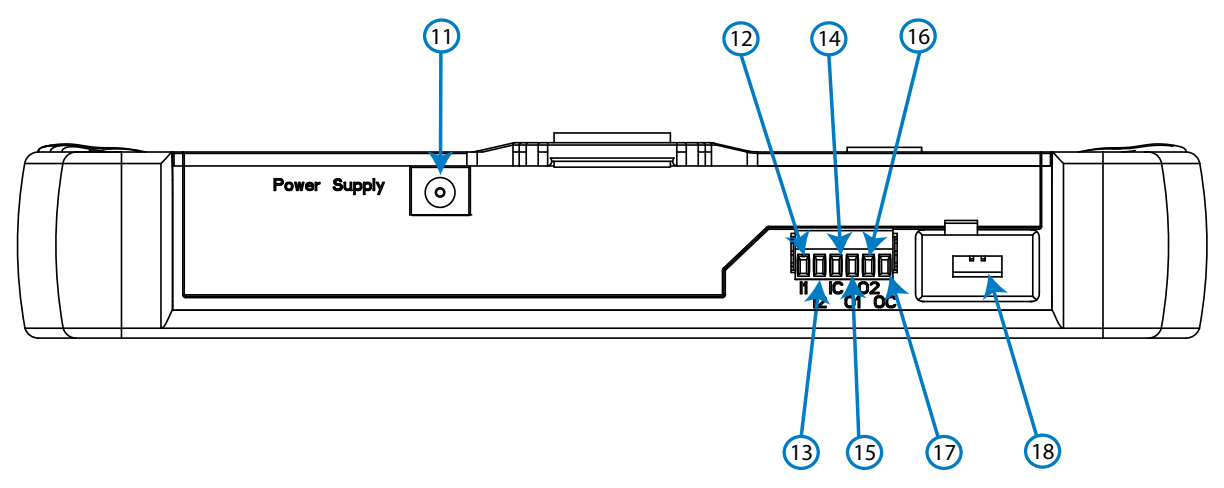

Figura 13:Morsetti MYeBOX 1500, parte superiore.

#### 3.8.- SCHEMI DI CONNESSIONE

Circutor\_

#### 3.8.1.- MISURAZIONE DI SISTEMA TRIFASE CON CONNESSIONE A QUATTRO FILI, MYeBOX 150.

Tipo di installazione (Circuit Select)<sup>(3)</sup>: 3 Phases + Neutral.

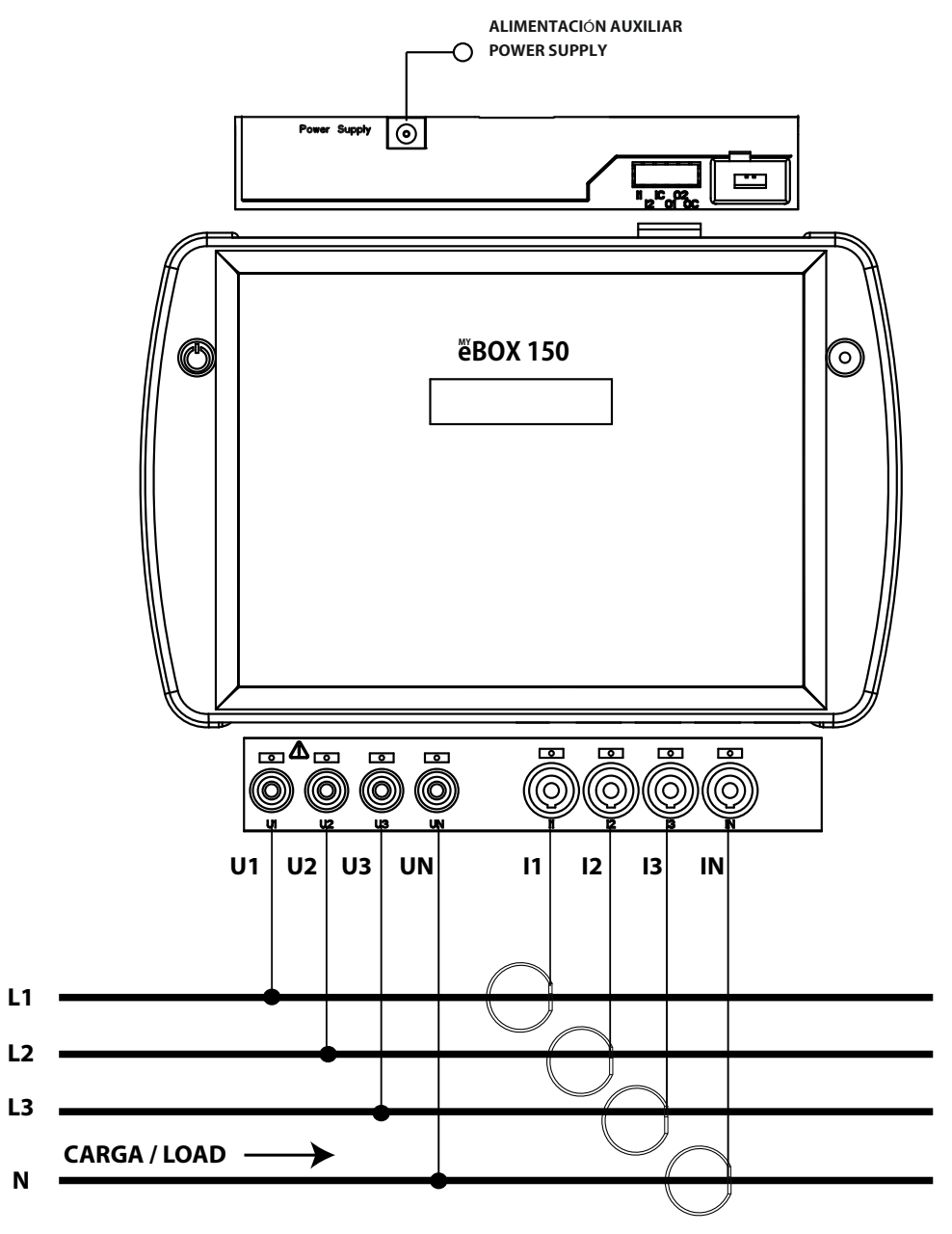

Figura 14: Misurazione trifase con connessione a quattro fili (MYeBOX 150).

**Nota:** consultare la sezione "3.8.10.- PARTICOLARE DEL COLLEGAMENTO DELLA MISURAZIONE DI CORRENTE."

<sup>(3)</sup> Consultare "5.2.- MENU DI VISUALIZZAZIONE: DEVICE PROFILE"

3.8.2.- MISURAZIONE DI SISTEMA TRIFASE CON CONNESSIONE A QUATTRO FILI, MYeBOX 1500.

Circutor

Tipo di installazione (Circuit Select)<sup>(4)</sup>: 3 Phases + Neutral.

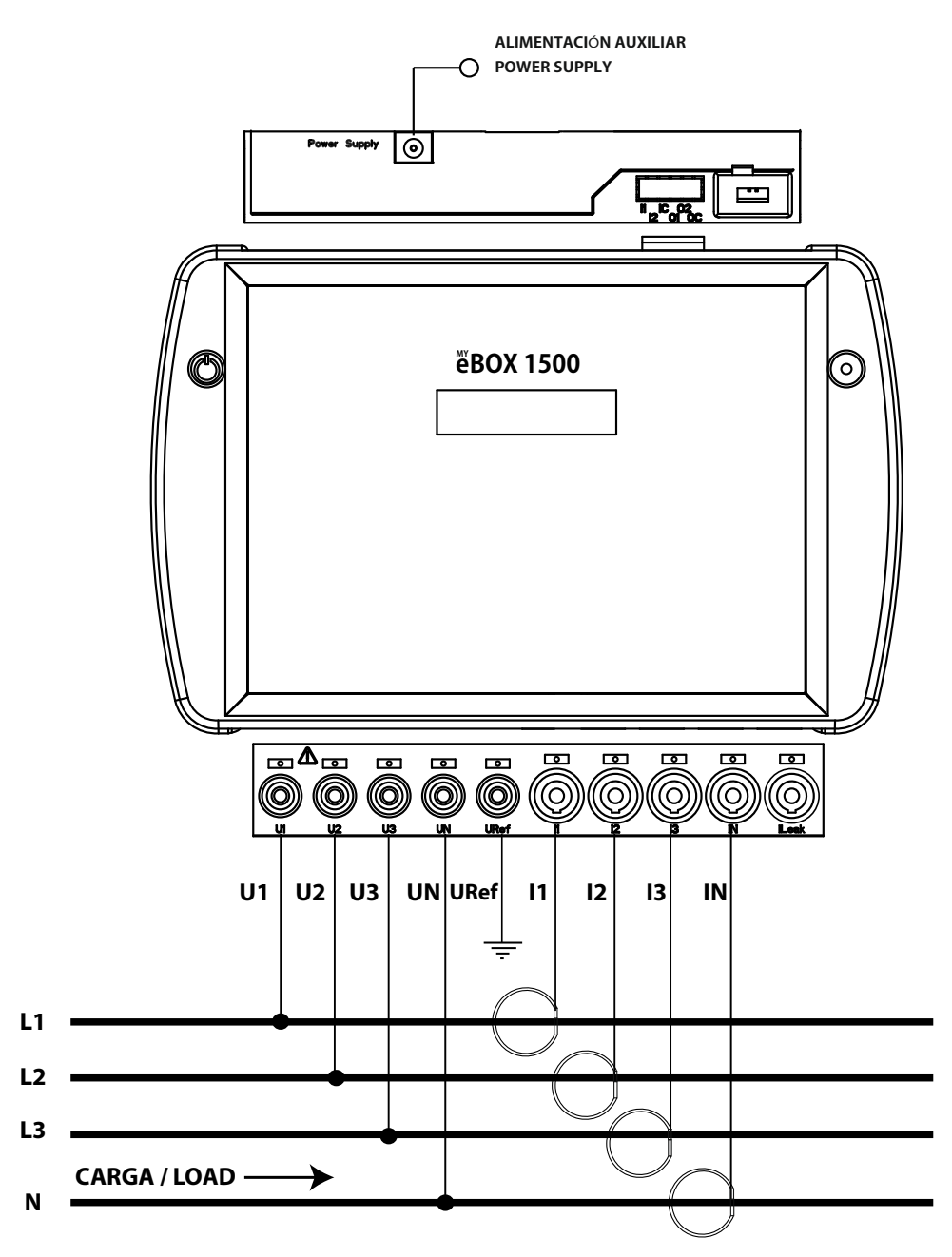

Figura 15: Misurazione trifase con connessione a quattro fili (MYeBOX 1500).

**Nota:** consultare la sezione "3.8.10.- PARTICOLARE DEL COLLEGAMENTO DELLA MISURAZIONE DI CORRENTE."

(4) Consultare "5.2.- MENU DI VISUALIZZAZIONE: DEVICE PROFILE"

3.8.3.- MISURAZIONE DI SISTEMA TRIFASE CON CONNESSIONE A TRE FILI, MYeBOX 150 e MYeBOX1500.

Tipo di installazione (Circuit Select)<sup>(5)</sup>: 3 Phases.

Circutor\_

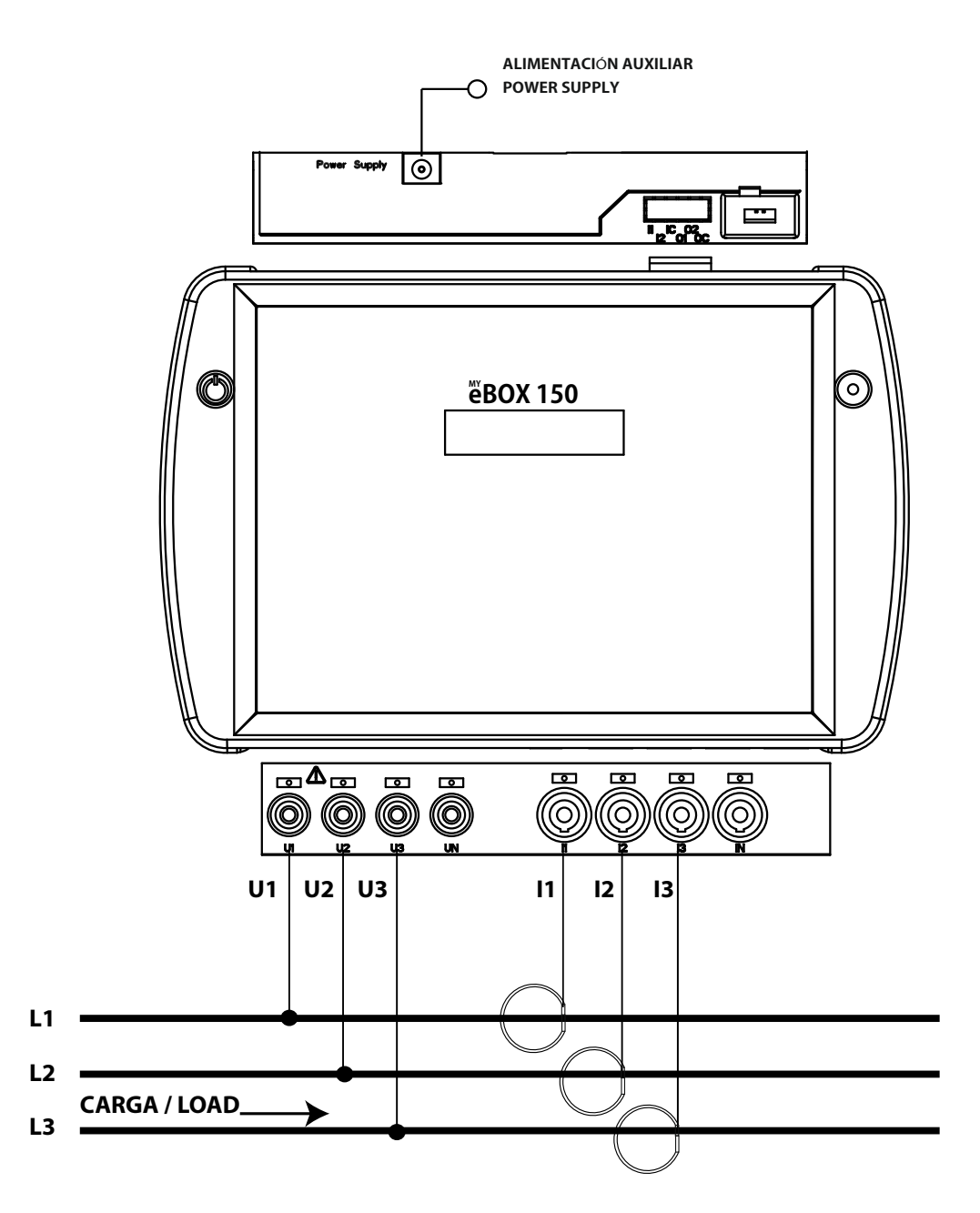

Figura 16: Misurazione trifase con connessione a tre fili (MYeBOX 150, MYeBOX 1500).

**Nota:** consultare la sezione "3.8.10.- PARTICOLARE DEL COLLEGAMENTO DELLA MISURAZIONE DI CORRENTE."

<sup>(5)</sup> Consultare "5.2.- MENU DI VISUALIZZAZIONE: DEVICE PROFILE"

#### 3.8.4.- MISURAZIONE DI SISTEMA TRIFASE CON CONNESSIONE A TRE FILI E INSER-ZIONE Aron MYeBOX 150 e MYeBOX 1500.

Circutor

Tipo di installazione (Circuit Select)<sup>(6)</sup>: Aron.

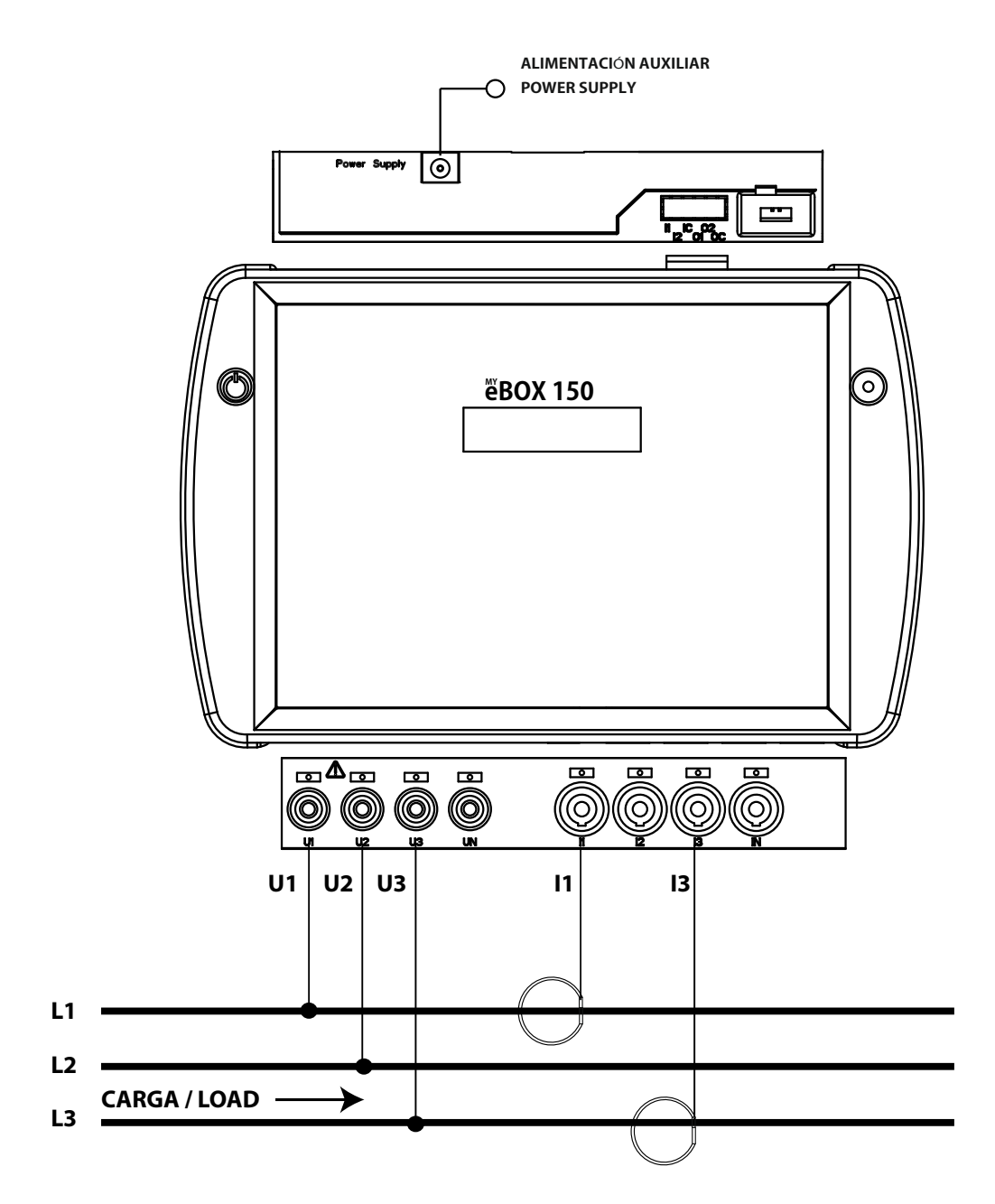

Figura 17: Misurazione trifase con connessione a tre fili e inserzione Aron (MYeBOX 150, MYeBOX 1500).

**Nota:** consultare la sezione "3.8.10.- PARTICOLARE DEL COLLEGAMENTO DELLA MISURAZIONE DI CORRENTE."

<sup>(6)</sup> Consultare "5.2.- MENU DI VISUALIZZAZIONE: DEVICE PROFILE"

**3.8.5.- MISURAZIONE DI SISTEMA BIFASE CON CONNESSIONE A TRE FILI, MYeBOX 150.** 

Tipo di installazione (Circuit Select)<sup>(7)</sup>: 2 Phases + Neutral.

Circutor.

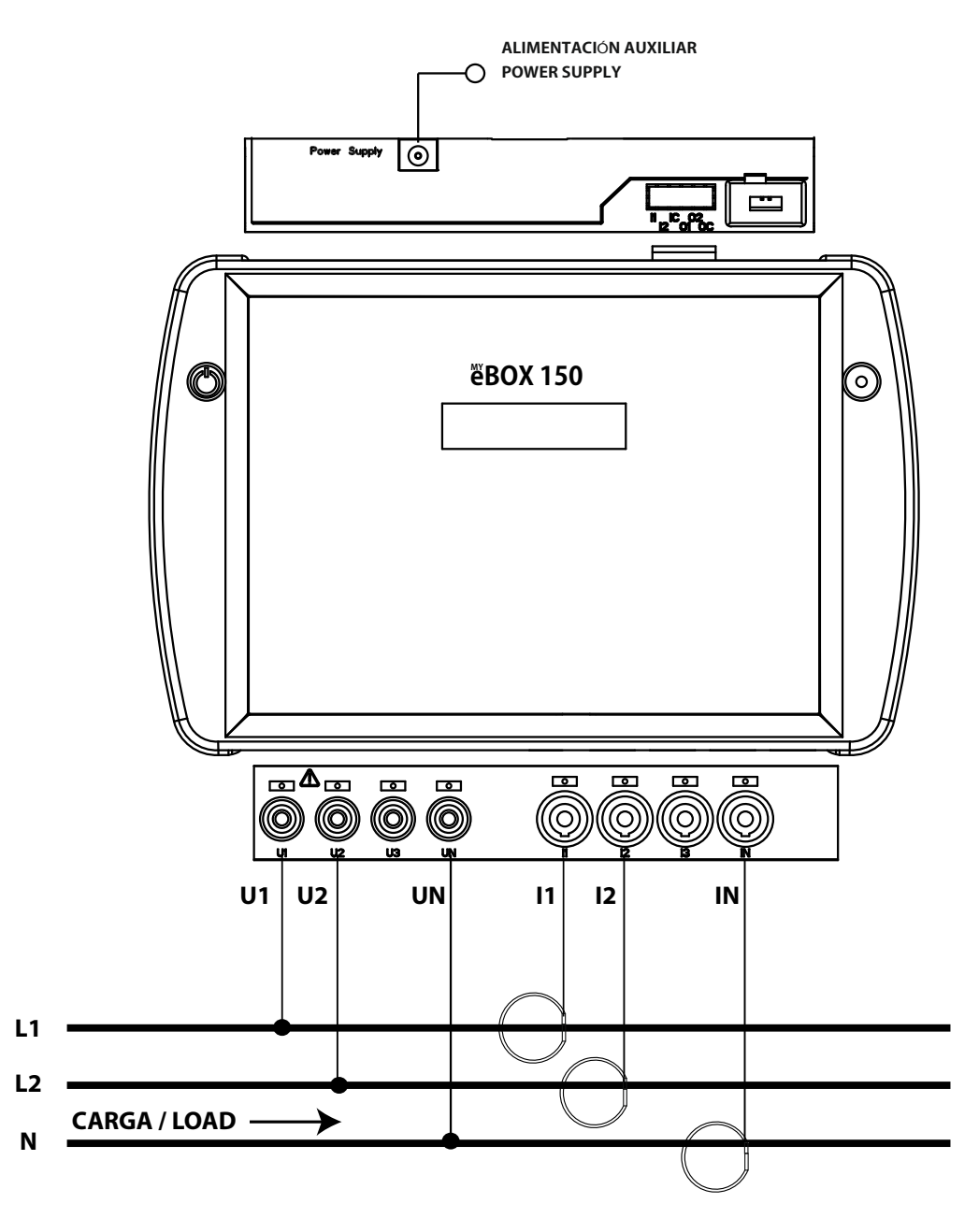

Figura 18: Misurazione bifase con connessione a tre fili (MYeBOX 150).

**Nota:** consultare la sezione "3.8.10.- PARTICOLARE DEL COLLEGAMENTO DELLA MISURAZIONE DI CORRENTE."

<sup>(7)</sup> Consultare "5.2.- MENU DI VISUALIZZAZIONE: DEVICE PROFILE"

3.8.6.- MISURAZIONE DI SISTEMA BIFASE CON CONNESSIONE A TRE FILI, MYeBOX 1500.

Circutor

Tipo di installazione (Circuit Select)<sup>(8)</sup>: 2 Phases + Neutral.

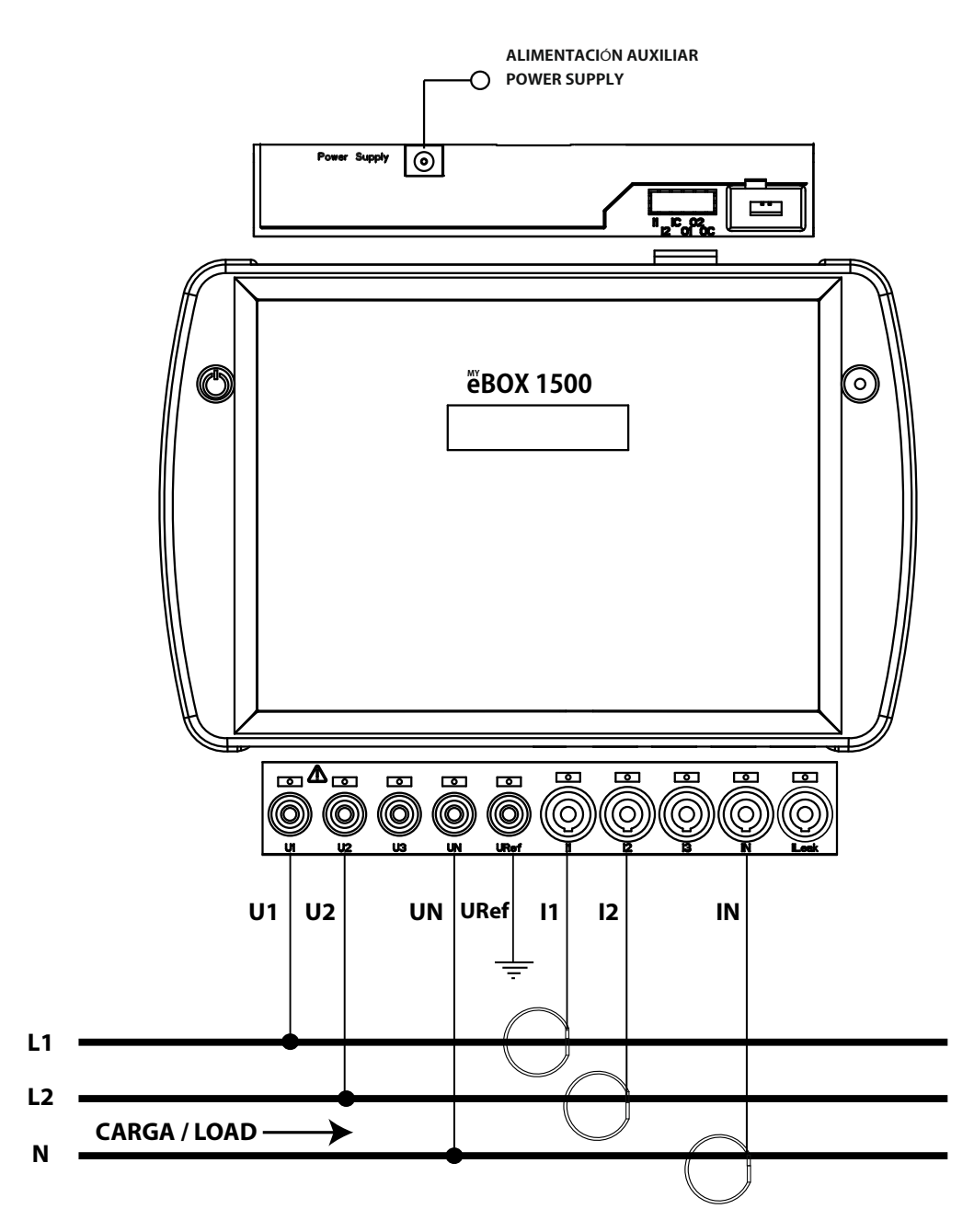

Figura 19: Misurazione bifase con connessione a tre fili (MYeBOX 1500).

**Nota:** consultare la sezione "3.8.10.- PARTICOLARE DEL COLLEGAMENTO DELLA MISURAZIONE DI CORRENTE."

(8) Consultare "5.2.- MENU DI VISUALIZZAZIONE: DEVICE PROFILE"

3.8.7.- Misurazione di sistema bifase con connessione a due fili, MYeBOX 150 e MYeBOX 1500.

Tipo di installazione (Circuit Select)<sup>(9)</sup>: 2 Phases.

Circutor.

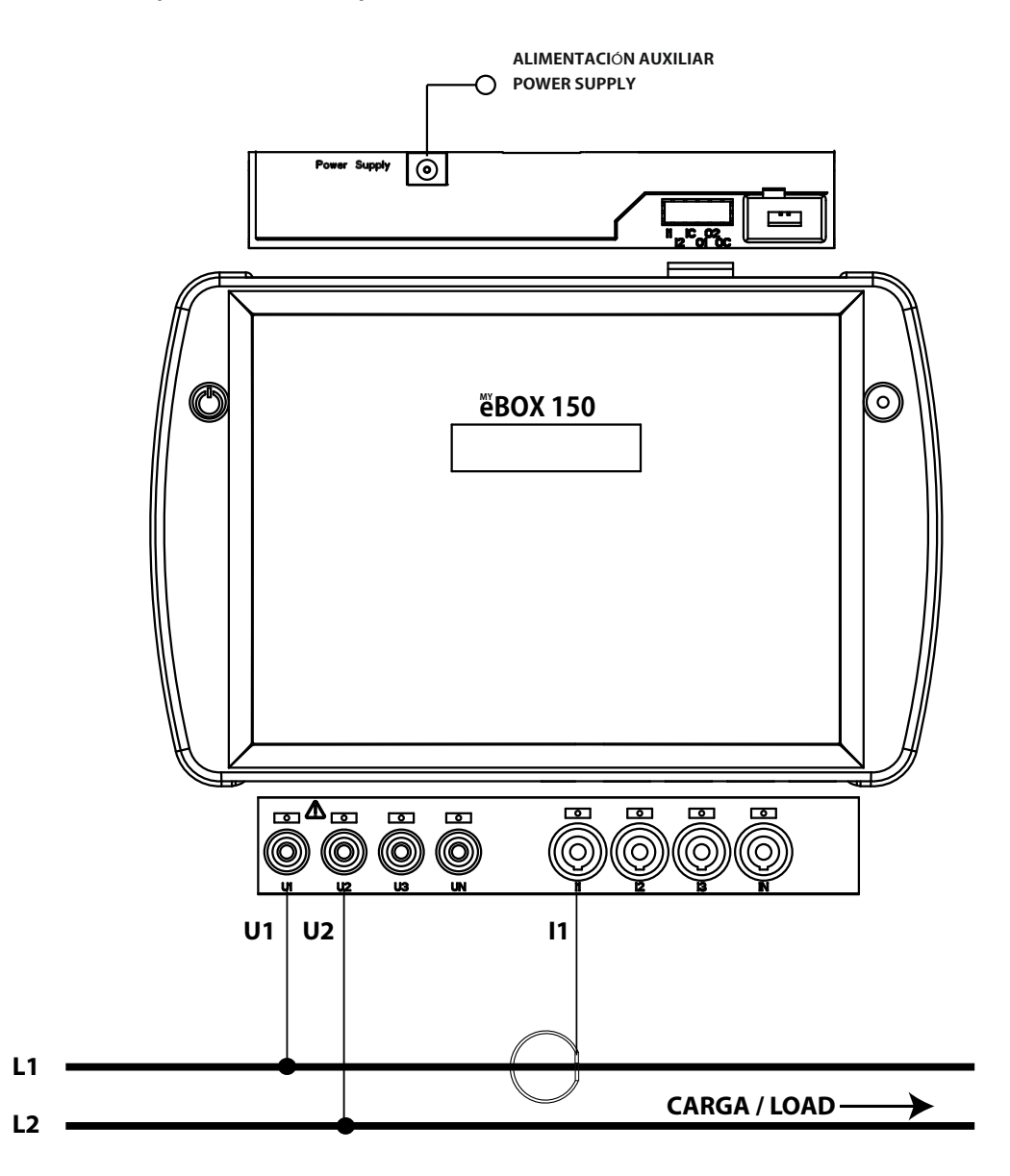

Figura 20: Misurazione bifase con connessione a due fili (MYeBOX 150, MYeBOX 1500).

**Nota:** consultare la sezione "3.8.10.- PARTICOLARE DEL COLLEGAMENTO DELLA MISURAZIONE DI CORRENTE."

<sup>(9)</sup> Consultare "5.2.- MENU DI VISUALIZZAZIONE: DEVICE PROFILE"

3.8.8.- Misurazione di sistema monofase da fase a neutro di due fili, MYeBOX 150.

Circutor

**Tipo di installazione (Circuit Select)**<sup>(10)</sup>**:** 1 Phases + Neutral.

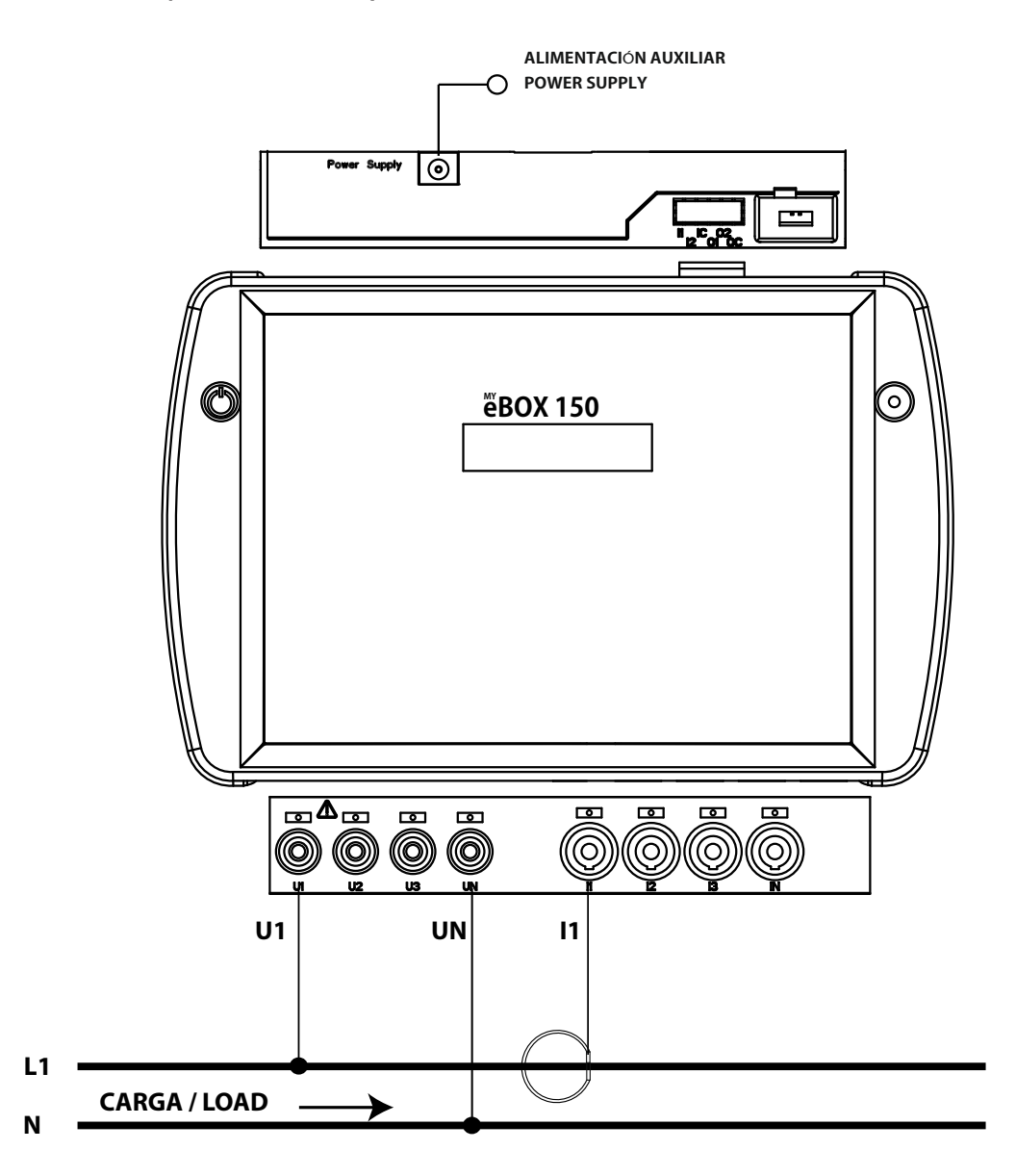

Figura 21: Misurazione monofase da fase a neutro di due fili, (MYeBOX 150).

**Nota:** consultare la sezione "3.8.10.- PARTICOLARE DEL COLLEGAMENTO DELLA MISURAZIONE DI CORRENTE."

(10) Consultare "5.2.- MENU DI VISUALIZZAZIONE: DEVICE PROFILE"

3.8.9.- Misurazione di sistema monofase da fase a neutro di due fili, MYeBOX 1500.

Tipo di installazione (Circuit Select)<sup>(11)</sup>: 1 Phases + Neutral.

Circutor.

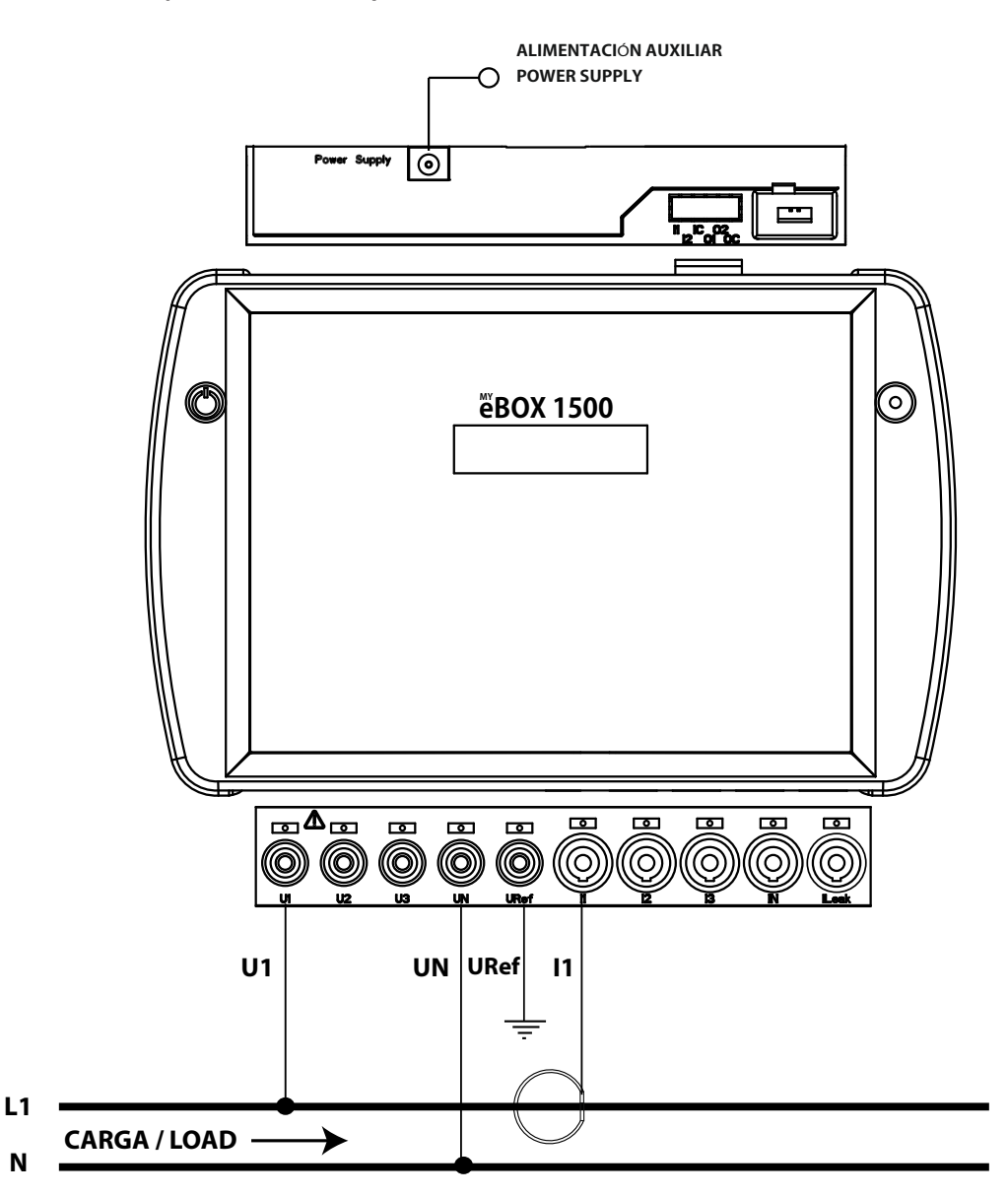

Figura 22: Misurazione monofase da fase a neutro di due fili, (MYeBOX 1500).

Nota: consultare la sezione "3.8.10.- PARTICOLARE DEL COLLEGAMENTO DELLA MISURAZIONE DI CORRENTE."

(11) Consultare "5.2.- MENU DI VISUALIZZAZIONE: DEVICE PROFILE"

3.8.10.- PARTICOLARE DEL COLLEGAMENTO DELLA MISURAZIONE DI CORRENTE.

Circutor

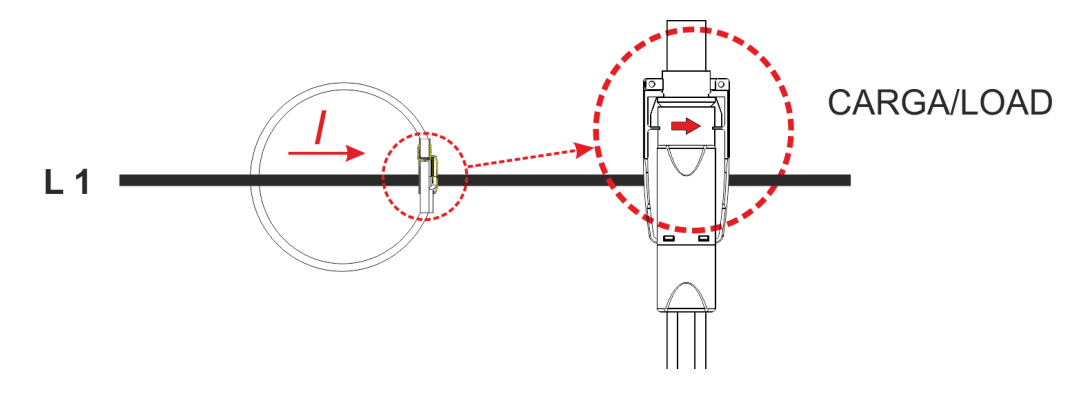

Figura 23: Particolare del collegamento della misurazione di corrente.

#### 3.8.11.- COLLEGAMENTO DELLA CORRENTE DISPERSA, ILeak. (Modello MYeBOX 1500)

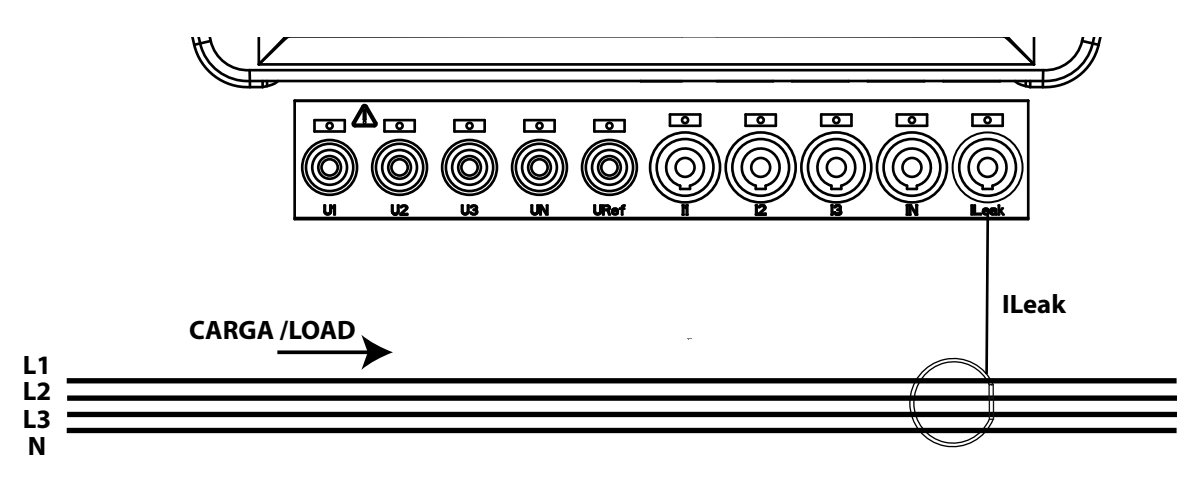

Figura 24: Collegamento della corrente dispersa, ILeak (MYeBOX 1500):

3.9.- REGISTRAZIONE E AGGIORNAMENTO DEL DISPOSITIVO

Per potere utilizzare il dispositivo per la prima volta occorre:

1.- Registrare MYeBOX all'indirizzo www.myebox.es.

Circutor\_

2.- Registrare il dispositivo su una rete con connessione a internet.

**3.-** Scaricare l'ultima versione dell'app per dispositivi mobili **MYeBOX**, disponibile su App Store e Google Play.

4.- Connettersi al dispositivo dall'app per dispositivi mobili.

**5.-** Dopo aver collegato il dispositivo all'app, occorre verificare se è disponibile una versione più aggiornata del firmware. Se esiste una nuova versione del firmware, l'app mostra il messaggio della **Figura 25**.

| Fi To 🖬 O 🚯 🛍                 | *0                          | ទិ 🖉 83% 🖬 10:37 |
|-------------------------------|-----------------------------|------------------|
| MYeBOX disp                   | oonibles                    |                  |
| Q                             |                             |                  |
|                               |                             |                  |
|                               |                             |                  |
|                               |                             |                  |
| Atención                      |                             |                  |
| Nueva versiór<br>del MYeBOX d | n 001.000.027<br>lisponible | de firmware      |
|                               | CANCELAR                    | ACTUALIZAR       |
|                               |                             |                  |
| No hay nii                    |                             |                  |
|                               |                             |                  |
|                               |                             |                  |
|                               |                             |                  |
|                               |                             | +                |

Figura 25: Schermata dell'app MYeBOX in cui viene notificata la presenza di una nuova versione.

Per scaricare e installare la nuova versione, occorre accedere in modalità **Configurazione** all'opzione **Firmware** e premere **Avviare**. Il dispositivo scaricherà il pacchetto e inizierà automaticamente l'aggiornamento.

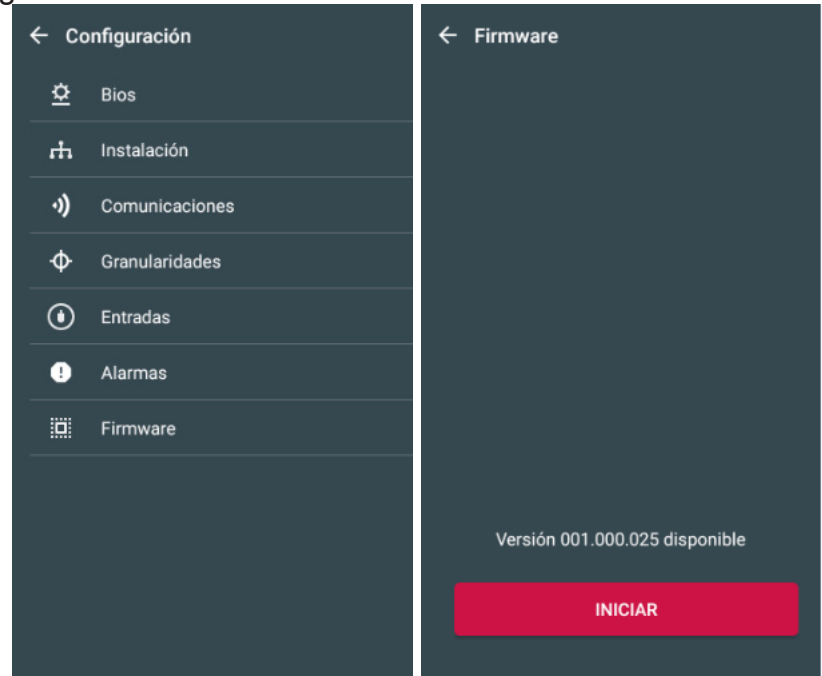

Figura 26: Schermata dell'aggiornamento del firmware di MYeBOX.

#### **4.- FUNZIONAMENTO**

#### 4.1.- PRINCIPIO DI FUNZIONAMENTO

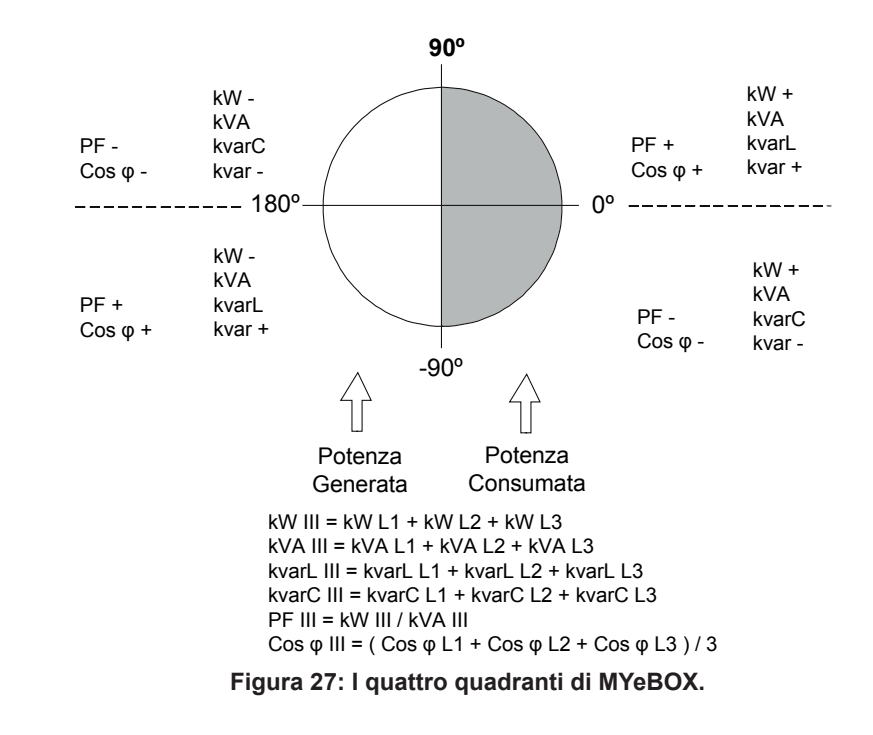

MYeBOX è un analizzatore di reti portatile su quattro quadranti (consumo e generazione).

Circutor

Oltre alle funzioni fondamentali di qualunque analizzatore, MYeBOX:

✓ Consente la configurazione e la visualizzazione dei dati:

- Da remoto, tramite tablet o smartphone, utilizzando un'app per dispositivi mobili.
- Localmente, tramite il display e la tastiera tattile dell'apparecchio.

✓ Dispone di un database per la registrazione di tutti i parametri e gli eventi realizzati dall'apparecchio.

✓ Dispone di una memoria MicroSD su cui salvare i file **STD**, **EVA** e **EVQ** delle registrazioni del database.

✓La dotazione standard prevede la tecnologia Wi-Fi.

✓II modello MYeBOX 1500 è dotato di tecnologia 3G.

✓ Dispone di una batteria al litio che assicura autonomia all'apparecchio per la registrazione dei cali di tensione nell'installazione e l'invio del relativo avviso.

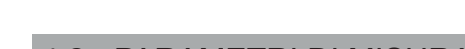

4.2.- PARAMETRI DI MISURAZIONE

L'apparecchio misura e registra diversi tipi di parametri:

✓ Parametri elettrici.

Circutor\_\_\_\_

✓ Parametri di qualità (EVQ), come sovratensione, cali e interruzioni conformi alla norma EN50160.

✓ Forme d'onda dei vari canali.

Tutti i parametri di misurazione vengono visualizzati nell'app per dispositivi mobili **MYeBOX**, **Tabella 11**.

| Parametro                                                    | Unità   | Fasi<br>L1-L2-L3 | N            | Totale<br>III |
|--------------------------------------------------------------|---------|------------------|--------------|---------------|
| Tensione fase-neutro (12)                                    | Vph-N   | ✓                | $\checkmark$ | ✓             |
| Tensione fase-fase (12)                                      | Vph-ph  | ✓                |              | ✓             |
| Corrente <sup>(12)</sup>                                     | A       | ✓                | $\checkmark$ | ✓             |
| Corrente dispersa                                            | A       | ✓                |              | ✓             |
| Frequenza <sup>(12)</sup>                                    | Hz      | √(L1)            |              |               |
| Potenza attiva (12)                                          | kW      | ✓                |              | ✓             |
| Potenza apparente <sup>(12)</sup>                            | kVA     | ✓                |              | $\checkmark$  |
| Potenza reattiva induttiva (12)                              | kvarL   | ✓                |              | $\checkmark$  |
| Potenza reattiva capacitiva (12)                             | kvarC   | ✓                |              | ✓             |
| Fattore di potenza (12)                                      | PF      | ✓                |              | ✓             |
| Fattore di cresta                                            | CF      | ✓                |              |               |
| K-factor                                                     | -       | ✓                |              |               |
| Cos φ <sup>(12)</sup>                                        | φ       | ✓                |              | ✓             |
| THD % tensione                                               | % THD V | ✓                | $\checkmark$ |               |
| THD % corrente                                               | % THD A | ✓                | $\checkmark$ |               |
| Scomposizione armoniche tensione<br>(fino alla 50ª armonica) | harm V  | ~                | ~            |               |
| Scomposizione armoniche corrente (fino alla 50ª armonica)    | harm A  | ~                | ~            |               |
| Flicker istantaneo Pi                                        |         | ✓                | $\checkmark$ |               |
| Flicker PST                                                  | Pst     | ✓                | $\checkmark$ |               |
| Energia attiva                                               | kWh     | ✓                |              | ✓             |
| Energia reattiva induttiva                                   | kvarLh  | ✓                |              | ✓             |
| Energia reattiva capacitiva                                  | kvarCh  | ✓                |              | $\checkmark$  |
| Energia apparente                                            | kVAh    | ✓                |              | ✓             |
| Squilibrio della tensione (12)                               | -       |                  |              | ✓             |
| Asimmetria della tensione (12)                               | -       |                  |              | $\checkmark$  |
| Squilibrio della corrente                                    | -       |                  |              | $\checkmark$  |
| Asimmetria della corrente                                    | -       |                  |              | ✓             |
| Richiesta massima della corrente                             | A       | ✓                |              | $\checkmark$  |
| Richiesta massima della potenza attiva                       | kW      |                  |              | $\checkmark$  |
| Richiesta massima della potenza apparente                    | kVA     |                  |              | $\checkmark$  |

Tabella 11: Parametri di misurazione di MYeBOX.

| Parametro                                 | Unità             | Fasi<br>L1-L2-L3 | N            | Totale<br>III |
|-------------------------------------------|-------------------|------------------|--------------|---------------|
| Forme d'onda                              | -                 | $\checkmark$     | $\checkmark$ | $\checkmark$  |
| Rappresentazione fasoriale                | -                 | $\checkmark$     | $\checkmark$ | $\checkmark$  |
| Parametro                                 | Unità             | Tari             | ffa T1-      | Т2            |
| Nº di ore della tariffa attiva (12)       | hours             |                  | $\checkmark$ |               |
| Costo (12) COST 🗸                         |                   |                  |              |               |
| Emissioni CO <sub>2</sub> <sup>(12)</sup> | kgCO <sub>2</sub> | kgCO₂ ✓          |              |               |

Tabella 11 (continuazione): Parametri di misurazione di MYeBOX.

Circutor

<sup>(12)</sup> Parametri visualizzati nel display dell'apparecchio.

#### 4.2.1.- PARAMETRI DI QUALITÀ

Per il controllo della qualità della somministrazione, occorre definire i livelli di tensione, in base al valore efficace vero, a partire dai quali l'apparecchio deve registrare un evento. Secondo la norma EN-61000-4-30, si deve calcolare il valore efficace di tutte le pulsazioni di CA di ogni ciclo, aggiornando ogni mezzo ciclo. Se il valore efficace supera determinate soglie programmate, si dice che si è prodotto **un evento**.

L'apparecchio rileva gli eventi di qualità come sovratensioni, cali e interruzioni di corrente o transitori. La **Figura 28** mostra un esempio di questi eventi.

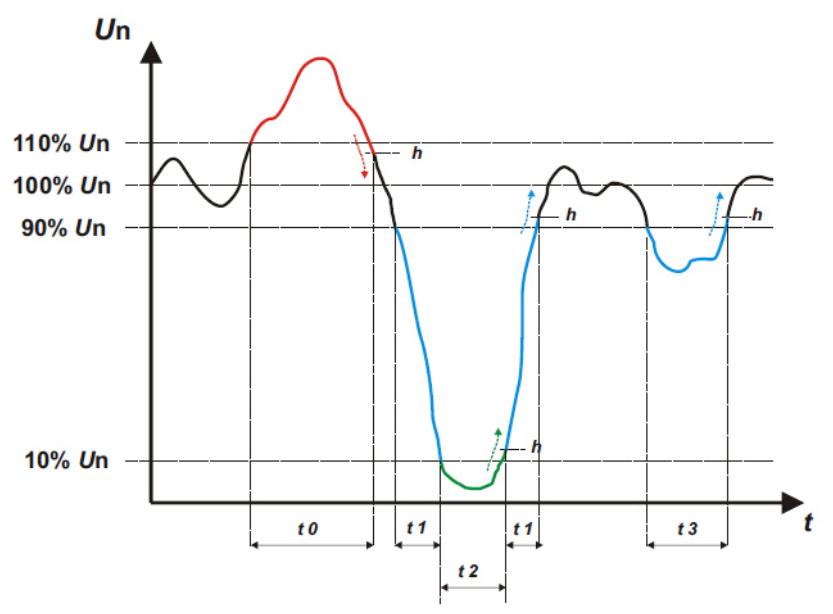

Figura 28: Esempio degli eventi di qualità.

#### ✓ Sovratensione

Nell'intervallo di tempo **t0** della **Figura 28** viene mostrato un evento di sovratensione. La durata dell'evento è uguale al tempo in cui il segnale si trova al di sopra del valore della soglia stabilita ("6.3.1.- SOVRATENSIONE, SWELL"); in questo esempio è il 110 % della tensione nominale, più il tempo impiegato dal segnale nel diminuire di valore, inclusa un'isteresi del 2%.

#### ✓ Calo di tensione

Negli intervalli di tempo **t1** e **t3** della **Figura 28** vengono mostrati due cali di tensione. La durata dell'evento è uguale al tempo in cui il segnale si trova al di sotto del valore della soglia stabilita ("**6.3.2.-** *CALO, SAG"*); in questo esempio è il 90 % della tensione nominale.

#### ✓ Interruzione della tensione

Nell'intervallo di tempo **t2** della **Figura 28** viene mostrato un evento di interruzione della tensione. La durata dell'evento è uguale al tempo in cui il segnale si trova al di sotto del valore della soglia stabilita ("**6.3.3.- INTERRUZIONE"**); in questo esempio è il 10 % della tensione nominale, più il tempo impiegato dal segnale nell'aumentare di valore, inclusa un'isteresi del 2%.

#### ✓ Transitori

Circutor

Il rilevamento dei transitori avviene verificando che la differenza tra un campione e quello successivo non superi il valore della rampa massima nominale per il coefficiente del livello di distorsione selezionato dall'utente ("6.3.4.- TRANSITORI, DISTURB"). Nel nostro caso vengono verificati 128 campioni per ciclo.

La rampa massima nominale è il valore della tangente massima calcolata a partire da un valore nominale selezionato dall'utente. In un'onda sinusoidale, la rampa massima è data per definizione al passaggio dallo 0, per cui calcoliamo come rampa massima il valore della sinusoide tra il punto campione 0 (passaggio dallo 0) e il punto 1 (primo campione).

I transitori sono verificati e salvati fase a fase. Vengono verificate separatamente le 3 fasi di tensione e, se viene rilevato un transitorio, vengono salvati i 15 cicli della forma d'onda della variabile che l'ha causato.

#### Esempio:

Nella **Figura 29** vengono mostrate le alterazioni rilevate durante la configurazione di un coefficiente di distorsione del 5.0.

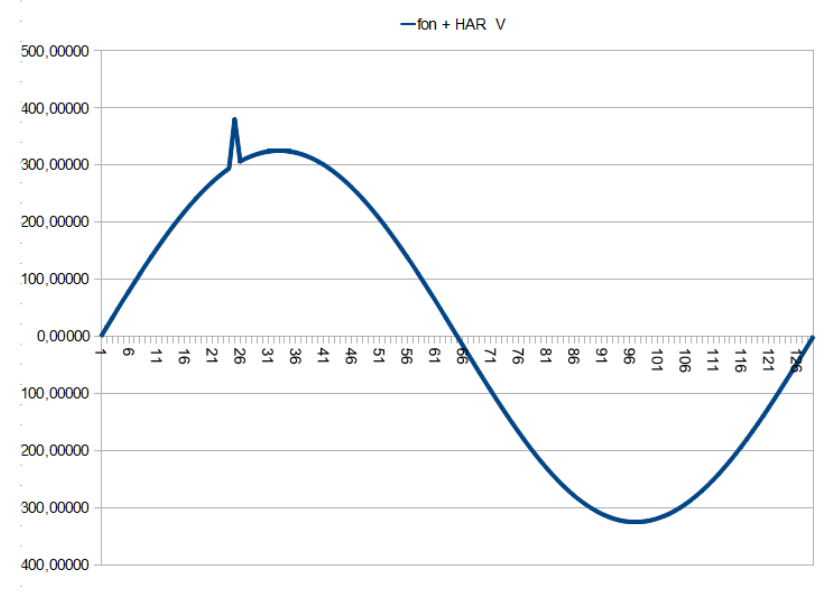

Figura 29: Transitori rilevati con un coefficiente di distorsione del 5.0.

Nella **Figura 30** vengono mostrate le alterazioni rilevate durante la configurazione di un coefficiente di distorsione del 90.0.

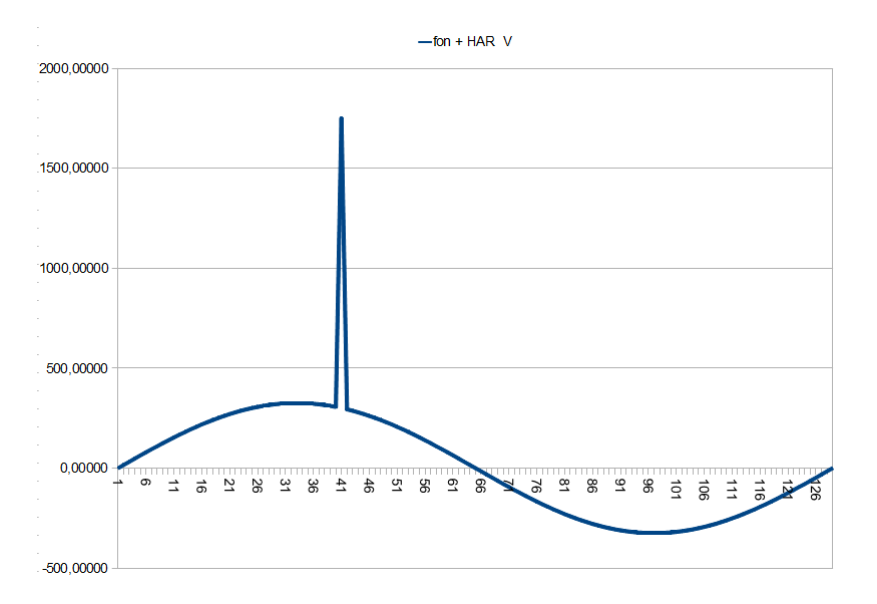

Circutor

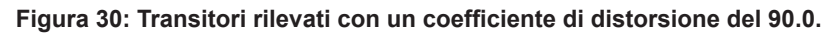

#### **4.3.- FUNZIONI DELLA TASTIERA**

**MYeBOX** dispone di 5 pulsanti tattili e di 2 tasti:

| Tasto | Azione                                             |
|-------|----------------------------------------------------|
|       | Tasto di accensione/spegnimento dell'apparecchio.  |
|       | Tasto di inizio/fine della registrazione dei dati. |

40. Europiano dei teeti

Quando viene premuto il tasto di spegnimento dell'apparecchio, appare la schermata della Figura 31, in cui viene chiesto di confermare lo spegnimento.

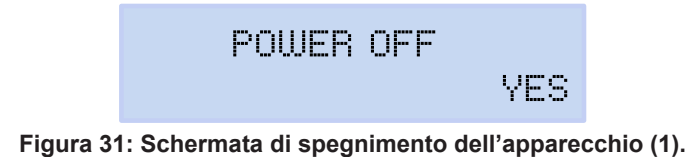

Usare i pulsanti 🔰 e 🗹 per selezionare o meno lo spegnimento dell'apparecchio. Premere il pulsante E per confermare.

Durante lo spegnimento dell'apparecchio, viene visualizzata la schermata della Figura 32 (2) e, se l'apparecchio è collegato ad una fonte di alimentazione, viene mostrato lo stato di carica della batteria, Figura 32 (3).

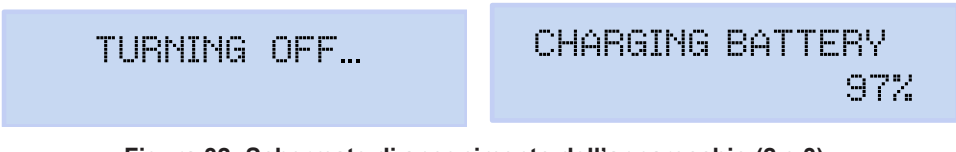

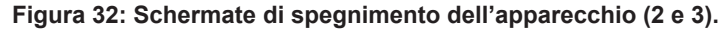

| Pulsante        | Azione                                                                                        |
|-----------------|-----------------------------------------------------------------------------------------------|
| $\langle$       | Passa alla schermata di visualizzazione precedente.                                           |
| $\left.\right>$ | Passa alla schermata di visualizzazione successiva.                                           |
|                 | Accede al menu di visualizzazione.<br>Accede al menu di configurazione da <b>Setup menu</b> . |
| $\sim$          | Passa al menu di visualizzazione successivo.                                                  |
|                 | Passa al menu di visualizzazione precedente.                                                  |

Tabella 13: Funzione dei pulsanti: Menu di visualizzazione.

#### Tabella 14: Funzione dei pulsanti: Menu di configurazione.

| Pulsante     | Azione                                                                     |
|--------------|----------------------------------------------------------------------------|
| <            | Passa alla schermata di configurazione precedente.                         |
|              | Sposta il cursore verso sinistra di una posizione in modalità di modifica. |
|              | Passa alla schermata di visualizzazione successiva.                        |
|              | Sposta il cursore verso destra di una posizione in modalità di modifica.   |
|              | Entra nella modalità di modifica.                                          |
|              | Conferma l'opzione selezionata.                                            |
|              | Passa all'opzione successiva del menu.                                     |
| $\checkmark$ | Diminuisce il valore del campo nel menu di programmazione.                 |
|              | Passa all'opzione precedente del menu.                                     |
|              | Aumenta il valore del campo nel menu di programmazione.                    |

Dopo cinque minuti di inattività dell'apparecchio, premendo qualsiasi tasto o pulsante si attiva la retroilluminazione.

#### 4.4.- DISPLAY

Circutor.

L'apparecchio dispone di un display retroilluminato di due linee da 20 caratteri ognuna, per visualizzare tutti i parametri indicati nella **Tabella 11** e poter effettuare la configurazione.

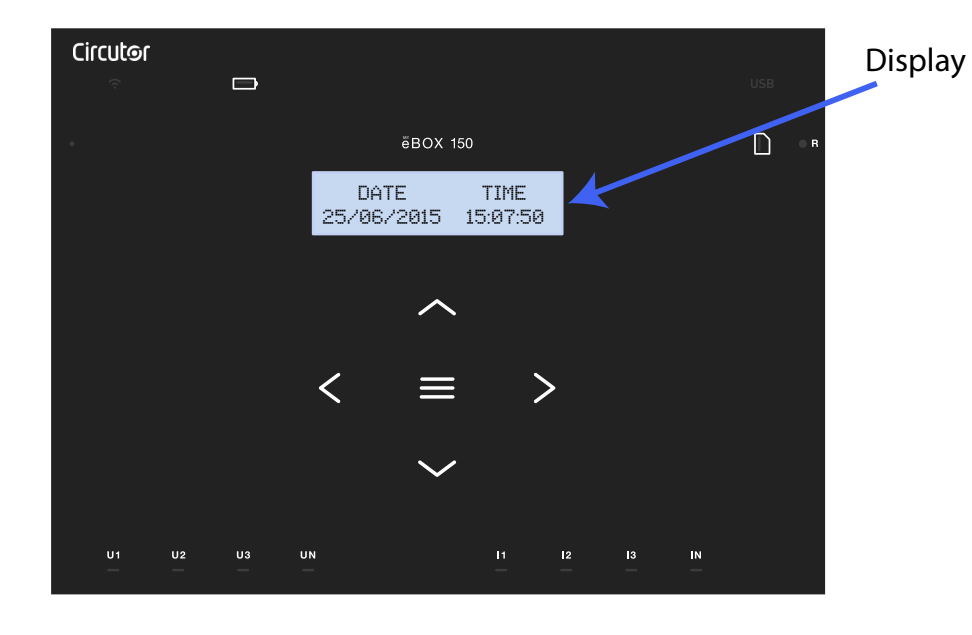

Figura 33: Display MYeBOX
# 4.5.- INDICATORI LED

# 4.5.1.- MYeBOX 150.

Wifi Memoria USB Batteria Circutor  $(\hat{\gamma})$ (USB) ( 🖃 ONёвох 150 REC DATE TIME 25/06/2015 15:07:50 < >U3 -/ U1 U2 IN U3 UN 11 13 12 Figura 34: Spie LED MYeBOX 150.

# Il modello MYeBOX 150 dispone di 14 LED di indicazione, Figura 34 e Tabella 15.

#### Tabella 15: Descrizione dei LED, MYeBOX 150.

| LED   | Descrizione                    |
|-------|--------------------------------|
| ON    | Spento                         |
|       | Apparecchio spento.            |
|       | Lampeggiante (1 s)             |
|       | Apparecchio acceso.            |
| Wi-Fi | Spento                         |
|       | Connessione Wi-Fi disattivata. |
|       | Acceso                         |
|       | Connessione Wi-Fi attivata.    |
|       | Lampeggiante (1 s)             |
|       | Traffico dati tramite Wi-Fi.   |

Circutor

Circutor\_\_\_\_\_

Tabella 15 (continuazione): Descrizione dei LED, MYeBOX 150.

| LED           | Descrizione                                                                  |
|---------------|------------------------------------------------------------------------------|
|               | Acceso                                                                       |
|               | Colore verde: carica della batteria tra il 70 100 %.                         |
|               | Colore giallo: carica della batteria tra il 30 70%.                          |
|               | Colore rosso: carica della batteria tra il 5 30%.                            |
| Batteria      | Lampeggiante (1 s)                                                           |
|               | <b>Colore verde:</b> batteria non in carica, tra il 70 100 %.                |
|               | <b>Colore giano:</b> batteria non in carica, tra il 50 70%.                  |
|               | Lampeggiante (0.5 s)                                                         |
|               | <b>Colore rosso:</b> batteria non in carica. < 5%                            |
|               | Spento                                                                       |
|               | Senza accesso alla memoria MicroSD, non è necessario collegare il cavo       |
|               | USB.                                                                         |
|               | Acceso                                                                       |
| USB           | Accesso disponibile alla memoria MicroSD, è possibile accedervi collegan-    |
|               | do il cavo USB.                                                              |
|               | Lampeggiante (1 s)                                                           |
|               | Traffico di dati.                                                            |
|               | Acceso                                                                       |
|               | Colore verde: quantità di memoria disponibile 55 100 %.                      |
| Memoria       | <b>Colore giallo:</b> quantità di memoria disponibile: 25 55 %.              |
|               | Colore rosso: quantita di memoria disponibile. 10 25 %.                      |
|               | <b>Colora rassa:</b> Quantità di momoria disponibilo: $< 10.\%$              |
|               | Sponto                                                                       |
|               | Non à in corso la registrazione di dati                                      |
|               |                                                                              |
| REC           | L'apparecchio sta registrando dei dati                                       |
|               | L'appareccillo sta registratido del dati.                                    |
|               | Errore durante la registrazione o l'accesso alla memoria MicroSD             |
|               | Spento                                                                       |
|               | Senza tensione nell'ingresso corrispondente (111:1.1.1.12:1.2.1.13:1.3.1.1N) |
| U1            | LN)                                                                          |
| U2            | Acceso                                                                       |
| U3            | Tensione nell'ingresso corrispondente. (U1: L1, U2: L2, U3: L3, UN: LN)      |
|               | Lampeggiamento di U1, U2 ed U3 (1 s)                                         |
|               | Errore nella sequenza delle fasi L1-L2-L3                                    |
|               | Spento                                                                       |
| 1<br> 2<br> 3 | Pinza non collegata (I1: L1, I2: L2, I3: L3)                                 |
|               | Acceso                                                                       |
|               | Pinza collegata (I1: L1, I2: L2, I3: L3)                                     |
|               | Lampeggiante (1 s)                                                           |
|               | Potenza negativa o <b>cos</b> < ± 0,6                                        |

Circutor

| LED | Descrizione              |
|-----|--------------------------|
| IN  | Spento                   |
|     | Pinza non collegata (LN) |
|     | Acceso                   |
|     | Pinza collegata (LN)     |

### 4.5.2.- MYeBOX 1500.

Il modello MYeBOX 1500 dispone di 21 LED di indicazione, Figura 35 e Tabella 16.

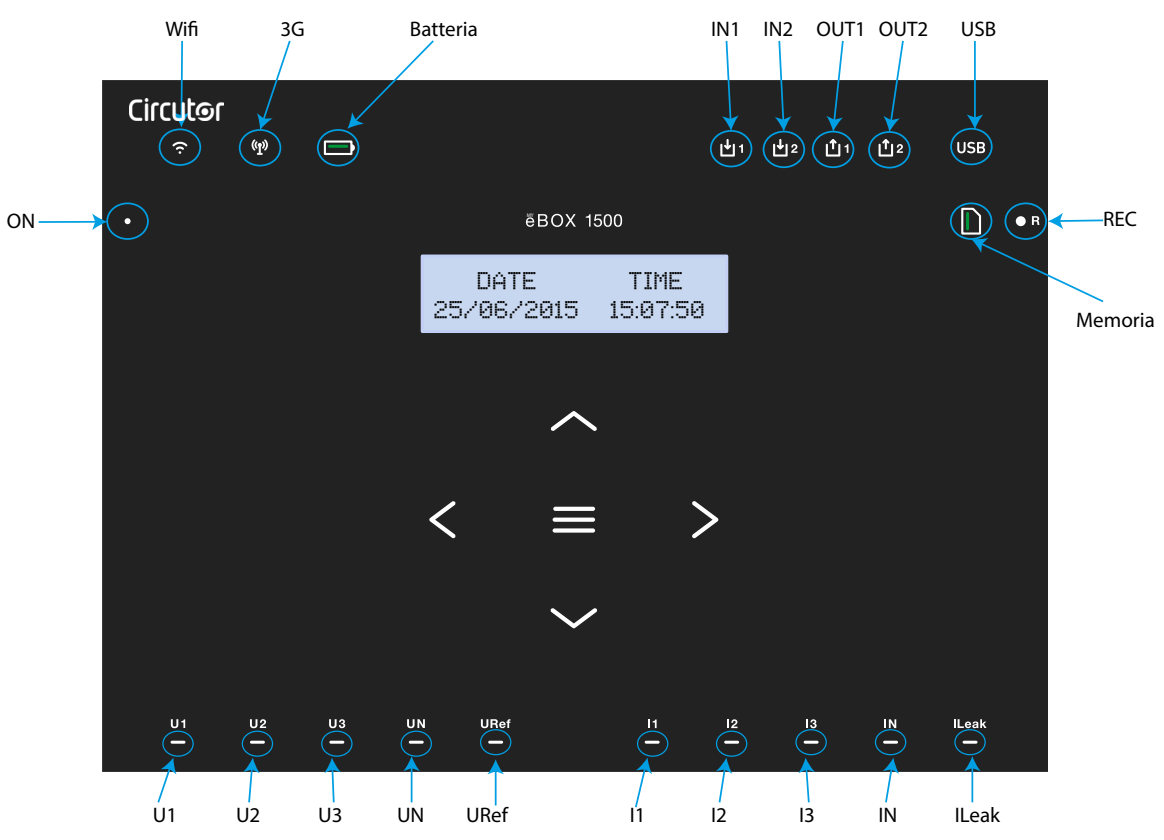

Figura 35: Spie LED MYeBOX 1500.

| LED   | Descrizione                    |
|-------|--------------------------------|
| ON    | Spento                         |
|       | Apparecchio spento.            |
|       | Lampeggiante (1 s)             |
|       | Apparecchio acceso.            |
| Wi-Fi | Spento                         |
|       | Connessione Wi-Fi disattivata. |
|       | Acceso                         |
|       | Connessione Wi-Fi attivata.    |
|       | Lampeggiante (1 s)             |
|       | Traffico dati tramite Wi-Fi.   |

# Circutor\_\_\_\_\_

Tabella 16 (continuazione): Descrizione dei LED, MYeBOX 1500.

| LED        | Descrizione                                                               |
|------------|---------------------------------------------------------------------------|
|            | Spento                                                                    |
|            | Connessione 3G disattivata.                                               |
| 20         | Acceso                                                                    |
| 36         | Connessione 3G attivata.                                                  |
|            | Lampeggiante (1 s)                                                        |
|            | Traffico dati tramite 3G.                                                 |
|            | Acceso                                                                    |
|            | Colore verde: carica della batteria tra il 70 100 %.                      |
|            | Colore giallo: carica della batteria tra il 30 70%.                       |
|            | Colore rosso: carica della batteria tra il 5 30%.                         |
| Batteria   | Lampeggiante (1 s)                                                        |
|            | <b>Colore verde:</b> batteria non in carica, tra il 70 100 %.             |
|            | <b>Colore giano:</b> batteria non in carica, tra il 50 70%.               |
|            | Lampendiante $(0.5 \text{ s})$                                            |
|            | <b>Colore rosso:</b> hatteria non in carica $< 5\%$                       |
|            | Spento                                                                    |
| INI4       | Ingresso digitale non attivo                                              |
| INT<br>IN2 |                                                                           |
|            | Ingresso digitale attivo                                                  |
|            | Spento                                                                    |
|            | Uscita di transistor non attiva                                           |
| OUT2       |                                                                           |
|            | Uscita di transistor attiva                                               |
|            | Spento                                                                    |
|            | Senza accesso alla memoria MicroSD, non è necessario collegare il cavo    |
|            | USB.                                                                      |
|            | Acceso                                                                    |
| USB        | Accesso disponibile alla memoria MicroSD, è possibile accedervi collegan- |
|            | do il cavo USB.                                                           |
|            | Lampeggiante (1 s)                                                        |
|            | Traffico di dati.                                                         |
|            | Acceso                                                                    |
|            | Colore verde: quantità di memoria disponibile 55 100 %.                   |
| Memoria    | <b>Colore giallo:</b> quantità di memoria disponibile 25 55 %.            |
|            | <b>Colore rosso:</b> quantita di memoria disponibile 10 25 %.             |
|            | Lampeggiante (0,5 S)                                                      |
|            | Colore rosso: quantita di memoria disponibile < 10 %.                     |
|            | Spento                                                                    |
| REC        |                                                                           |
|            | L'apparagabia eta registrando dei deti                                    |
|            | L'apparecchio sta registrando del dati.                                   |
|            | Lampeggiante (1 s)                                                        |
|            | Errore durante la registrazione o l'accesso alla memoria MicroSD.         |

| LED                          | Descrizione                                                                                                  |
|------------------------------|----------------------------------------------------------------------------------------------------|
|                              | Spento                                                                                                    |
| U1<br>U2<br>U3<br>UN<br>URef | Senza tensione nell'ingresso corrispondente. (U1: L1, U2: L2, U3: L3, UN: LN, URef: tensione di riferimento) |
|                              | Acceso                                                                                                    |
|                              | Tensione nell'ingresso corrispondente. (U1: L1, U2: L2, U3: L3, UN: LN, URef: tensione di riferimento)       |
|                              | Lampeggiamento di U1, U2 y U3 (1 s)                                                                          |
|                              | Errore nella sequenza delle fasi L1-L2-L3                                                                    |
| 1<br> 2<br> 3                | Spento                                                                                                    |
|                              | Pinza non collegata (I1: L1, I2: L2, I3: L3)                                                                 |
|                              | Acceso                                                                                                    |
|                              | Pinza collegata (I1: L1, I2: L2, I3: L3)                                                                     |
|                              | Lampeggiante (1 s)                                                                                           |
|                              | Potenza negativa o <b>cos</b> < ± 0,6                                                                        |
|                              | Spento                                                                                                    |
| IN                           | Pinza non collegata (IN: LN, ILeak: corrente dispersa)                                                       |
| ILeak                        | Acceso                                                                                                    |
|                              | Pinza collegata (IN: LN, ILeak: corrente dispersa)                                                           |

#### Tabella 16 (continuazione): Descrizione dei LED, MYeBOX 1500.

Circutor

## 4.6.- INGRESSI (modello MYeBOX 1500)

**MYeBOX 1500** dispone di due ingressi digitali (morsetti 12, 13 e 14 della **Tabella 10**), programmabili tramite l'app per dispositivi mobili.

*Nota:* gli ingressi digitali devono essere collegati a circuiti SELV (Safety Extra Low Voltage).

### 4.7.- USCITE (modello MYeBOX 1500)

L'apparecchio dispone di due uscite digitali di transistor (morsetti 15, 16 e 17 della **Tabella 10**), programmabili tramite l'app per dispositivi mobili.

# Circutor\_

## 4.8.- REGISTRAZIONE DEI DATI

## 4.8.1. DATABASE

**MYeBOX** dispone di un database per la registrazione di tutti i parametri e gli eventi realizzati dall'apparecchio.

Pera avviare la registrazione dei dati è necessario premere il tasto . Una volta premuto il tasto, viene visualizzata la schermata della **Figura 36**, in cui confermare l'inizio della registrazione.

RECORDING

Figura 36: Schermata di conferma della registrazione.

YES

Usare i pulsanti e e per selezionare o meno la registrazione. Premere il pulsante e per confermare.

Premere di nuovo il pulsante per terminare la registrazione.

Durante la registrazione dei dati, il led **REC** è acceso. (*"4.5.- INDICATORI LED"*) Nel menu di configurazione **Device profile setup**, impostare il nome della registrazione in cui verranno salvate tutte le misurazioni (*"6.2.2.- NOME DELLA MISURAZIONE"*). L'apparecchio aggiunge la data di registrazione al nome impostato, consentendo così di utilizzare lo stesso nome in più di una registrazione.

**Nota:** ogni volta che si avvia una nuova registrazioni di dati, i parametri di energia salvati nella registrazione del database vengono inizializzati.

**Nota:** in caso di reset dell'apparecchio durante la registrazione di dati, i parametri di energia accumulati non vanno persi.

**Nota:** i cambi nel menu di configurazione vanno effettuati quando non è in corso la registrazione dei dati .

*Nota:* nel\_menu di configurazione non è possibile avviare né terminare la registrazione di dati:

il tasto 🖤 è disattivato.

Dall'app MYeBOX è possibile accedere a tutte le registrazioni.

## 4.8.2. MEMORIA MicroSD

L'apparecchio è dotato di una memoria MicroSD installata, per la registrazione dei dati.

| Memoria MicroSD |       |
|-----------------|-------|
| Formato         | FAT32 |
| Capacità        | 16 GB |

 Tabella 17: Caratteristiche della memoria MicroSD.

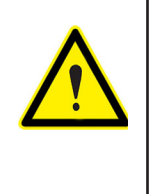

L'apparecchio riconosce unicamente schede con il formato FAT32. Se la memoria MicroSD utilizzata è in un altro formato, l'apparecchio non potrà scrivere su di essa e indicherà un errore di scrittura tramite il lampeggiamento del LED **REC**. È consigliabile non usare schede che contengono dati importanti e realizzare di frequente delle copie di backup dei dati salvati sulla scheda.

Circutor

Nella memoria MicroSD viene salvato uno ZIP che contiene tre tipi di file:

✓Un file \*. **EVA**, in cui sono registrati tutti gli eventi realizzati dall'apparecchio a partire dall'ultima inizializzazione del database.

✓ Un file \*.EVQ, in cui sono salvati tutti gli eventi di qualità dell'ultima registrazione.

✓ Sei file \*. **STD**, in cui sono registrati tutti i parametri della misurazione dell'ultima registrazione.

I file possono essere scaricati tramite collegamento µUSB oppure possono essere inviati **MYeBOX Cloud**, sul cloud.

## 4.8.2.1. File .EVA

Nel file **.EVA** sono registrati tutti gli eventi realizzati dall'apparecchio, con la data e l'ora in cui hanno avuto luogo.

**MYeBOX** è in grado di rilevare e registrare i seguenti eventi:

| EVENTO                    | DESCRIZIONE                                                                |
|---------------------------|----------------------------------------------------------------------------|
| BAT_ON                    | Apparecchio alimentato dalla batteria.                                     |
| BAT_OFF                   | Livello della batteria che provoca lo spegnimento dell'apparec-<br>chio.   |
| CLEAR_ENERGY              | Perdita dei energia (inizializzazione).                                    |
| SETUP_LOST                | Perdita di configurazione (difetto).                                       |
| SETUP_CHANGED             | Modifica di qualche parametro di configurazione.                           |
| SETUP_TRANS_RATIO_CHANGED | Modifica della configurazione dei rapporti di trasformazione.              |
| SETUP_TIME_CHANGED        | Modifica della configurazione di data e ora.                               |
| SETUP_ALARM_CHANGED       | Modifica della configurazione di qualche parametro degli avvisi.           |
| SETUP_GAIN                | Perdita dei parametri di regolazione della misurazione (difetto).          |
| FORMAT_SD                 | Formattazione della memoria MicroSD.                                       |
| DELETE_STD_FILE           | Eliminazione dei file STD quando viene inizializzata una misurazione.      |
| DELETE_EVQ_FILE           | Eliminazione dei file EVQ quando viene inizializzata una misu-<br>razione. |
| POWER_ON                  | Accensione dell'apparecchio.                                               |
| POWER_OFF                 | Spegnimento dell'apparecchio.                                              |
| INPUT_1_ON                | Stato dell'ingresso 1 su ON.                                               |
| INPUT_2_ON                | Stato dell'ingresso 2 su ON.                                               |
| INPUT_1_OFF               | Stato dell'entrata 1 su OFF.                                               |
| INPUT_2_OFF               | Stato dell'entrata 2 su OFF.                                               |
| OUTPUT_1_ON               | Stato dell'uscita 1 su ON.                                                 |
| OUTPUT_2_ON               | Stato dell'uscita 2 su ON.                                                 |
| OUTPUT_1_OFF              | Stato dell'uscita 1 su OFF.                                                |
| OUTPUT_2_OFF              | Stato dell'uscita 2 su OFF.                                                |

Tabella 18: Eventi del file .EVA.

| EVENTO              | DESCRIZIONE                                                        |
|---------------------|--------------------------------------------------------------------|
| DATA_CHANGED_BEFORE | Modifica della data (precedente).                                  |
| DATA_CHANGED_AFTER  | Modifica della data (nuova).                                       |
| SD_SATATUS_OK       | Stato corretto della MicroSD.                                      |
| SD_STATUS_OUT       | MicroSD non rilevata.                                              |
| SD_STATUS_ERROR     | Errore di accesso alla MicroSD.                                    |
| MYeBOX_UPGRADE      | Aggiornamento firmware.                                            |
| REC_STOP            | Interruzione della registrazione manuale (tramite pulsante o app). |
| REC_START           | Avvio della registrazione manuale (tramite pulsante o app).        |
| EVQ_STOP            | Disattivazione automatica o manuale degli eventi o transitori.     |
| EVQ_START           | Attivazione automatica o manuale degli eventi o transitori.        |
| ALARM_1_ON          | Avviso 1 attivo.                                                   |
| ALARM_2_ON          | Avviso 2 attivo.                                                   |
| ALARM_3_ON          | Avviso 3 attivo.                                                   |
| ALARM_4_ON          | Avviso 4 attivo.                                                   |
| ALARM_1_OFF         | Avviso 1 non attivo.                                               |
| ALARM_2_OFF         | Avviso 2 non attivo.                                               |
| ALARM_3_OFF         | Avviso 3 non attivo.                                               |
| ALARM_4_OFF         | Avviso 4 non attivo.                                               |

#### Tabella 18 (continuazione): Eventi del file .EVA

## 4.8.2.2. File .EVQ

Nel file .EVQ sono salvati tutti gli eventi di qualità. Vengono salvati i seguenti dati di ogni evento:

| DATO                                      | DESCRIZIONE                                                                                                    |
|-------------------------------------------|----------------------------------------------------------------------------------------------------|
| Tipo di evento                            | Sovratensione, calo, interruzione o transitorio <sup>(13)</sup> .                                                                                                    |
| Data evento                               | Indica il momento in cui si è verificato l'evento. Questo valore è ottenuto con una precisione di un ciclo.                                                                                                    |
| Durata dell'evento                        | Durata dell'evento in millisecondi.                                                                                                    |
| Tensione massima/minima<br>dell'evento    | In caso di interruzioni o un cali, verrà salvato il valore efficace <sup>(14)</sup> minimo della tensione ottenuto durante l'evento. In caso di sovratensioni, verrà salvato il valore massimo.                                                                                                    |
| Tensione media dell'evento                | Valore efficace <sup>(14)</sup> medio della tensione ottenuto durante la durata dell'e-<br>vento registrato.                                                                                                    |
| Tensione precedente all'even-<br>to       | Viene salvato il valore efficace <sup>(14)</sup> della tensione presente prima che si producesse l'evento.                                                                                                    |
| Forma d'onda di 15 cicli dell'e-<br>vento | L'apparecchio salva la registrazione dei cinque cicli precedenti all'ini-<br>zio dell'evento; una volta terminato il rilevamento dell'evento, vengono<br>registrati anche i dieci cicli successivi. In questo modo, l'evento rimane<br>perfettamente circoscritto ed è possibile mostrarlo nel contesto comple-<br>to, migliorandone l'analisi. |

#### Tabella 19: Dati di un evento di qualità.

<sup>(13)</sup> Per gli eventi di tipo *Transitorio* viene salvato solo il dato: *Forma d'onda di 15 cicli dell'evento.* <sup>(14)</sup> Consultare "4.2.1.- PARAMETRI DI QUALITÀ."

## 4.8.2.3. FILE .STD

Nel file standard (**.STD**) vengono salvati tutti i parametri da registrare con cadenza periodica, secondo un intervallo programmato.

Circutor

La Tabella 20 indica le variabili che è possibile includere in un file .STD.

| Variabili                                                    | Unità   | Fasi<br>L1-L2-L3 | N            | Totale<br>III | Periodo<br>Registrazione <sup>(15)</sup> |
|--------------------------------------------------------------|---------|------------------|--------------|---------------|------------------------------------------|
| Tensione fase-neutro<br>(efficace, massima, minima)          | Vph-N   | ~                | ~            | ~             | 5 min                                    |
| Tensione fase-fase<br>(efficace, massima, minima)            | Vph-ph  | ~                |              | ~             | 5 min                                    |
| Corrente (media, massima, minima)                            | A       | ✓                | $\checkmark$ | ✓             | 5 min                                    |
| Corrente dispersa<br>(media, massima, minima)                | А       | ~                |              | ~             | 5 min                                    |
| Frequenza (media, massima, minima)                           | Hz      | √(L1)            |              |               | 5 min                                    |
| Potenza attiva<br>(media, massima, minima)                   | kW      | ~                |              | ~             | 5 min                                    |
| Potenza apparente<br>(media, massima, minima)                | kVA     | ~                |              | ~             | 5 min                                    |
| Potenza reattiva induttiva<br>(media, massima, minima)       | kvarL   | ~                |              | ~             | 5 min                                    |
| Potenza reattiva capacitiva<br>(media, massima, minima)      | kvarC   | ~                |              | ~             | 5 min                                    |
| Fattore di potenza<br>(medio, massimo, minimo)               | PF      | ~                |              | ~             | 5 min                                    |
| Fattore di cresta (tensione e corrente)                      | CF      | ✓                |              |               | 5 min                                    |
| K-factor                                                     | -       | ✓                |              |               | 5 min                                    |
| THD % tensione<br>(media, massima, minima)                   | % THD V | ~                | ~            |               | 5 min                                    |
| THD % corrente<br>(media, massima, minima)                   | % THD A | ~                | ~            |               | 5 min                                    |
| Scomposizione armoniche tensione<br>(fino alla 50ª armonica) | harm V  | ~                | ~            |               | 5 min                                    |
| Scomposizione armoniche corrente (fino alla 50ª armonica)    | harm A  | ~                | ~            |               | 5 min                                    |
| Flicker istantaneo                                           | Pinst   | ✓                | $\checkmark$ |               | 5 min                                    |
| Flicker PST                                                  | Pst     | ✓                | $\checkmark$ |               | 10 min                                   |
| Energia attiva                                               | kWh     | ✓                |              | ✓             | 5 min                                    |
| Energia reattiva induttiva                                   | kvarLh  | ✓                |              | ✓             | 5 min                                    |
| Energia reattiva capacitiva                                  | kvarCh  | ✓                |              | ✓             | 5 min                                    |
| Squilibrio della tensione                                    | -       |                  |              | ✓             | 5 min                                    |
| Asimmetria della tensione                                    | -       |                  |              | ✓             | 5 min                                    |
| Tensione omopolare                                           | -       |                  |              | $\checkmark$  | 5 min                                    |
| Tensione diretta                                             | -       |                  |              | $\checkmark$  | 5 min                                    |
| Tensione inversa                                             | -       |                  |              | $\checkmark$  | 5 min                                    |
| Squilibrio della corrente                                    | -       |                  |              | ✓             | 5 min                                    |

Tabella 20:Variabili che è possibile includere nel file .STD.

| Ci | irrı | tor |
|----|------|-----|
|    |      |     |

| Variabili                                    | Unità             | Fasi<br>L1-L2-L3 | N            | Totale<br>III         | Periodo<br>Registrazione <sup>(15)</sup> |
|----------------------------------------------|-------------------|------------------|--------------|-----------------------|------------------------------------------|
| Asimmetria della corrente                    | -                 |                  |              | <ul> <li>✓</li> </ul> | 5 min                                    |
| Corrente omopolare                           | -                 |                  |              | <ul> <li>✓</li> </ul> | 5 min                                    |
| Corrente diretta                             | -                 |                  |              | <ul> <li>✓</li> </ul> | 5 min                                    |
| Corrente inversa                             | -                 |                  |              | <ul> <li>✓</li> </ul> | 5 min                                    |
| Massima richiesta della corrente             | A                 | ✓                |              | ✓                     | 15 min                                   |
| Richiesta massima della potenza attiva       | kW                |                  |              | <ul> <li>✓</li> </ul> | 15 min                                   |
| Richiesta massima della potenza<br>apparente | kVA               |                  |              | ~                     | 15 min                                   |
| Variabili                                    | Unità             | Tariffa          | 1 T1 -       | T2                    | Periodo<br>Registrazione <sup>(15)</sup> |
| Costo                                        | COST              |                  | <b>√</b>     |                       | 5 min                                    |
| Emissioni CO <sub>2</sub>                    | kgCO <sub>2</sub> |                  | $\checkmark$ |                       | 5 min                                    |

Tabella 20 (continuazione): Variabili che è possibile includere nel file .STD.

<sup>(15)</sup> Periodo di registrazione predefinito.

Il periodo di registrazione di queste variabili può essere configurato dall'utente.

**Nota:** Possono essere salvate soltanto 32 variabili alla volta con un periodo di registro di 1 secondo.

Per esempio:

Tabella 21:Esempio di salvataggio di 32 variabili con un periodo di registrazione di 1 secondo.

| Variabili                               | L1 | L2 | L3 | Totale III |
|-----------------------------------------|----|----|----|------------|
| Tensione fase-fase                      | 1  | 1  | 1  | 1          |
| Tensione fase-neutro                    | 1  | 1  | 1  | 1          |
| Corrente                                | 1  | 1  | 1  | 1          |
| Potenza attiva                          | 1  | 1  | 1  | 1          |
| Potenza reattiva induttiva e Capacitiva | 2  | 2  | 2  | 2          |
| Fattore di potenza                      | 1  | 1  | 1  | 1          |
| Frequenza                               | 1  |    |    |            |
| Flicker                                 | 1  | 1  | 1  |            |
| Totale delle variabili                  | 32 |    |    |            |

Alcune delle variabili del file .SDT sono da commentare ulteriormente:

#### ✓ Flicker istantaneo e flicker PST:

L'apparecchio registra il valore di flicker istantaneo e quello ottenuto durante il periodo di registrazione (**flicker PST**). L'app calcolerà il valore **PLT**.

## ✓ Armoniche:

**MYeBOX** misura e registra il valore medio del tasso di distorsione armonica individuale fino all'armonica 50 e il valore dei THD di tensione e corrente fino all'armonica 40. Ogni registrazione corrisponde a un insieme di 10 cicli inclusi nel periodo di registrazione.

## ✓ Squilibrio:

L'apparecchio calcola i coefficienti di asimmetria e di squilibrio delle tensioni e delle correnti del sistema trifase.

Circutor

**Coefficiente di asimmetria, Ka:** relazione tra la componente omopolare e quella diretta di un sistema squilibrato.

$$K_a \% = \frac{|U_0|}{|U_d|} \ 100$$

#### Equazione 1: Coefficiente di asimmetria.

**Coefficiente di squilibrio, Kd:** relazione tra la componente inversa e quella diretta di un sistema squilibrato.

$$K_d \% = \frac{|U_i|}{|U_d|} \ 100$$

Equazione 2:Coefficiente di squilibrio.

## ✓ K-factor, fattore di riduzione della potenza dei trasformatori:

L'apparecchiatura calcola il **K-factor** secondo **IEEE C57.110**. Il **K-factor** è un fattore per il calcolo della riduzione della potenza dei trasformatori.

$$K - factor = \sum_{h=1}^{\infty} \left[\frac{I_h}{I_R}\right]^2 h^2 = \frac{1}{I_R^2} \sum_{h=1}^{\infty} I_h^2 h^2$$

#### Equazione 3: K-factor

Dove:

 $I_{\rm R}$ , rappresenta la corrente di carico rms nominale del trasformatore,

h, è l'ordine dell'armonica.

## ✓ Fattore di cresta

Il fattore di cresta è la relazione tra il valore di picco e il valore efficace di una tensione o corrente periodica. Lo scopo del fattore di cresta è dare un'idea del picco dell'onda; viene usato essenzialmente per le onde di corrente

$$CF = \frac{\left|U_{pico}\right|}{\left|U_{RMS}\right|} \ 100$$

#### Equazione 4: Fattore di cresta.

È un'onda sinusoidale perfetta, il valore del picco è √2 volte maggiore del valore di RMS, quindi il fattore cresta è uguale a **1,41**. Per le onde con valore di picco molto alto, il fattore di cresta sarà maggiore di **1,41**.

# 4.8.2.4.- Estrazione della scheda di memoria MicroSD.

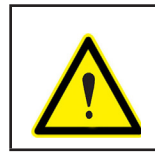

Circutor.

Per evitare scariche elettriche, scollegare i terminali di misurazione e alimentazione prima di aprire lo sportello del vano batteria. Non utilizzare l'apparecchio senza lo sportello.

La memoria MicroSD si trova sotto la batteria. Per estrarla, seguire le indicazioni contenute nella sezione *"3.2.- INSTALLAZIONE DELLA BATTERIA".* 

Nella Figura 37 viene mostrata la posizione della memoria MicroSD di dati.

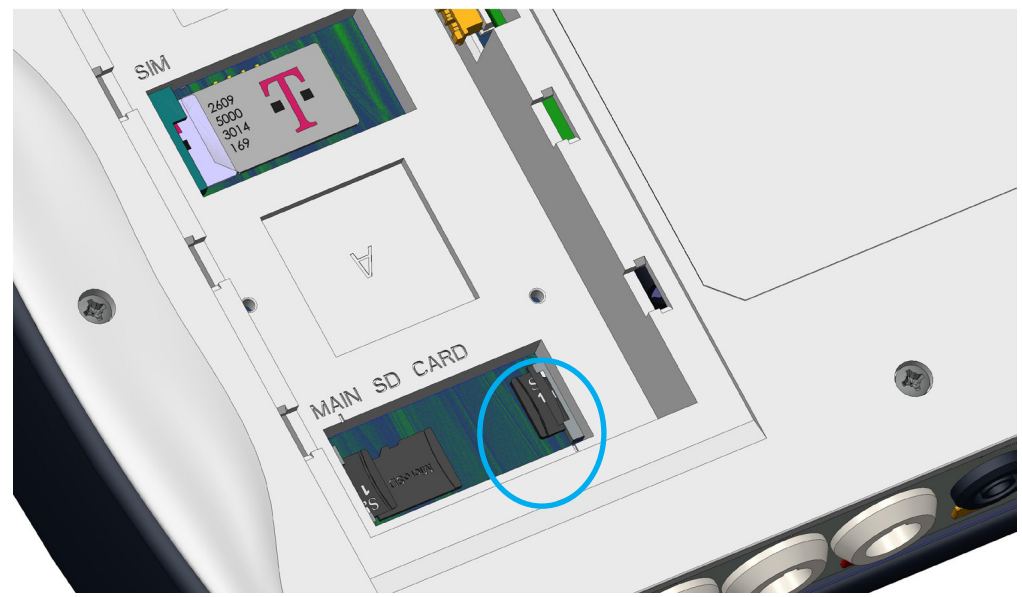

Figura 37: Posizione della memoria MicroSD.

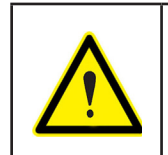

Nello stesso vano della memoria MicroSD c'è anche un'altra memoria per uso interno dell'apparecchio.

**Non estrarre e non manipolare** la memoria di uso interno, altrimenti potrebbe verificarsi la perdita dei dati e un funzionamento erroneo dell'apparecchio.

# **5.- VISUALIZZAZIONE**

I parametri che l'apparecchio visualizza sullo schermo sono organizzati in vari menu di visualizzazione, **Figura 38**.

Circutor

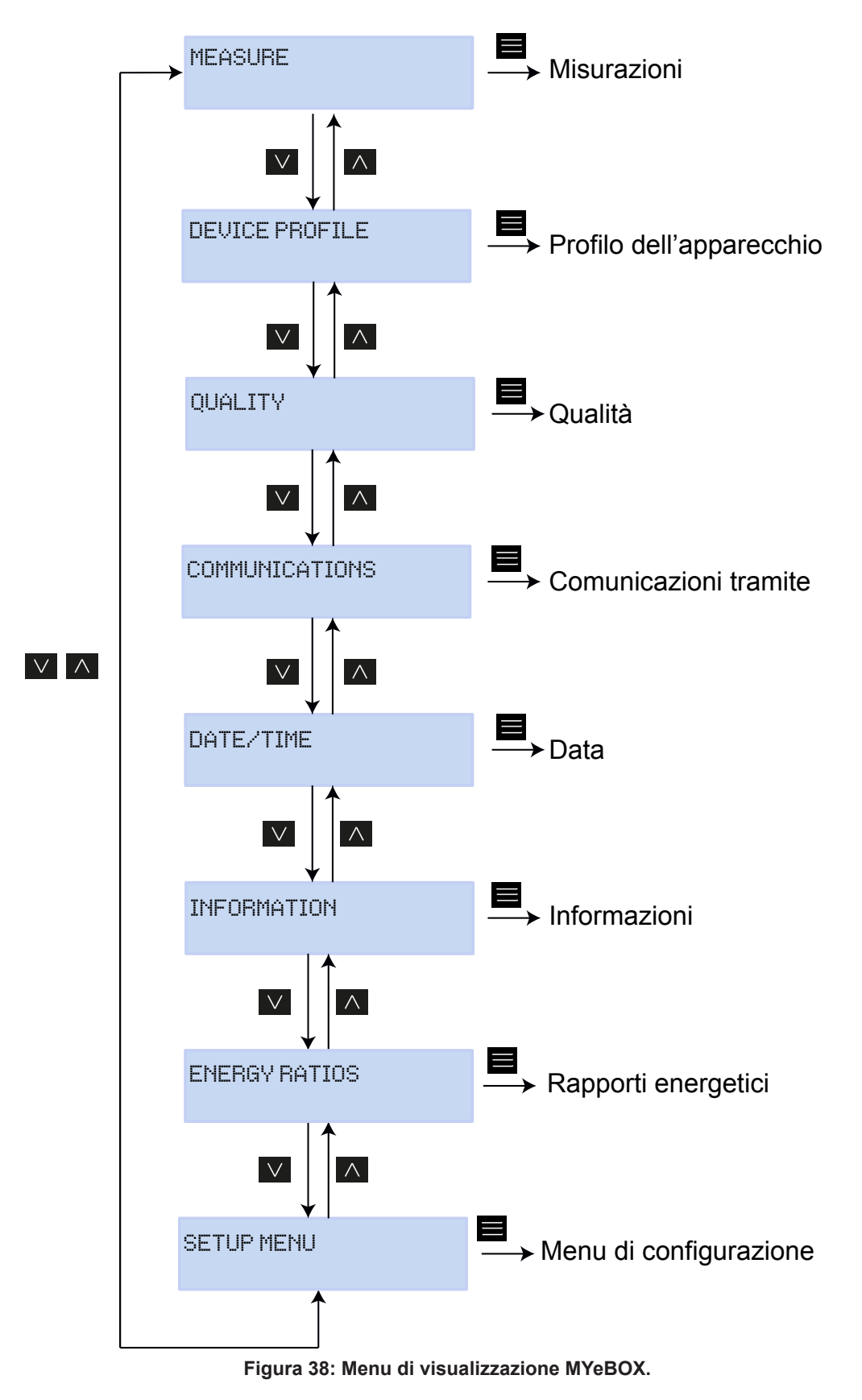

Una volta terminata l'inizializzazione dell'apparecchio, il display mostra la prima schermata del menu di visualizzazione **Measure**, **Figura 39**.

Circutor.

| UL1   | VL2   | VL3   |
|-------|-------|-------|
| 230.0 | 230.0 | 230.0 |

Figura 39: Schermata di tensioni fase-neutro, menu misurazioni.

Se l'apparecchio rileva un errore del sistema, viene mostrata la schermata di errore della Figura 40, con il codice dell'errore. Questa schermata scompare quando viene premuto un pulsante o un tasto dell'apparecchio.

| SIST | ΈM | UER] | FIED   |   |
|------|----|------|--------|---|
| CODE | ER | ROR: | 0×01FE | - |

Figura 40: Schermata di errore.

Quando una tensione fase-neutro supera i 600 V, viene mostrata la seguente schermata:

DANGER OVERVOLTAGE

Figura 41: Schermata di sovratensione.

Questa schermata non scompare finché la tensione non è inferiore a 600 V (fase-neutro).

## 5.1.- MENU DI VISUALIZZAZIONE: MEASURE

La **Figura 42** mostra la schermata principale del menu di visualizzazione **Measure**, in cui vengono visualizzati tutti i parametri di misurazione dell'apparecchio.

Circutor

## MEASURE

Figura 42: Menu di visualizzazione Measure, schermata principale.

Premere il pulsante per accedere al menu di visualizzazione. Utilizzare i pulsanti e per spostarsi tra le schermate.

| Tabella 22:Menu di visualizzazione Measure.            |                    |               |                         |  |  |
|--------------------------------------------------------|--------------------|---------------|-------------------------|--|--|
|                                                        | Menu di vi         | isualizzazio  | ne Measure              |  |  |
|                                                        |                    |               |                         |  |  |
|                                                        | 111 1              | 111.2         | 111.2                   |  |  |
|                                                        | 220.0              | 220 0         | 220 0                   |  |  |
|                                                        | 6                  | 5             | 1                       |  |  |
| Tensioni fase-neutro, V                                | L1, VL2 e V        | L2            |                         |  |  |
|                                                        |                    |               |                         |  |  |
|                                                        | UL12               | VL23          | VL31                    |  |  |
|                                                        | 398.0              | 400.0         | 401.3                   |  |  |
| Tonoioni foco foco \// 1                               |                    | 1.04          |                         |  |  |
| Tensioni tase-tase, VLT                                | 2, VL23 e V        | LJI           |                         |  |  |
|                                                        | A1                 | A2            | A3                      |  |  |
|                                                        | 5.00               | 5 00          | 5.00                    |  |  |
|                                                        | 1007 g 1007 1007   |               | 1001 <b>-</b> 1001 1001 |  |  |
| Correnti di fase, A1, A2                               | e A3.              |               |                         |  |  |
|                                                        | 1.1111             | LIIIO         | ыно                     |  |  |
|                                                        | 11500              | 11575         | 11000                   |  |  |
|                                                        | 11060              |               | 11000                   |  |  |
| Potenza attiva di ognuna                               | a delle fasi.      | (16)          |                         |  |  |
|                                                        | 1                  | 1             | 1                       |  |  |
|                                                        | KVLL               | KVILZ<br>HEDE | KVILO                   |  |  |
|                                                        | 11266              | 11010         | 11666                   |  |  |
| Potenza reattiva indutti                               | <b>va</b> di ognun | a delle fasi. | (16)                    |  |  |
|                                                        | 1                  |               |                         |  |  |
|                                                        | KVRUI              | KURUZ         | KURU3                   |  |  |
|                                                        | 11266              | 11010         | 11666                   |  |  |
| Potenza reattiva capacitiva di ognuna delle fasi. (16) |                    |               |                         |  |  |
|                                                        |                    |               |                         |  |  |
|                                                        | KUA1               | kVA2          | kVA3                    |  |  |
|                                                        | 11500              | 11575         | 11600                   |  |  |
| Potenza apparente di oc                                | nuna delle         | fasi. (16)    |                         |  |  |

| Tabella 22 (continuazione): Menu di visualizzazione Measure. |                           |                  |                           |                                |  |
|--------------------------------------------------------------|---------------------------|------------------|---------------------------|--------------------------------|--|
|                                                              |                           | Sudiizzazione    | weasure                   |                                |  |
|                                                              | COS1                      | COS2             | COS3                      |                                |  |
|                                                              | -0.80                     | -1.00            | -0.50                     |                                |  |
| <b>Cos</b> $\phi$ di ognuna delle f                          | asi.(16)                  |                  |                           |                                |  |
|                                                              | 000111                    | mm               |                           |                                |  |
|                                                              | 100                       | -0               | 111<br>05                 |                                |  |
|                                                              | 1.0.0                     | e                | 00                        |                                |  |
| Cos φ III e fattore di pot                                   | enza III. <sup>(16)</sup> |                  |                           |                                |  |
|                                                              | kvrCIII                   | kurL             | .                         |                                |  |
|                                                              | 34500                     | 345              | 00                        |                                |  |
| Potenza reattiva canaci                                      | tiva trifase e            | notenza rea      | uttiva indu               | uttiva trifase <sup>(16)</sup> |  |
|                                                              |                           |                  |                           |                                |  |
|                                                              | kWIII                     | kVA              |                           |                                |  |
|                                                              | 34500                     | 334              | 50                        |                                |  |
| Potenza attiva trifase e                                     | po <b>tenza app</b>       | arente trifas    | <b>e.</b> <sup>(16)</sup> |                                |  |
|                                                              | CDCA                      | LUIL             |                           |                                |  |
|                                                              | т пер<br>50 00            | RAGGGGGGG        | ,<br>9 9 9 9              |                                |  |
|                                                              |                           |                  |                           |                                |  |
| Frequenza ed energia t                                       | rifase.                   |                  |                           |                                |  |
|                                                              | VKd                       | VF               | (a                        |                                |  |
|                                                              | 2.340                     | 0.6              | :53                       |                                |  |
| Coefficienti di Squilibri                                    | o (KD) e Asiı             | mmetria (Ka)     | di Tensio                 | one.                           |  |
| •                                                            |                           | <u> </u>         |                           |                                |  |
|                                                              | INPUT1                    | IN               | PUT2                      |                                |  |
|                                                              | 25.349                    | 28               | .218                      |                                |  |
| Entrate digitali                                             |                           |                  |                           |                                |  |
| Se sono state configura                                      | ite come Sta              | ato, si visual   | izza se l'o               | entrata è collegata (1) o      |  |
| Se sono state configurate                                    | come Conta                | atore si visuali | zza: il tota              | alizzatore del contatore x il  |  |
| fattore di conteggio selez                                   | ionato.                   |                  |                           |                                |  |
|                                                              | Má                        | TN MENU          |                           |                                |  |
|                                                              |                           |                  |                           |                                |  |
| _                                                            | 1                         |                  |                           | I                              |  |
| Premere il pulsante                                          | per uscire                | dal menu di      | visualizz                 | azione.                        |  |

<sup>(16)</sup> Sul display vengono visualizzati solo i valori di consumo.

## 5.2.- MENU DI VISUALIZZAZIONE: DEVICE PROFILE

La **Figura 43** mostra la schermata principale del menu di visualizzazione **Device Profile**, in cui vengono visualizzati tutti i dati del profilo dell'apparecchio.

Circutor

# DEVICE PROFILE

Figura 43: Menu di visualizzazione Device Profile, schermata principale.

Premere il pulsante per accedere al menu di visualizzazione. Utilizzare i pulsanti e per spostarsi tra le schermate.

| Tabella 23: Menu di visualizzazione Device Profile.                     |                                    |         |  |  |  |
|-------------------------------------------------------------------------|------------------------------------|---------|--|--|--|
| Me                                                                      | enu di visualizzazione Device Prof | ile.    |  |  |  |
| Nome dell'apparecchio                                                   | DEVICE NAME<br>MYeBOXService       |         |  |  |  |
|                                                                         |                                    |         |  |  |  |
|                                                                         | MEASURE NAME<br>MEASURE_DEFAULT    |         |  |  |  |
| Nome della registrazion                                                 | e attuale del database             |         |  |  |  |
| CIRCUIT SELECTED<br>3 PHASES + NEUTRAL                                  |                                    |         |  |  |  |
|                                                                         |                                    |         |  |  |  |
|                                                                         | UL2 UL3 UL1<br>-I1 I2 I3           |         |  |  |  |
| Configurazione delle connessioni delle fasi di corrente e tensione.(17) |                                    |         |  |  |  |
| MAIN MENU                                                               |                                    |         |  |  |  |
| Premere il pulsante                                                     | per uscire dal menu di visualizz   | azione. |  |  |  |

<sup>(17)</sup> Configurabile unicamente nell'app per dispositivi mobili.

# 5.3.- MENU DI VISUALIZZAZIONE: QUALITY

Circutor\_\_\_\_

La **Figura 44** mostra la schermata principale del menu di visualizzazione **Quality**, in cui vengono visualizzati tutti i parametri di qualità dell'apparecchio.

|                   |                                                                                                    | QUALITY                                                                                          |                        |                 |                            |  |  |  |
|-------------------|----------------------------------------------------------------------------------------------------|--------------------------------------------------------------------------------------------------|------------------------|-----------------|----------------------------|--|--|--|
|                   | Figura 44: Menu di visualizzazione Quality, schermata principale.                                                                                                    |                                                                                                  |                        |                 |                            |  |  |  |
| Preme<br>Utilizza | emere il pulsante 🗮 per accedere al menu di visualizzazione.<br>ilizzare i pulsanti 🔰 e 🖍 per spostarsi tra le schermate.                                             |                                                                                                  |                        |                 |                            |  |  |  |
| 1                 | 1                                                                                                    | abella 24: Menu                                                                                  | di visualiz            | zazione Quality | <i>I</i> .                 |  |  |  |
|                   |                                                                                                    | Menu di vis                                                                                      | ualizzazi              | one Quality     |                            |  |  |  |
|                   |                                                                                                    | NOMIN                                                                                            | λL VOL<br>163          | .TAGE<br>3.00   |                            |  |  |  |
|                   | Tensione nominale                                                                                                    |                                                                                                  |                        |                 |                            |  |  |  |
|                   |                                                                                                    | SWELL<br>105                                                                                     | SAG<br>113             | INTERRU<br>205  |                            |  |  |  |
|                   | Contatore degli eventi r<br>SWELL, numero di sovra<br>SAG, numero di cali rileva<br>INTERRU, numero di inte<br>I contatori vengono azze<br>quando viene riavviato l'a | i <b>levati:</b><br>tensioni rileva<br>ati.<br>rruzioni rileva<br>rati ogni volta<br>pparecchio. | te.<br>te.<br>che si a | vvia una nuo    | va registrazione di dati e |  |  |  |
|                   |                                                                                                    | TRA                                                                                              | NSIEN'                 | TS<br>2435      |                            |  |  |  |
|                   | Contatore del numero di transitori rilevati, viene azzerato ogni volta che si avvia una nuova registrazione di dati e quando viene riavviato l'apparecchio.           |                                                                                                  |                        |                 |                            |  |  |  |
|                   |                                                                                                    | MAI                                                                                              | N MENL                 | I               |                            |  |  |  |
|                   | Premere il pulsante 🧮 p                                                                                                    | er uscire dal                                                                                    | menu di v              | visualizzazion  | e.                         |  |  |  |

## 5.4.- MENU DI VISUALIZZAZIONE: COMMUNICATIONS

La **Figura 45** mostra la schermata principale del menu di visualizzazione **Communications**, in cui vengono visualizzati tutti i dati attivi sull'apparecchio.

Circutor

# COMMUNICATIONS

Figura 45: Menu di visualizzazione Communications, schermata principale.

Premere il pulsante per accedere al menu di visualizzazione. Utilizzare i pulsanti e per spostarsi tra le schermate.

| Tabella 25: Menu di visualizzazione Communications.                                                                                              |                                                                                 |                           |  |  |  |
|----------------------------------------------------------------------------------------------------|---------------------------------------------------------------------------------|---------------------------|--|--|--|
| Men                                                                                                    | u di visualizzazione Communicat                                                 | ons                       |  |  |  |
| Tino di configurazione V                                                                                                    | WIFI CONFIG<br>ACCESS POINT                                                     |                           |  |  |  |
| Tipo di configurazione v                                                                                                    |                                                                                 |                           |  |  |  |
|                                                                                                    | WIFI SSID<br>MYeBOX_083115331025                                                |                           |  |  |  |
| SSID, nome della rete MY<br><i>Point</i> o nome della rete a:                                                                                    | eBOX se Tipo di configurazione Wi<br>ziendale se è impostato su <i>Network.</i> | -FI è impostato su Access |  |  |  |
|                                                                                                    | WIFI IP<br>172.111.255.001                                                      |                           |  |  |  |
| IP della rete Wi-Fi.                                                                                                    |                                                                                 |                           |  |  |  |
|                                                                                                    | WIFI SIGNAL<br>86 %                                                             |                           |  |  |  |
| <b>Livello del segnale Wi-Fi</b> , valore compreso tra 0% e 100%, se <b>Tipo di configurazione</b><br><b>Wi-FI</b> è impostato su <i>Network</i> |                                                                                 |                           |  |  |  |
| Nota: schermata visibile i                                                                                                    | nel modello <b>MYeBOX 1500</b>                                                  |                           |  |  |  |
|                                                                                                    | 3G NETWORK<br>apn.vodafone.es                                                   |                           |  |  |  |
| Nome della rete 3G                                                                                                    |                                                                                 |                           |  |  |  |
| Nota: schermata visibile i                                                                                                    | nel modello <b>MYeBOX 1500</b>                                                  |                           |  |  |  |
|                                                                                                    | 3G IP<br>172.111.255.001                                                        |                           |  |  |  |
| IP della rete 3G                                                                                                    |                                                                                 |                           |  |  |  |

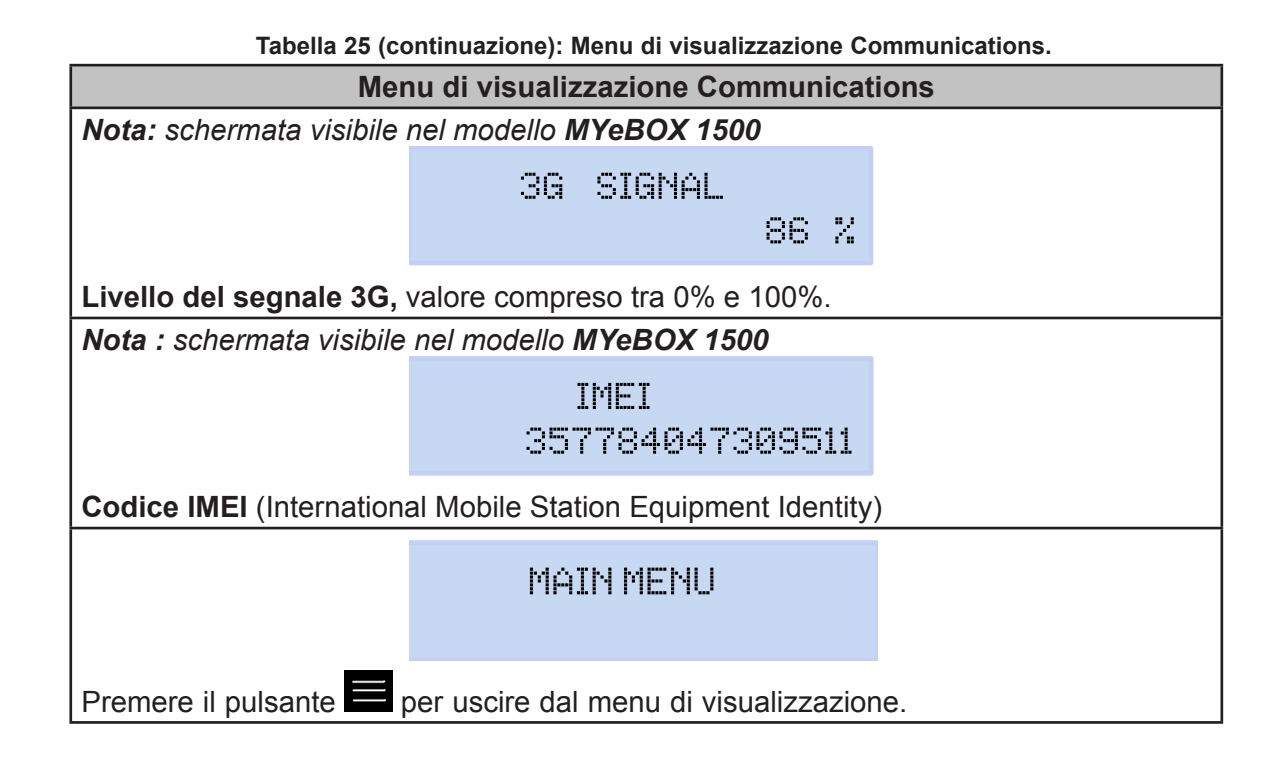

5.5.- MENU DI VISUALIZZAZIONE: DATE/TIME

Circutor.

La **Figura 46** mostra la schermata principale del menu di visualizzazione **Date/Time**, in cui vengono visualizzate la data e l'ora attuali.

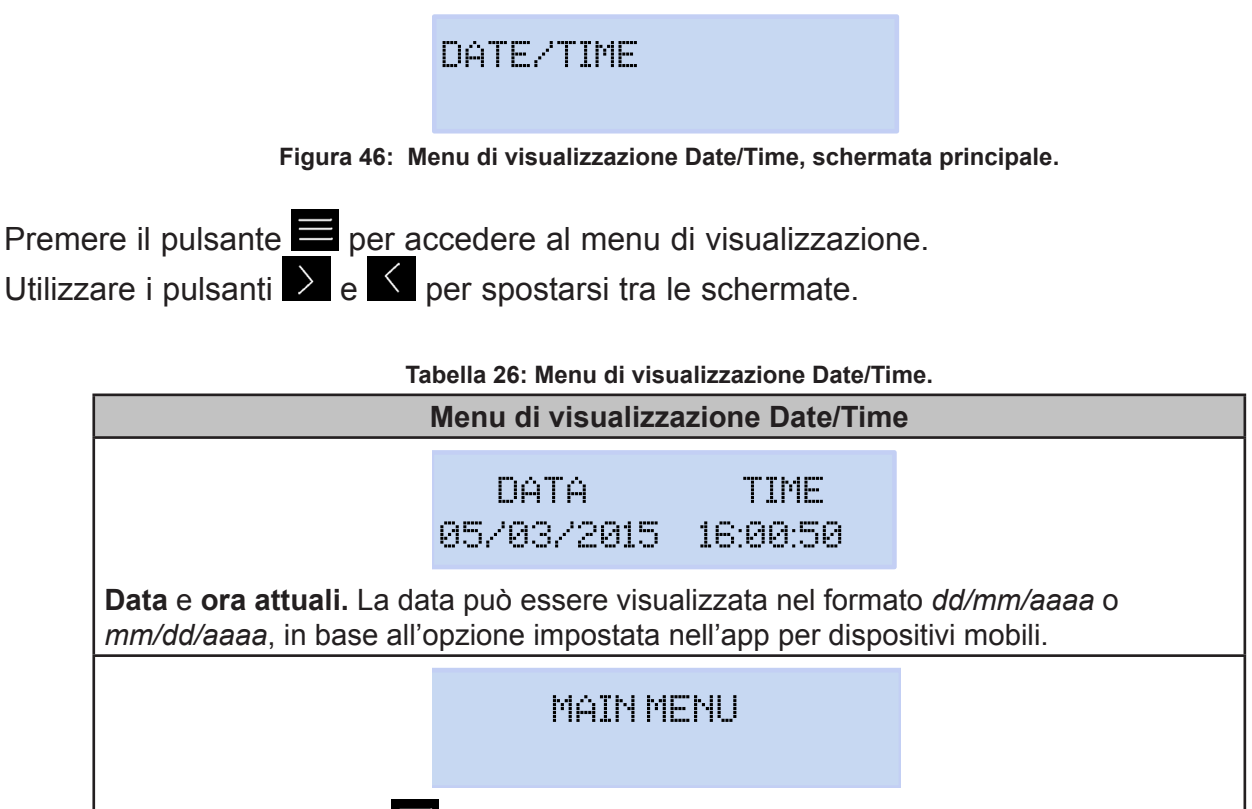

## 5.6.- MENU DI VISUALIZZAZIONE: INFORMATION

La **Figura 47** mostra la schermata principale del menu di visualizzazione **Information**, in cui vengono visualizzate tutte le informazioni dell'apparecchio.

Circutor

# INFORMATION

Figura 47: Menu di visualizzazione Information, schermata principale.

Premere il pulsante per accedere al menu di visualizzazione. Utilizzare i pulsanti e per spostarsi tra le schermate.

| Tab                                                                              | oella 27: Menu di visualizzazione Informati                                        | ion.                                      |  |  |
|----------------------------------------------------------------------------------|------------------------------------------------------------------------------------|-------------------------------------------|--|--|
| Γ                                                                                | Menu di visualizzazione Informatio                                                 | n                                         |  |  |
|                                                                                  | MEMORY SPACE<br>75 %                                                               |                                           |  |  |
| Quantità di memoria dis<br>Nota: la memoria disponi<br>dati, poiché viene genera | ponibile.<br>ibile non è mai del 100%, nemmeno<br>to un nuovo database vuoto.      | dopo l'inizializzazione dei               |  |  |
|                                                                                  | BATTERY LEVEL<br>99 %                                                              |                                           |  |  |
| Livello di carica della ba                                                       | atteria.                                                                           |                                           |  |  |
| Numero di identificazio                                                          | REGISTER CODE<br>203591F559255F00<br>ne dell'apparecchio                           |                                           |  |  |
|                                                                                  | CODE ERROR<br>0×0006                                                               |                                           |  |  |
| <b>Codice di errore</b> , 0x0000<br>Nella Tabella 28 vengono                     | ) indica che non sono presenti errori<br>mostrati tutti i possibili codici di erro | nell'apparecchio.<br>re dell'apparecchio. |  |  |
|                                                                                  | VERSION<br>000.001.039                                                             |                                           |  |  |
| Versione dell'apparecchio                                                        |                                                                                    |                                           |  |  |
|                                                                                  | MAINMENU                                                                           |                                           |  |  |
| Premere il pulsante                                                              | per uscire dal menu di visualizza                                                  | azione.                                   |  |  |

# Circutor.

| Bit di errore              | Descrizione                                   | Azione                                                                                                    |
|----------------------------|-----------------------------------------------|----------------------------------------------------------------------------------------------------|
| 0x0000                     | Nessun errore                                 | -                                                                                                    |
| 0x0001                     | Errore della memoria (DDR)                    | Spegnere e accendere nuovamente l'apparecchio.<br>Se il problema persiste, contattare con il servizio di assi-<br>stenza clienti.                                                 |
| 0x0002<br>0x0004<br>0x0006 | Errore della memoria MicroSD.                 | Verificare che la memoria MicroSD sia inserita corretta-<br>mente nella cavità corrispondente.<br>Se il problema persiste, contattare con il servizio di assi-<br>stenza clienti. |
| 0x0008                     | Errore della memoria (NAND)                   |                                                                                                    |
| 0x0010                     | Errore del 3G                                 |                                                                                                    |
| 0x0020                     | Errore del Wi-Fi                              |                                                                                                    |
| 0x0040                     | Errore della UART 1                           |                                                                                                    |
| 0x0080                     | Errore della UART 2                           |                                                                                                    |
| 0x0100                     | Errore dell'elaboratore                       | Spegnere e accendere nuovamente l'apparecchio.                                                                                                    |
| 0x0200                     | Errore della tastiera                         | Se il problema persiste, contattare con il servizio di assi-                                                                                                    |
| 0x0400                     | Errore dell'ADC                               | stenza clienti.                                                                                                    |
| 0x0800                     | Errore dell'ADC1                              |                                                                                                    |
| 0x1000                     | Errore di stato della UART 2                  |                                                                                                    |
| 0x11FE                     | Errore interno                                |                                                                                                    |
| 0x2000                     | Errore di configurazione della ta-<br>stiera. |                                                                                                    |

#### Tabella 28: Codici di errore.

# 5.7.- MENU DI VISUALIZZAZIONE: ENERGY RATIOS

La **Figura 48**, mostra lo schermo principale del menù di visualizzazione Energy Ratios, dove sono visualizzate le ratio di energia del dispositivo.

# ENERGY RATIOS

Figura 48: Menu di visualizzazione Energy Ratios, schermata principale.

Premere il pulsante per accedere al menu di visualizzazione. Utilizzare i pulsanti e per spostarsi tra le schermate.

Tabella 29: Menu di visualizzazione Energy Ratios

| M                                                                                                    | Menu di visualizzazione Energy Ratio |                    |  |
|----------------------------------------------------------------------------------------------------|--------------------------------------|--------------------|--|
|                                                                                                    | hourT1+<br>3                         | costT1+<br>5.34567 |  |
| Nº di ore della Tariffa 1 attiva (Energia Consumata)<br>Costo per kWh della Tariffa 1 (Energia Consumata) |                                      |                    |  |

| Tabla 29 (continuazione) : Menu di visualizzazione Energy Ratios                                          |                              |                    |         |
|----------------------------------------------------------------------------------------------------|------------------------------|--------------------|---------|
| Menu di visualizzazione Energy Ratios                                                                     |                              |                    |         |
|                                                                                                    | KgCO2T1+<br>280.76544        |                    |         |
| Emissioni di CO <sub>2</sub> della                                                                        | Fariffa 1 (Energia Co        | onsumata)          | 1       |
|                                                                                                    | hourT1-<br>2                 | costT1-<br>5.25244 |         |
| Nº di ore della Tariffa 1 attiva (Energia Generata)<br>Costo per kWh della Tariffa 1 (Energia Generata)   |                              |                    |         |
|                                                                                                    | KgCO2T1-<br>125.85855        |                    |         |
| Emissioni di CO <sub>2</sub> della                                                                        | <b>Fariffa 1</b> (Energia Ge | enerata)           |         |
|                                                                                                    | hourT2+<br>1                 | costT2+<br>2.32160 |         |
| Nº di ore della Tariffa 2 attiva (Energia Consumata)<br>Costo per kWh della Tariffa 2 (Energia Consumata) |                              |                    |         |
|                                                                                                    | KgCO2T2+<br>150.70044        |                    |         |
| Emissioni di CO <sub>2</sub> della                                                                        | <b>Tariffa 2</b> (Energia Co | nsumata)           |         |
|                                                                                                    | hourT2-<br>5                 | costT2-<br>7.85165 |         |
| Nº di ore della Tariffa 2 attiva (Energia Generata)<br>Costo per kWh della Tariffa 2 (Energia Generata)   |                              |                    |         |
|                                                                                                    | KgC02T2-<br>50.70000         |                    |         |
| Emissioni di CO <sub>2</sub> della Tariffa 2 (Energia Generata)                                           |                              |                    |         |
|                                                                                                    | MAINME                       | NU                 |         |
| Premere il pulsante                                                                                       | per uscire dal me            | nu di visualizza   | azione. |

Circutor

# 6.- CONFIGURAZIONE

Circutor\_\_\_\_

La configurazione dell'apparecchio è organizzata in menu, Figura 49.

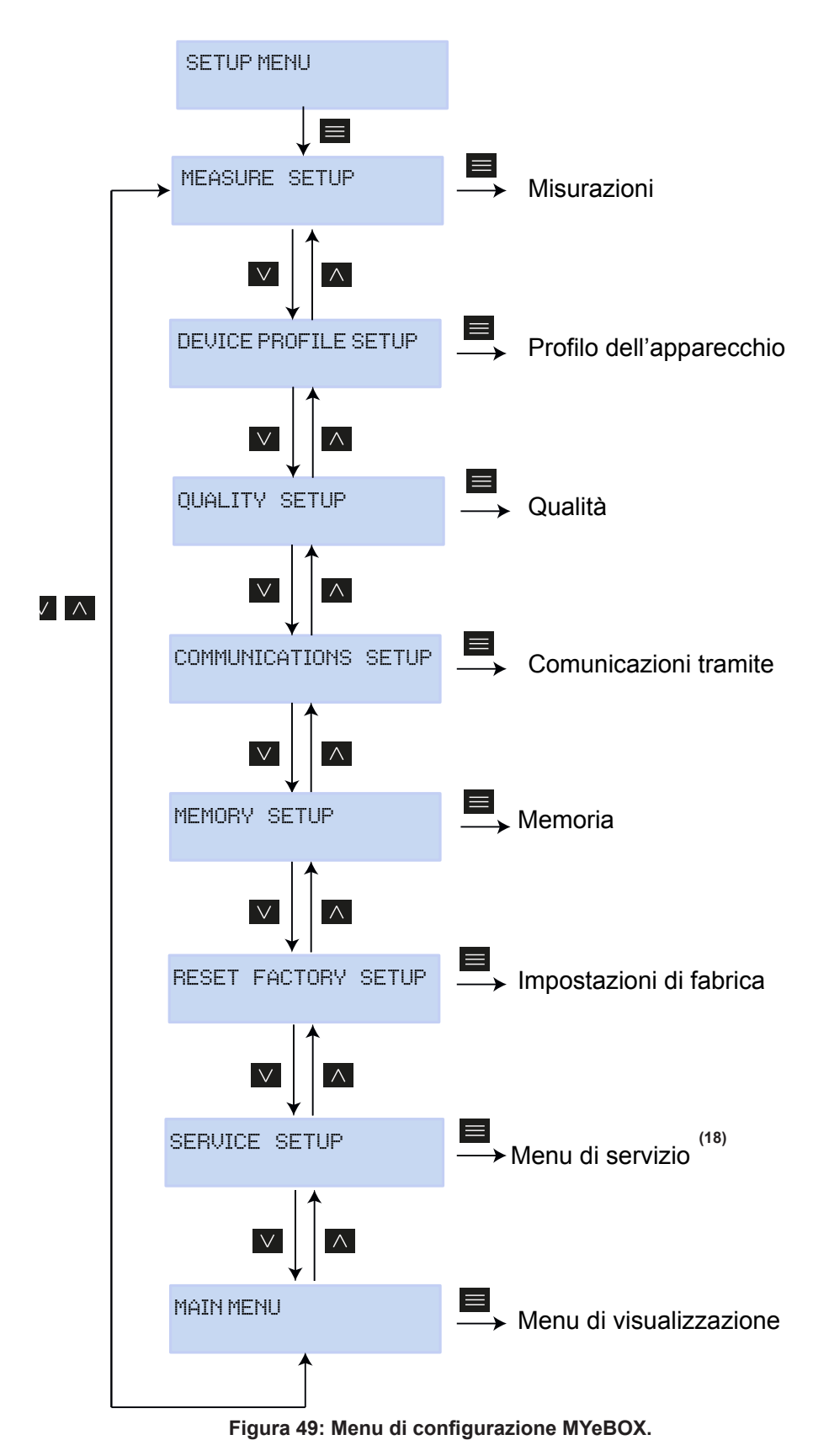

<sup>(18)</sup>Il menu **Service Setup** è il menu di servizio, per uso intento, senza utilità per l'utente di **MYe-BOX**. Da qualunque schermata dei menu di configurazione, se non viene premuto nessun pulsante per cinque minuti, l'apparecchio esce dal menu di configurazione e torna alla schermata delle tensioni fase-neutro de menu di visualizzazione **Measure**.

Circutor

**Nota:** i cambi nel menu di configurazione vanno effettuati quando non è in corso la registrazione dei dati .

## 6.1.- MENU DI CONFIGURAZIONE: MEASURE SETUP

La **Figura 50** mostra la schermata principale del menu di configurazione **Measure**, in cui vengono impostati i parametri di misurazione dell'apparecchio.

MEASURE SETUP

Figura 50: Menu di configurazione Measure, schermata principale.

Premere il pulsante E per accedere al menu di configurazione.

## 6.1.1.- TENSIONE NOMINALE

Questa schermata serve a configurare il valore della tensione nominale fase - neutro.

NOMINAL VOLTAGE 000230.50

Premere il pulsante E per accedere alla modalità di modifica.

Utilizzare i pulsanti e e per scrivere o modificare il valore del carattere lampeggiante.

Quando il valore della schermata è quello desiderato, utilizzare i pulsanti De C per spostare il cursore di modifica.

Valore minimo di configurazione: (tensione nominale/rapporto tensione) ≥ 50. Valore massimo di configurazione: (tensione nominale/rapporto tensione) ≤ 1000. Il rapporto massimo possibile di tensione: 9999.

*Nota: il rapporto di tensione è la relazione tra il primario e il secondario di tensione.* 

Per confermare il dato, premere il pulsante 🗮.

Utilizzare i pulsanti De e per spostarsi tra le schermate di configurazione del menu.

# 6.1.2.- PRIMARIO DI TENSIONE

Circutor.

Questa schermata serve a configurare il primario del trasformatore di tensione.

PRIMARY VOLTAGE 000001

Premere il pulsante per accedere alla modalità di modifica.

Utilizzare i pulsanti e per scrivere o modificare il valore del carattere lampeggiante. Quando il valore della schermata è quello desiderato, utilizzare i pulsanti e per spostare il cursore di modifica.

Valore minimo di configurazione: 1 V. Valore massimo di configurazione: 500000 V.

Per confermare il dato, premere il pulsante **=**.

Utilizzare i pulsanti  $\geq$  e  $\leq$  per spostarsi tra le schermate di configurazione del menu.

# 6.1.3.- SECONDARIO DI TENSIONE

Questa schermata serve a configurare il secondario del trasformatore di tensione.

SECONDARY VOLTAGE 001.5

Premere il pulsante <u>per ac</u>cedere alla modalità di modifica.

Utilizzare i pulsanti e per scrivere o modificare il valore del carattere lampeggiante.

Quando il valore della schermata è quello desiderato, utilizzare i pulsanti De de per spostare il cursore di modifica.

Valore minimo di configurazione: 1,0 V. Valore massimo di configurazione: 999,9 V.

Per confermare il dato, premere il pulsante **=**.

Utilizzare i pulsanti 之 e 🤇 per spostarsi tra le schermate di configurazione del menu.

# 6.1.4.- SCALA DELLE PINZE DI FASE

Questa schermata serve a selezionare la scala delle pinze utilizzate per la misurazione di fase. *Nota:* se la pinza ha solo una scala, questo parametro non è modificabile.

Circutor

|                                                                                          | PHASE CLAMP SCALE<br>LOW                                                                                          |              |
|------------------------------------------------------------------------------------------|----------------------------------------------------------------------------------------------------|--------------|
| Premere il pulsante 🗮 per acc<br>Utilizzare i pulsanti 🎽 e 🗖<br>HI , MEDI UM o LOW. (Con | cedere alla modalità di modifica.<br>per spostarsi tra le varie opzioni:<br>sultare " <i>3.5 PINZE DI CORRENT</i> | <b>E"</b> ). |
| Per confermare l'opzione selez                                                           | zionata, premere il pulsante 🗮.                                                                                   |              |

Utilizzare i pulsanti 之 e 🤇 per spostarsi tra le schermate di configurazione del menu.

## 6.1.5.- PRIMARIO DEL TRASFORMATORE DI CORRENTE

Nota: questo parametro viene visualizzato solo quando si collega una pinza CPG-5.

Questa schermata serve a configurare il primario del trasformatore di corrente per la misurazione di fase.

> PHASE CURRENT TRANSF 05000

Premere il pulsante per accedere alla modalità di modifica. Utilizzare i pulsanti e per scrivere o modificare il valore del carattere lampeggiante.

Quando il valore della schermata è quello desiderato, utilizzare i pulsanti  $\Sigma$  e  $\Sigma$  per spostare

Quando il valore della schermata è quello desiderato, utilizzare i pulsanti 📶 e 💕 per spostare il cursore di modifica.

Valore minimo di configurazione: 1 A. Valore massimo di configurazione: 10000 A.

Per confermare il dato, premere il pulsante **E**.

Utilizzare i pulsanti De e per spostarsi tra le schermate di configurazione del menu.

# 6.1.6.- SCALA DELLA PINZA DI NEUTRO

Circutor

Questa schermata serve a selezionare la scala della pinza utilizzata per la misurazione di neutro.

*Nota:* se la pinza ha solo una scala, questo parametro non è modificabile.

NEUTRAL CLAMP SCALE LOW

Premere il pulsante per accedere alla modalità di modifica. Utilizzare i pulsanti e per spostarsi tra le varie opzioni:

HI, MEDIUM o LOW. (Consultare "**3.5.- PINZE DI CORRENTE**").

Per confermare l'opzione selezionata, premere il pulsante **E**.

Utilizzare i pulsanti  $\geq$  e  $\leq$  per spostarsi tra le schermate di configurazione del menu.

## 6.1.7.- PRIMARIO DEL TRASFORMATORE DI CORRENTE DI NEUTRO

Nota: questo parametro viene visualizzato solo quando si collega una pinza CPG-5.

Questa schermata serve a configurare il primario del trasformatore di corrente per la misurazione di neutro.

| NEUTR | CURRENT | TRANSF |
|-------|---------|--------|
|       |         | 05000  |

Premere il pulsante <u>per ac</u>cedere alla modalità di modifica.

Utilizzare i pulsanti e per scrivere o modificare il valore del carattere lampeggiante.

Quando il valore della schermata è quello desiderato, utilizzare i pulsanti De de per spostare il cursore di modifica.

Valore minimo di configurazione: 1 A. Valore massimo di configurazione: 10000 A.

Per confermare il dato, premere il pulsante **=**.

Utilizzare i pulsanti De e per spostarsi tra le schermate di configurazione del menu.

# 6.1.8.- SCALA DELLA PINZA PER LA MISURAZIONE DELLA CORRENTE DISPERSA, ILeak

Circutor

Nota: parametro di configurazione disponibile nel modello MYeBOX 1500.

Questa schermata serve a selezionare la scala della pinza utilizzata per la misurazione della corrente dispersa.

CLAMP SCALE

Nota: se la pinza ha solo una scala, questo parametro non è modificabile.

LEAK

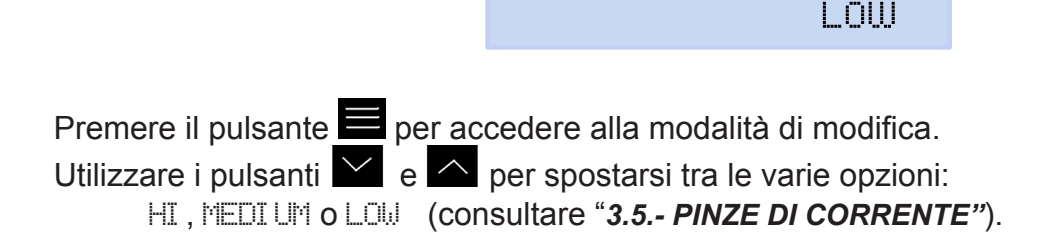

Per confermare l'opzione selezionata, premere il pulsante 🧮.

Utilizzare i pulsanti De e e per spostarsi tra le schermate di configurazione del menu.

# 6.1.9.- PRIMARIO DEL TRASFORMATORE DI CORRENTE DISPERSA

Nota: parametro di configurazione disponibile nel modello MYeBOX 1500.

Questa schermata serve a configurare il primario del trasformatore di corrente per la misurazione della corrente dispersa.

> LEAK CURRENT TRANSF 05000

Premere il pulsante pe<u>r ac</u>cedere alla modalità di modifica.

Utilizzare i pulsanti e per scrivere o modificare il valore del carattere lampeggiante.

Quando il valore della schermata è quello desiderato, utilizzare i pulsanti De C per spostare il cursore di modifica.

Valore minimo di configurazione: 1 A. Valore massimo di configurazione: 10000 A.

Per confermare il dato, premere il pulsante 🧮.

Utilizzare i pulsanti De e e per spostarsi tra le schermate di configurazione del menu.

# 6.1.10.- FREQUENZA

Circutor.

Questa schermata serve a selezionare la frequenza di funzionamento.

|                                                                                         | FREQ HZ<br>50.00                     |                   |
|-----------------------------------------------------------------------------------------|--------------------------------------|-------------------|
| Premere il pulsante 🗮 per ac                                                            | cedere alla modalità di modifica.    |                   |
| Utilizzare i pulsanti         ▲         ●           50,00, 50 Hz.         €0,00, 60 Hz, | per spostarsi tra le varie opzioni:  |                   |
| Per confermare l'opzione selez                                                          | zionata, premere il pulsante 🗮.      |                   |
| Utilizzare i pulsanti 본 e 🧲 p                                                           | per spostarsi tra le schermate di co | onfigurazione del |

## 6.1.11.- SALVARE

Premere il pulsante per salvare i valori modificati nel menu e passare alla schermata principale del menu di configurazione **Measure**.

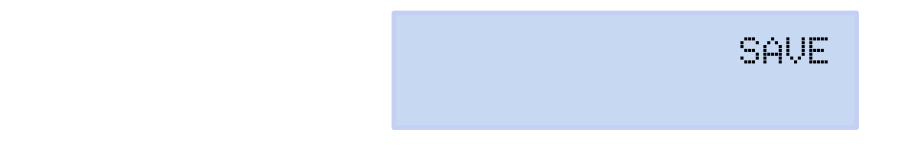

Utilizzare i pulsanti De per spostarsi tra le schermate di configurazione del menu.

## 6.1.12.- USCIRE

Premere il pulsante per passare alla schermata principale del menu di configurazione **Measure** senza salvare i valori modificati.

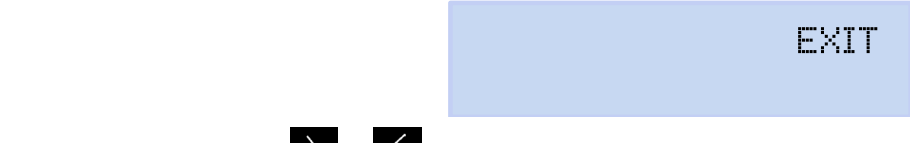

Utilizzare i pulsanti De e per spostarsi tra le schermate di configurazione del menu.

## 6.2.- MENU DI CONFIGURAZIONE: DEVICE PROFILE SETUP

La **Figura 51** mostra la schermata principale del menu di configurazione **Device Profile**, in cui viene configurato il profilo dell'apparecchio.

Circutor

DEVICE PROFILE SETUP

Figura 51: Menu di configurazione Device Profile, schermata principale.

Premere il pulsante E per accedere al menu di configurazione.

## 6.2.1.- NOME DELL'APPARECCHIO

Questa schermata serve a impostare il nome con cui identificare l'apparecchio.

DEVICE NAME MYeBOXService

Premere il pulsante pe<u>r ac</u>cedere alla modalità di modifica.

Utilizzare i pulsanti e per scrivere o modificare il valore del carattere lampeggiante.

Quando il valore della schermata è quello desiderato, utilizzare i pulsanti De e per spostare il cursore di modifica.

Per confermare il dato, premere il pulsante **=**.

Utilizzare i pulsanti 之 e 🗹 per spostarsi tra le schermate di configurazione del menu.

## 6.2.2.- NOME DELLA MISURAZIONE

In questa schermata è possibile impostare il nome con cui salvare la registrazione dei dati nel database. Nell'app vengono visualizzate tutte le misurazioni con la data di inizio della registrazione accanto al nome della misurazione.

> MEASURE NAME MEASURE\_DEFAULT

Premere il pulsante E per accedere alla modalità di modifica.

Utilizzare i pulsanti e per scrivere o modificare il valore del carattere lampeggiante.

Quando il valore della schermata è quello desiderato, utilizzare i pulsanti De e per spostare il cursore di modifica.

Per confermare il dato, premere il pulsante 💻

Utilizzare i pulsanti 之 e 🤇 per spostarsi tra le schermate di configurazione del menu.

#### Manuale di istruzioni

# 6.2.3.- TIPO DI INSTALLAZIONE

Circutor\_\_\_\_

Questa schermata serve a configurare il tipo di installazione.

SELECT CIRCUIT 3 PHASES + NEUTRAL

Premere il pulsante <u>per ac</u>cedere alla modalità di modifica.

- Utilizzare i pulsanti 🔛 e 🛆 per spostarsi tra le varie opzioni:
  - 1 PHASE + NEUTRAL, misurazione di sistema monofase da fase a neutro a 2 fili.
  - 2 PHRSES, misurazione di sistema monofase da fase a fase a 2 fili.
  - 2 PHASE + NEUTRAL, misurazione di sistema bifase con connessione a 3 fili.
  - 3 PHRSES, misurazione di sistema trifase con connessione a 3 fili.
  - 3 PHASES + NEUTRAL, misurazione di sistema trifase con connessione a 4 fili.
  - PROM, misurazione di sistema trifase con connessione a tre fili e inserzione ARON.

Per confermare l'opzione selezionata, premere il pulsante **=**.

Utilizzare i pulsanti  $\geq$  e  $\leq$  per spostarsi tra le schermate di configurazione del menu.

## 6.2.4.- SALVARE

Premere il pulsante per salvare i valori modificati nel menu e passare alla schermata principale del menu di configurazione **Device Profile**.

| SAVE |
|------|
|      |

Utilizzare i pulsanti  $\geq$  e  $\leq$  per spostarsi tra le schermate di configurazione del menu.

# 6.2.5.- USCIRE

Premere il pulsante per passare alla schermata principale del menu di configurazione **Device Profile** senza salvare i valori modificati.

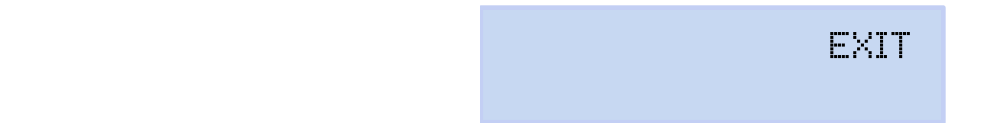

Utilizzare i pulsanti  $\ge$  e  $\le$  per spostarsi tra le schermate di configurazione del menu.

## 6.3.- MENU DI CONFIGURAZIONE: QUALITY SETUP

La **Figura 52** mostra la schermata principale del menu di configurazione **Quality**, in cui vengono impostati i parametri di qualità dell'apparecchio.

Circutor

# QUALITY SETUP

Figura 52: Menu di configurazione Quality, schermata principale.

Premere il pulsante per accedere al menu di configurazione.

## 6.3.1.- SOVRATENSIONE, SWELL

Questa schermata serve a configurare il valore di soglia per la registrazione della sovratensione, in percentuale rispetto al valore della tensione nominale.

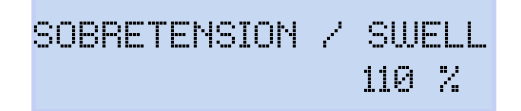

Premere il pulsante pe<u>r ac</u>cedere alla modalità di modifica.

Utilizzare i pulsanti e e per scrivere o modificare il valore del carattere lampeggiante.

Quando il valore della schermata è quello desiderato, utilizzare i pulsanti De C per spostare il cursore di modifica.

## Valore minimo di configurazione: 100%

Valore massimo di configurazione: 150%

*Nota:* impostare il valore su **0** per disattivare la registrazione della sovratensione.

Per confermare il dato, premere il pulsante

Utilizzare i pulsanti 之 e 🗹 per spostarsi tra le schermate di configurazione del menu.

## 6.3.2.- CALO, SAG

Questa schermata serve a configurare il valore di soglia per la registrazione dei cali, in percentuale rispetto al valore della tensione nominale.

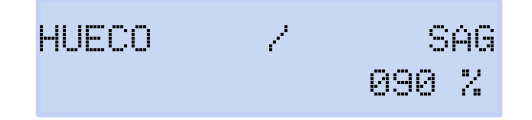

Premere il pulsante <u>per ac</u>cedere alla modalità di modifica.

Utilizzare i pulsanti e per scrivere o modificare il valore del carattere lampeggiante.

Quando il valore della schermata è quello desiderato, utilizzare i pulsanti De e per spostare il cursore di modifica.

# Circutor\_

Valore minimo di configurazione: 50% Valore massimo di configurazione: 97% Nota: impostare il valore su 0 per disattivare la registrazione dei cali.

Per confermare il dato, premere il pulsante

Utilizzare i pulsanti De e e per spostarsi tra le schermate di configurazione del menu.

# 6.3.3.- INTERRUZIONE

Questa schermata serve a configurare il valore di soglia per la registrazione delle interruzioni, in percentuale rispetto al valore della tensione nominale.

CORTE / INTERRUPTION 010%

Premere il pulsante per accedere alla modalità di modifica.

Utilizzare i pulsanti e per scrivere o modificare il valore del carattere lampeggiante.

Quando il valore della schermata è quello desiderato, utilizzare i pulsanti De e per spostare il cursore di modifica.

Valore minimo di configurazione: 1%

**Valore massimo di configurazione:** 20% **Nota:** impostare il valore su **0** per disattivare la registrazione delle interruzioni.

Per confermare il dato, premere il pulsante

Utilizzare i pulsanti De e per spostarsi tra le schermate di configurazione del menu.

# 6.3.4.- TRANSITORI, DISTURB

Questa schermata serve a configurare il coefficiente del livello di distorsione per il rilevamento dei transitori.

TRANSITORIO/DISTURB 002.0

Premere il pulsante per accedere alla modalità di modifica.

Utilizzare i pulsanti e per scrivere o modificare il valore del carattere lampeggiante.

Quando il valore della schermata è quello desiderato, utilizzare i pulsanti De C per spostare il cursore di modifica.

Valore minimo di configurazione: 1,0
Valore massimo di configurazione: 100,0
Nota : valore consigliato 5.0
Nota: impostare il valore su 0 per disattivare il rilevamento dei transitori.
Per confermare il dato, premere il pulsante .

Utilizzare i pulsanti  $\geq$  e  $\leq$  per spostarsi tra le schermate di configurazione del menu.

# 6.3.5.- SALVARE

Premere il pulsante e per salvare i valori modificati nel menu e passare alla schermata principale del menu di configurazione **Quality**.

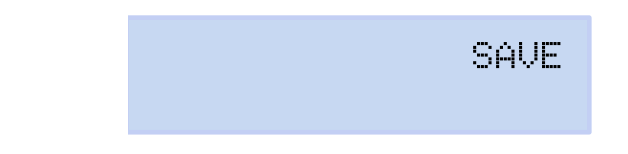

Utilizzare i pulsanti De e e per spostarsi tra le schermate di configurazione del menu.

## 6.3.6.- USCIRE

Premere il pulsante per passare alla schermata principale del menu di configurazione **Quality** senza salvare i valori modificati.

EXIT

Circutor

Utilizzare i pulsanti 2 e per spostarsi tra le schermate di configurazione del menu.

## 6.4.- MENU DI CONFIGURAZIONE: COMMUNICATIONS SETUP

La **Figura 53** mostra la schermata principale del menu di configurazione **Communications**, in cui vengono impostati i parametri di comunicazione dell'apparecchio.

COMMUNICATIONS SETUP

Figura 53: Menu di configurazione Communications, schermata principale.

Premere il pulsante E per accedere al menu di configurazione.

## 6.4.1.- CONFIGURAZIONE Wi-Fi

Questa schermata serve a selezionare il tipo di configurazione della rete Wi-Fi.

WIFI COMM ACCESS POINT

Premere il pulsante E per accedere alla modalità di modifica.

Utilizzare i pulsanti 🔛 e 🔼 per spostarsi tra le varie opzioni:

NETWORK: selezionare quest'opzione se l'apparecchio dev'essere collegato a una rete Wi-Fi aziendale, già creata.

ACCESS POINT: se è selezionata quest'opzione, l'apparecchio crea una rete Wi-Fi a cui l'utente possa collegarsi dall'app.

Per confermare l'opzione selezionata, premere il pulsante 🧮

Utilizzare i pulsanti De e e per spostarsi tra le schermate di configurazione del menu.

## 6.4.2.- SSID

Circutor.

**Nota:** parametro di configurazione non modificabile quando è selezionato ACCESS POINT nel parametro "6.4.1.- CONFIGURAZIONE Wi-Fi".

In questa schermata si configura il SSID (Service Set Identifier), nome della rete aziendale.

WIFI SSID MYeBOX\_083115331025

Premere il pulsante e per accedere alla modalità di modifica.

Utilizzare i pulsanti e per scrivere o modificare il valore del carattere lampeggiante.

Quando il valore della schermata è quello desiderato, utilizzare i pulsanti De e per spostare il cursore di modifica.

Per confermare il dato, premere il pulsante

Utilizzare i pulsanti  $\geq$  e  $\leq$  per spostarsi tra le schermate di configurazione del menu.

## 6.4.3.- WPS

**Nota:** parametro di configurazione non modificabile quando è selezionato ACCESS POINT nel parametro "6.4.1.- CONFIGURAZIONE Wi-Fi".

Questa schermata serve a selezionare l'attivazione del WPS, utilizzato per collegare con facilità l'apparecchio alle reti.

Per effettuare il collegamento tramite WPS, è necessario attivare il tasto WPS sul router a cui verrà connesso **MyeBOX**. Una volta premuto il tasto WPS, il router sarà pronto per accettare nuovi apparecchi durante 1 o 2 minuti.

Questo è il momento in cui attivare il WPS di MyeBOX.

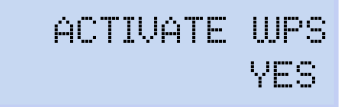

Premere il pulsante per accedere alla modalità di modifica. Utilizzare i pulsanti e per spostarsi tra le varie opzioni:
YES, WPS attivo. NO, WPS non attivo.

Per confermare l'opzione selezionata, premere il pulsante 🧮.

Nota: l'apparecchio attiva il WPS una volta salvata la configurazione ("6.4.10.- SALVARE").

Circutor

Utilizzare i pulsanti e per spostarsi tra le schermate di configurazione del menu.

#### 6.4.4.- PASSWORD

**Nota:** parametro di configurazione non modificabile quando è selezionato ACCESS POINT nel parametro "6.4.1.- CONFIGURAZIONE Wi-Fi" o YES nel parametro "6.4.3.- WPS".

Questa schermata serve a configurare la password della rete Wi-Fi.

WIFI PASSWORD \*\*\*\*\*

Premere il pulsante e pe<u>r ac</u>cedere alla modalità di modifica.

Utilizzare i pulsanti e per scrivere o modificare il valore del carattere lampeggiante. Quando il valore della schermata è quello desiderato, utilizzare i pulsanti e per spostare il cursore di modifica.

#### N massimo dei caratteri: 32.

Per confermare il dato, premere il pulsante **=**.

Utilizzare i pulsanti 之 e 🗹 per spostarsi tra le schermate di configurazione del menu.

## 6.4.5.- ABILITAZIONE DEL TRAFFICO DATI TRAMITE 3G

Nota: parametro di configurazione disponibile nel modello MYeBOX 1500.

Questa schermata serve ad abilitare o meno il traffico dati tramite 3G.

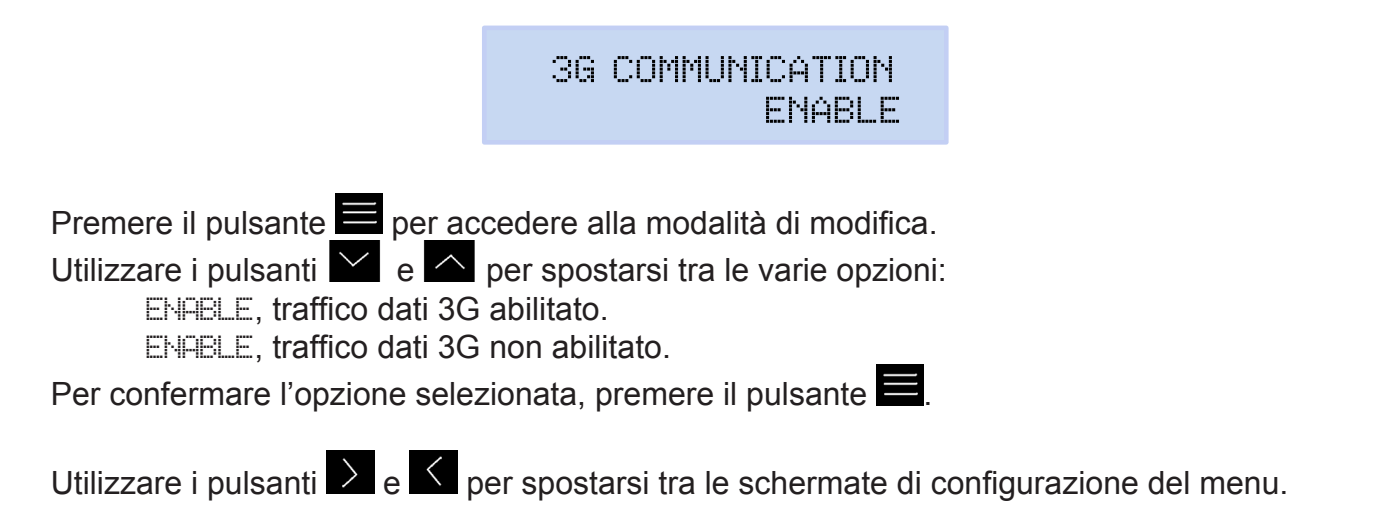

## 6.4.6.- APN, NOME DEL PUNTO DI ACCESSO

Nota: parametro di configurazione disponibile nel modello MYeBOX 1500. Nota: parametro di configurazione non modificabile guando è selezionato DISABLE nel parametro "6.4.5.- ABILITAZIONE DEL TRAFFICO DATI TRAMITE 3G".

In questa schermata viene configurato il nome dell'APN per le connessioni 3G.

|                                                                                | VODAFONE                                                    | APN                               | NAME                                    |                               |
|--------------------------------------------------------------------------------|-------------------------------------------------------------|-----------------------------------|-----------------------------------------|-------------------------------|
| Premere il pulsante<br>Utilizzare i pulsanti<br>Quando il valore della scherma | cedere alla moda<br>per scrivere o mo<br>ta è quello deside | lità di r<br>odificar<br>erato, u | nodifica.<br>e il valore<br>tilizzare i | e del carattere lampeggiante. |
| il cursore di modifica.                                                        |                                                             |                                   |                                         |                               |
| Per confermare il dato, premer                                                 | e il pulsante 📃.                                            |                                   |                                         |                               |

Utilizzare i pulsanti De e e per spostarsi tra le schermate di configurazione del menu.

#### 6.4.7.- APN, UTENTE

Circutor

Nota: parametro di configurazione disponibile nel modello MYeBOX 1500.

Nota: parametro di configurazione non modificabile quando è selezionato DISABLE nel parametro "6.4.5.- ABILITAZIONE DEL TRAFFICO DATI TRAMITE 3G".

In questa schermata viene configurato l'utente dell'APN per le connessioni 3G.

|       | APN | USER |
|-------|-----|------|
| TSW52 |     |      |

Premere il pulsante E per accedere alla modalità di modifica.

Utilizzare i pulsanti e e per scrivere o modificare il valore del carattere lampeggiante.

Quando il valore della schermata è quello desiderato, utilizzare i pulsanti De e C per spostare il cursore di modifica.

Per confermare il dato, premere il pulsante

Utilizzare i pulsanti De e C per spostarsi tra le schermate di configurazione del menu.

#### 6.4.8.- APN, password

Nota: parametro di configurazione disponibile nel modello MYeBOX 1500.

**Nota:** parametro di configurazione non modificabile quando è selezionato DISABLE nel parametro "6.4.5.- ABILITAZIONE DEL TRAFFICO DATI TRAMITE 3G"

In questa schermata viene configurata la password dell'APN per le connessioni 3G.

APN PASSWORD

Circutor

Premere il pulsante per accedere alla modalità di modifica.

Utilizzare i pulsanti e per scrivere o modificare il valore del carattere lampeggiante.

Quando il valore della schermata è quello desiderato, utilizzare i pulsanti De e per spostare il cursore di modifica.

#### N massimo dei caratteri: 32.

Per confermare il dato, premere il pulsante **E**.

Utilizzare i pulsanti 之 e 🤇 per spostarsi tra le schermate di configurazione del menu.

#### 6.4.9.- PIN

Nota: parametro di configurazione disponibile nel modello MYeBOX 1500.

**Nota:** parametro di configurazione non modificabile quando è selezionato DISABLE nel parametro "6.4.5.- ABILITAZIONE DEL TRAFFICO DATI TRAMITE 3G."

In questa schermata viene configurato il codice PIN per le connessioni 3G.

3G PIN \*\*\*\*

Premere il pulsante per accedere alla modalità di modifica.

Utilizzare i pulsanti e per scrivere o modificare il valore del carattere lampeggiante.

Quando il valore della schermata è quello desiderato, utilizzare i pulsanti De e per spostare il cursore di modifica.

Per confermare il dato, premere il pulsante **E**.

Utilizzare i pulsanti De e e per spostarsi tra le schermate di configurazione del menu.

## 6.4.10.- SALVARE

Circutor

Premere il pulsante per salvare i valori modificati nel menu e passare alla schermata principale del menu di configurazione **Communications**.

|  | SAVE |
|--|------|
|  |      |

Utilizzare i pulsanti De e per spostarsi tra le schermate di configurazione del menu.

#### 6.4.11.- USCIRE

Premere il pulsante per passare alla schermata principale del menu di configurazione **Communications** senza salvare i valori modificati.

EXIT

Utilizzare i pulsanti De e C per spostarsi tra le schermate di configurazione del menu.

#### 6.5.- MENU DI CONFIGURAZIONE: MEMORY SETUP

La **Figura 54** mostra la schermata principale del menu di configurazione **Memory**, in cui viene salvato il database.

## MEMORY SETUP

Figura 54: Menu di configurazione Memory, schermata principale.

Premere il pulsante E per accedere al menu di configurazione.

## 6.5.1.- INIZIALIZZAZIONE TOTALE DEL DATABASE

In questa schermata è possibile scegliere di inizializzare completamente il database.

FORMAT MEMORY NO

Premere il pulsante per accedere alla modalità di modifica.

Utilizzare i pulsanti 🗹 e 🗠 per spostarsi tra le varie opzioni:

NO. per non inizializzare completamente il database.

YES, per inizializzare completamente il database.

Per confermare l'opzione selezionata, premere il pulsante

Utilizzare i pulsanti  $\Sigma$  e  $\subseteq$  per spostarsi tra le schermate di configurazione del menu.

#### 6.5.2.- SALVARE

Premere il pulsante E per avviare l'inizializzazione del database.

SAVE

Circutor

Durante l'inizializzazione, viene visualizzata questa schermata:

SD FORMATTING ....

Una volta terminata l'inizializzazione, possono apparire diversi messaggi, in base al risultato:

SD FORMAT DONE, se l'inizializzazione è avvenuta correttamente.

SD NOT DETECTED, se l'apparecchio non rileva la memoria.

SD FORMAT ERROR, se l'inizializzazione non è avvenuta correttamente.

I messaggi spariscono dopo cinque secondi e l'apparecchio passa alla schermata principale del menu di configurazione **Memory**.

Utilizzare i pulsanti De e e per spostarsi tra le schermate di configurazione del menu.

#### 6.5.3.- USCIRE

Premere il pulsante per passare alla schermata principale del menu di configurazione **Memory** senza salvare i valori modificati.

EXIT

Utilizzare i pulsanti 之 e 🤇 per spostarsi tra le schermate di configurazione del menu.

6.6.- MENU DI CONFIGURAZIONE: RESET FACTORY SETUP

La **Figura 55** mostra la schermata principale del menu di configurazione **Reset Factory**, in cui è possibile caricare i valori predefiniti dell'apparecchio.

## RESET FACTORY SETUP

Figura 55: Menu di configurazione Reset Factory Setup, schermata principale.

Circutor\_

Premere il pulsante e per accedere al menu di configurazione.

## 6.6.1.- CARICARE LA CONFIGURAZIONE PREDEFINITA.

Questa schermata consente di caricare la configurazione predefinita sull'apparecchio, ossia la configurazione con le impostazioni di fabbrica.

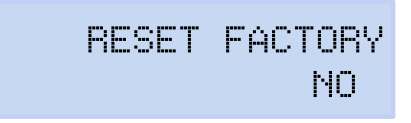

Premere il pulsante per accedere alla modalità di modifica.

Utilizzare i pulsanti 🔛 e 🦳 per spostarsi tra le varie opzioni:

NO. non viene caricata la configurazione predefinita.

WES, viene caricata la configurazione predefinita.

Per confermare l'opzione selezionata, premere il pulsante . Utilizzare i pulsanti e e per spostarsi tra le schermate di configurazione del menu.

#### 6.6.2.- SALVARE

Premere il pulsante per iniziare a caricare la configurazione predefinita e passare alla schermata principale del menu di configurazione **Reset Factory**.

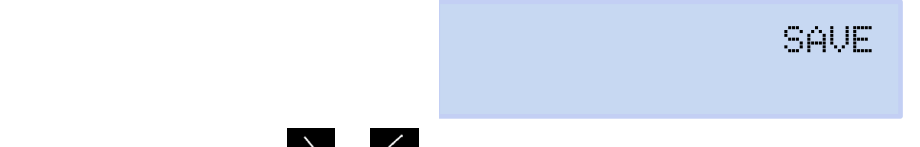

Utilizzare i pulsanti De e per spostarsi tra le schermate di configurazione del menu.

#### 6.6.3.- USCIRE

Premere il pulsante per passare alla schermata principale del menu di configurazione **Re**set Factory senza salvare i valori modificati.

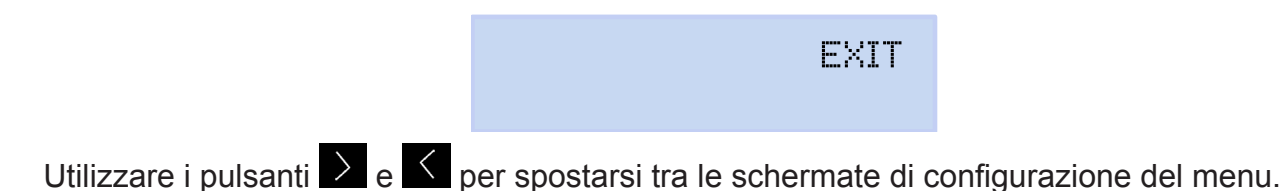

#### 7.- TRAFFICO DATI SENZA FILI

L'apparecchio dispone delle seguenti tecnologie senza fili:

#### Modello MYeBOX 150:

✓ Tecnologia Wi-Fi

#### Modello MYeBOX 1500:

✓Tecnologia Wi-Fi

✓ Tecnologia 3G.

#### 7.1.- AMBIENTE D'USO E SALUDE

Le comunicazioni tramite tecnologia senza fili emettono energia elettromagnetica a radiofrequenza, come altri dispositivi che fanno uso del canale radio.

Poiché le comunicazioni tramite tecnologia senza fili avvengono all'interno delle direttrici che soddisfano gli standard e le indicazioni di sicurezza sulla radiofrequenza, il loro uso da parte degli utenti è assolutamente sicuro.

Esistono ambienti o situazioni in cui la comunicazione tramite tecnologia senza fili potrebbe essere limitata dal proprietario dell'edificio o dai rappresentati responsabili dell'organizzazione. Queste situazioni possono includere:

✓Uso di collegamenti senza fili a bordo di aerei, negli ospedali o vicino a stazioni di servizio, zone a rischio esplosivo, apparecchi o dispositivi medici elettronici applicati al corpo (come ad esempio pacemaker).

 $\checkmark$  In qualunque altro ambiente in cui il rischio di interferenza con altri dispositivi o servizi viene identificato come pericoloso.

In caso di dubbi sulla politica relativa all'uso di dispositivi senza fili in un'organizzazione specifica (aeroporti, ospedali, ecc.) è consigliabile chiedere un'autorizzazione per l'uso delle comunicazioni tramite tecnologia senza fili.

Circutor

#### 7.2.- UBICAZIONE DELLE ANTENNE

Circutor.

L'apparecchio è dotato di due antenne per i collegamenti Wi-Fi e 3G.

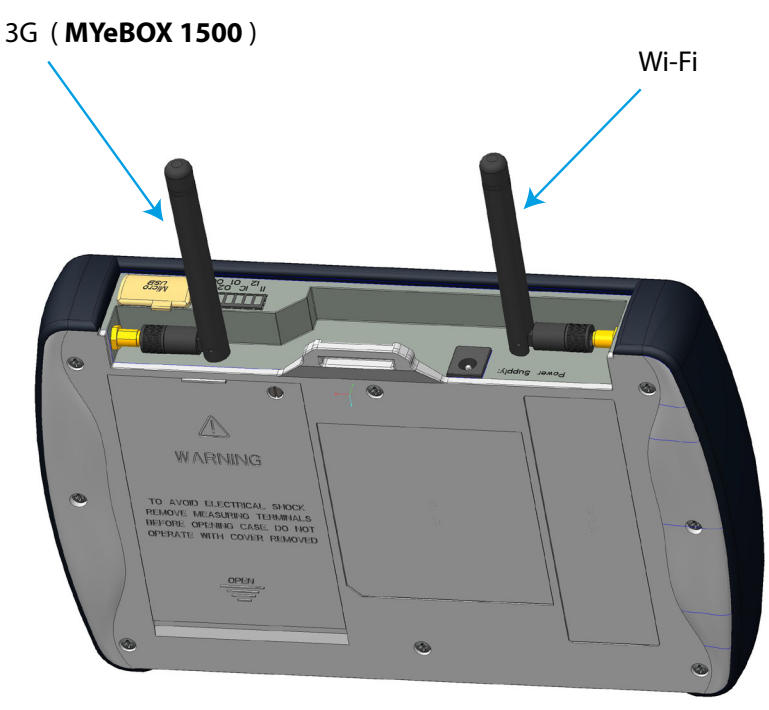

Figura 56:Ubicazione delle antenne senza fili.

Il connettore delle antenne è standard, ma è possibile cambiare le antenne con altre di dimensioni maggiori nei casi in cui occorre più campo.

#### 7.3.- TECNOLOGIA Wi-Fi

Il Wi-Fi è una delle tecnologie senza fili più utilizzate al giorno d'oggi per le connessioni e per lo scambio di dati tra dispositivi elettronici senza bisogno di collegarli fisicamente.

**MYeBOX** dispone di tecnologia Wi-Fi sulla banda di 2,4 GHz, secondo gli standard IEEE 802.11b, IEEE 802.11g e IEEE 802.11n.

La configurazione delle connessioni Wi-Fi può essere realizzata attraverso l'app per dispositivi mobili o dal display dell'apparecchio; consultare *"6.4.- MENU DI CONFIGURAZIONE: COMMUNI-CATIONS SETUP"* e *"5.4.- MENU DI VISUALIZZAZIONE: COMMUNICATIONS".* 

| Caratteristiche di sicurezza delle comunicazioni Wi-Fi                       |  |  |
|------------------------------------------------------------------------------|--|--|
| Protocollo di sicurezza WPA2                                                 |  |  |
| Comunicazioni tramite il servizio web cifrate con SSL                        |  |  |
| L'uso dell'API tramite il servizio Web richiede autenticazione di tipo base. |  |  |

#### 7.4.- TECNOLOGIA 3G (modello MYeBOX 1500)

I dispositivi **MYeBOX 1500** dispongono di connessioni dati 3G, per cui è possibile stabilire una connessione all'apparecchio e scambiare dati con altri dispositivi mobile senza bisogno di una connessione Wi-Fi.

Circutor

L'unico requisito è una scheda SIM.

La configurazione delle connessioni 3G può essere realizzata attraverso l'app per dispositivi mobili o dal display dell'apparecchio; consultare *"6.4.- MENU DI CONFIGURAZIONE: COMMUNI-CATIONS SETUP"* e *"5.4.- MENU DI VISUALIZZAZIONE: COMMUNICATIONS".* 

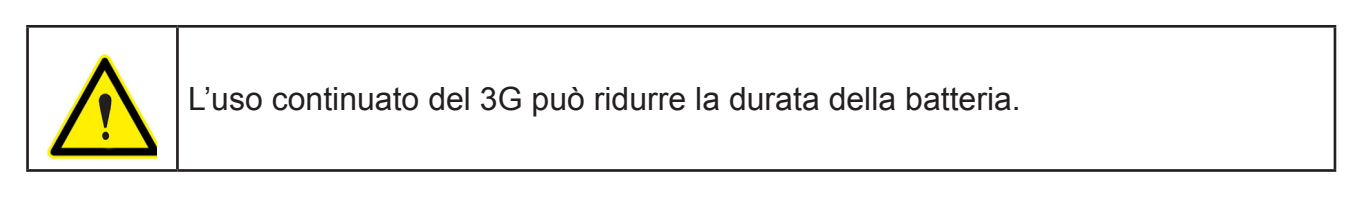

Nota: Il dispositivo consente soltanto l'uso di schede 3G.

#### 7.4.1.- INSERIMENTO DELLA SCHEDA SIM.

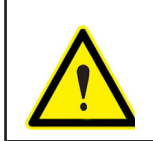

Per evitare scariche elettriche, scollegare i terminali di misurazione e alimentazione prima di aprire lo sportello del vano batteria. Non utilizzare l'apparecchio senza lo sportello.

La scheda SIM va inserita sotto alla batteria, vedere la Figura 57. Per estrarla, seguire le indicazioni contenute nella sezione *"3.2.- INSTALLAZIONE DELLA BATTERIA".* 

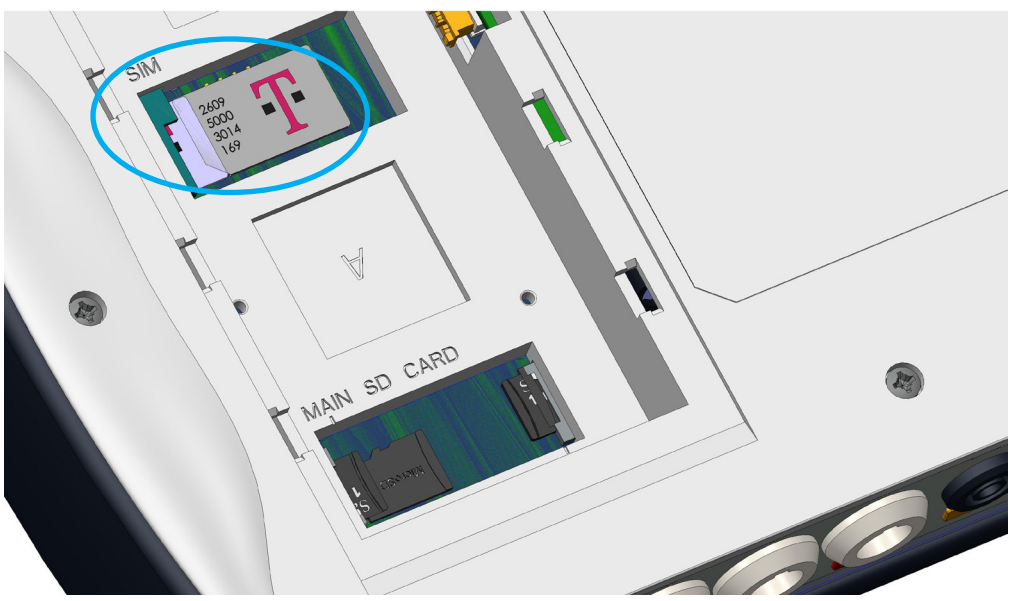

Figura 57: Posizionamento della scheda SIM.

## 8.- APP PER DISPOTIVI MOBILI MYeBOX

L'apparecchio dispone dell'app per dispositivi mobili **MYeBOX**, che consente all'utente di collegarsi senza fili agli apparecchi, tramite tecnologia Wi-Fi o 3G (**MYeBOX 1500**) e di:

✓ Realizzare la configurazione totale dell'apparecchio.

✓ Visualizzare tutti i parametri in tempo reale, sia dal punto di vista numerico che grafico.
 ✓ Visualizzare forme d'onda.

✓ Scaricare i file con le registrazioni dei dati salvati nella memoria MicroSD.

✓ Programmare l'invio di e-mail se viene generato un avviso.

L'app per dispositivi mobili **MYeBOX** è compatibile con iOS e Android, e dispone di versioni per smartphone e tablet.

#### 9.- MYeBOX Cloud

Circutor.

L'apparecchio dispone di un'app basata sul cloud, **MYeBOX Cloud**, a cui è possibile inviare tutti i dati registrati nella memoria MicroSD (consultare "4.8.2. *MEMORIA MicroSD*") per poterli analizzare o consultare.

#### **10.- AGGIORNAMENTO DEL SOFTWARE**

È possibile aggiornare il software dell'apparecchio in due modi:

✓Tramite USB.

✓ Mediante l'app per dispositivi mobili MYeBOX.

**Nota:** Prima di eseguire un aggiornamento del software, si consiglia di eseguire una copia dei dati dell'apparecchiatura (in file o inviandoli al cloud) poiché, nel caso in cui venga rilevata un'anomalia, il database verrà formattato automaticamente.

#### 10.1.- AGGIORNAMENTO TRAMITE USB

Con **MYeBOX** acceso:

- **1.-** Collegare l'apparecchio a un PC mediante il cavo µUSB.
- 2.- Nelle risorse del computer del PC, MYeBOX appare come un'unità di archiviazione.
- 3.- Copiare il file di aggiornamento (*firmware\_myeBOX.bin*) su MYeBOX.
- 4.- Una volta copiato il file, scollegare MYeBOX dal PC.

**5.-** Riavviare **MYeBOX**: l'apparecchio sarà aggiornato nel momento del riavvio. *Nota: una volta aggiornato, MYeBOX si riavvierà automaticamente.* 

#### 10.2.- AGGIORNAMENTO TRAMITE LA APP PER DISPOSITIVI MOBILI

Con MYeBOX acceso:

**1.-** Aprire l'app per dispositivi mobili **MYeBOX**.

**2.-** Se è disponibile una nuova versione dell'apparecchio, l'app lo indica nel menu **Con-figurazione/firmware** e chiede all'utente se vuole procedere all'aggiornamento.

Circutor

**3.-** Se l'utente conferma, l'aggiornamento inizia automaticamente. *Nota:* una volta aggiornato, *MYeBOX* si riavvierà automaticamente.

## 11.- CARATTERISTICHE TECNICHE

Circutor\_\_\_\_\_

| Fonte di alimentazione (adattatore di alimentazione di CA). |                                                                                                    |                                                                                                   |                                    |
|-------------------------------------------------------------|----------------------------------------------------------------------------------------------------|---------------------------------------------------------------------------------------------------|------------------------------------|
| Ingresso                                                    |                                                                                                    |                                                                                                   |                                    |
| Tensione nominale                                           |                                                                                                    | 100 2                                                                                             | 240 V ~                            |
| Frequenza                                                   |                                                                                                    | 47                                                                                                | 63 Hz                              |
| Consumo                                                     |                                                                                                    | MYeBOX 150                                                                                        | MYeBOX 1500                        |
|                                                             |                                                                                                    | 22 28 VA                                                                                          | 25 31 VA                           |
| Categoria dell'installazione                                |                                                                                                    | CAT II                                                                                            | 300 V                              |
|                                                             | Uscita                                                                                                    |                                                                                                   |                                    |
| Tensione nominale                                           |                                                                                                    | 9 V                                                                                               |                                    |
| 0                                                           |                                                                                                    | MYeBOX 150                                                                                        | MYeBOX 1500                        |
| Consumo                                                     |                                                                                                    | 18 W                                                                                              | 20 W                               |
| Circuito                                                    | di misurazione della te                                                                                                    | nsione                                                                                            |                                    |
| Margine di misurazione della tensione                       | 10600 V ~ (F-N)                                                                                                    |                                                                                                   |                                    |
| Margine di misurazione della frequenza                      | 42.5 69 Hz                                                                                                    |                                                                                                   |                                    |
| Impedenza di ingresso                                       | 2,4 ΜΩ                                                                                                    |                                                                                                   |                                    |
| Tensione minima di misurazione (Vstart)                     | ne minima di misurazione (Vstart) 10 V ~                                                                                            |                                                                                                   |                                    |
| onsumo massimo ingresso tensione 0,15 VA                    |                                                                                                    |                                                                                                   |                                    |
| Categoria dell'installazione                                | CAT III 600V                                                                                                    |                                                                                                   |                                    |
| Circuito di misurazione della corrente                      |                                                                                                    |                                                                                                   |                                    |
|                                                             | Misurazione della corrente di fase e neutro                                                                                         |                                                                                                   |                                    |
| Tino di pinza/trasformatoro                                 | Pinze: CPG-5, CPG-100, CPRG-500, CPRG-1000,                                                                                         |                                                                                                   |                                    |
|                                                             | CPG-200/2000, FLEX-Rxxx,                                                                                                    |                                                                                                   |                                    |
| npo di pinza/trasionnatore                                  | Trasformatori con uscita 250 mA o 333 mV                                                                                            |                                                                                                   |                                    |
|                                                             | Misurazione della corrente dispersa (modello MYeBOX 1500)                                                                           |                                                                                                   |                                    |
|                                                             | CFG-5, CFG-10, trasformatori tipo WG                                                                                                |                                                                                                   |                                    |
| Tipo di pinza/trasformatore                                 | Pinze: CPG-5, CPG-100<br>CPG-200/2000, FLEX-F<br>Trasformatori con uscita<br><b>Misurazione della cor</b><br>CFG-5, CFG-10, trasfor | D, CPRG-500, CPRG-<br>Rxxx,<br>a 250 mA o 333 mV<br><b>rente dispersa</b> (mode<br>matori tipo WG | 1000,<br>ello <b>MYeBOX 1500</b> ) |
|                                                             | In head allo nin-                                                                                                    | a samaultana Talaalla                                                                             |                                    |

| Corrente nominale (In)                  | In base alla pinza, consultare <b>Tabella 5</b> e <b>Tabella 6</b> |
|-----------------------------------------|--------------------------------------------------------------------|
| Margine di misurazione della corrente   | 1 200 ln %                                                         |
| Corrente massima, impulso < 1 s         | 3*In A                                                             |
| Corrente minima di misurazione (Istart) | In base alla pinza, consultare <b>Tabella 5</b> e <b>Tabella 6</b> |
| Consumo massimo ingresso corrente       | 0,0004 VA                                                          |
| Categoria dell'installazione            | CAT III 600V                                                       |

| Frequenza di campionamento |          |           |
|----------------------------|----------|-----------|
| MYeBOX 150                 | 50 Hz    | 60 Hz     |
|                            | 44.8 kHz | 53.76 kHz |
| MYeBOX 1500                | 57.6 kHz | 69.12 kHz |

| Precisione delle misurazioni <sup>(19)</sup>                    |                                                                              |  |
|-----------------------------------------------------------------|------------------------------------------------------------------------------|--|
| Misurazione della tensione (F-N) (20)                           | Classe 0,2 (10600 V~) (IEC 61557-12)<br>Classe A (23345 V~) (IEC 61000-4-30) |  |
| Misurazione di corrente                                         | Classe 0,2 (1% 200%ln) (IEC 61557-12)                                        |  |
| Misurazione della potenza attiva e apparente<br>(Vn 230/110 V~) | Classe 0,5 ± 1 carattere (IEC 61557-12)                                      |  |
| Misurazione della potenza reattiva (Vn 230/110 V~)              | Classe 1 ± 1 carattere (IEC 61557-12)                                        |  |
| Misurazione dell'energia attiva                                 | Classe 0,5S (IEC 62053-22)                                                   |  |
| Misurazione dell'energia reattiva                               | Classe 1 (IEC 62053-23)                                                      |  |
| Misurazione della frequenza                                     | Classe A ( 42.5 69 Hz) (IEC 61000-4-30)                                      |  |

| (continuazione) Precisione delle misurazioni <sup>(19)</sup> |                                  |  |
|--------------------------------------------------------------|----------------------------------|--|
| Misurazione del fattore di potenza                           | Classe 0,5 (IEC 61557-12)        |  |
| Misurazione del THD di tensione                              | Classe I (IEC 61000-4-7)         |  |
| Armoniche di tensione (fino alla 50)                         | Classe I (IEC 61000-4-7)         |  |
| Misurazione del THD di corrente                              | Classe I (IEC 61000-4-7)         |  |
| Armoniche di corrente (fino alla 50)                         | Classe I (IEC 61000-4-7)         |  |
| Pinst Flicker                                                | 3 % (IEC 61000-4-15)             |  |
| Pst Flicker                                                  | 5 % (0,2 10Pst) (IEC 61000-4-15) |  |
| Squilibrio della tensione                                    | Classe A (IEC 61000-4-30)        |  |
| Asimmetria della tensione                                    | Classe A (IEC 61000-4-30)        |  |
| Squilibrio della corrente                                    | Classe A (IEC 61000-4-30)        |  |
| Asimmetria della corrente                                    | Classe A (IEC 61000-4-30)        |  |

Circutor

<sup>(19)</sup> Precisione dei dati con le seguenti condizioni di misurazione per ingresso 2 V: esclusione degli errori apportati dalle pinze e dai trasformatori di corrente, intervallo di temperatura di 5-45 °C, fattore di potenza di 0-1. <sup>(20)</sup> Secondo il modello.

| Uscite digitali di transistor (modello MYeBOX 1500) |            |  |
|-----------------------------------------------------|------------|--|
| Quantità                                            | 2          |  |
| Тіро                                                | Transistor |  |
| Tensione massima                                    | 48 V       |  |
| Corrente massima                                    | 90 mA      |  |
|                                                     |            |  |

| Ingressi digitali (modello MYeBOX 1500) <sup>(11)</sup>     |                               |
|-------------------------------------------------------------|-------------------------------|
| Quantità                                                    | 2                             |
| Тіро                                                        | Contatto libero da potenziale |
| Isolamento                                                  | 2,7 kV                        |
| Corrente massima in cortocircuito                           | 5 mA                          |
| Tensione massima in circuito aperto                         | 4 9 V ===                     |
| Frequenza massima                                           | 100 Hz                        |
| <sup>(21)</sup> Devono essere collegati a un circuito SELV. |                               |

| Tecnologia Wi-Fi                              |                       |  |
|-----------------------------------------------|-----------------------|--|
| Banda                                         | 2,4 GHz               |  |
| Standard                                      | IEEE 802.11 b / g / n |  |
| Potenza di uscita                             | 20 dBm                |  |
| Potenza irradiata equivalente (ERP)           | < 57 dBm              |  |
| Potenza isotropa irradiata equivalente (EIRP) | 17 dBm                |  |
| Potenza dell'emittente                        | 17 dBm                |  |
| Tasso di assorbimento specifico (SAR)         | 0.08 W/Kg             |  |

| Tecnologia 3G (modello MYeBOX 1500) |                                                                                                    |
|-------------------------------------|----------------------------------------------------------------------------------------------------|
| Reti : MYeBOX 1500-3G               | UMTS/HSPA: 850/900/1900/2100 MHz<br>GSM/GPRS/EDGE: 850/900/1800/1900 MHz                                                 |
| Reti : MYeBOX 1500-3G_CA            | UMTS/HSPA/HSPA+: 850/1900/2100 MHz<br>GSM/GPRS/EDGE: 850/900/1800/1900 MHz                                               |
| Reti : MYeBOX 1500-3G_XP            | UMTS/HSPA/HSPA+: 900/2100 MHz<br>GSM/GPRS/EDGE: 850/900/1800/1900 MHz                                                    |
| Massima potenza in uscita           | UMTS/3G (potenza classe 3): 24 dBm<br>GSM850/900 (potenza classe 4) : 33 dBm<br>GSM1800/1900 (potenza classe 1) : 30 dBm |
| Interfaccia con utente              |                                                                                                    |
| Display                             | Alfanumerico a 20 caratteri su due linee                                                                                 |

# Circutor\_\_\_\_\_

| (continuazione) Interfaccia con utente                                                                                                    |                                         |                                                       |        |  |
|----------------------------------------------------------------------------------------------------|-----------------------------------------|-------------------------------------------------------|--------|--|
| Tastiera                                                                                                    | 5 pulsanti, 2 tasti                     |                                                       |        |  |
| LED                                                                                                    | MYeBOX 150: 14 LED, MYeBOX 1500: 21 LED |                                                       |        |  |
| Connettività                                                                                                    | μUSB                                    |                                                       |        |  |
|                                                                                                    | Batteria interna                        |                                                       |        |  |
| Tipo                                                                                                    |                                         | Litio                                                 |        |  |
| Tensione                                                                                                    |                                         | 3 V                                                   |        |  |
| Capacità                                                                                                    | 220 mAh                                 |                                                       |        |  |
| Autonomia                                                                                                    | 10 anni                                 |                                                       |        |  |
|                                                                                                    | Batteria                                |                                                       |        |  |
| Tipo Litio                                                                                                    |                                         |                                                       |        |  |
| Tensione                                                                                                    |                                         | 3,7 V                                                 |        |  |
| Capacità                                                                                                    | 37                                      | '00 mAh                                               |        |  |
| Tempo per la carica                                                                                                    |                                         | 6 ore                                                 |        |  |
| Temperatura di carica                                                                                                    | 0                                       | 40 °C                                                 |        |  |
|                                                                                                    | MYeBOX 150                              | MYeBOX 150 MYeBOX 1500                                |        |  |
| Autonomia <sup>(22)</sup>                                                                                                    | 2                                       | senza 3G                                              | con 3G |  |
|                                                                                                    | 2 016                                   | 2 ore                                                 | 50 min |  |
| <sup>(22)</sup> In base alle condizioni ambientali e alle funzio                                                                                                    | oni attivate.                           |                                                       |        |  |
|                                                                                                    | Memoria MicroSD                         |                                                       |        |  |
| Formato                                                                                                    | F                                       | -AT 32                                                |        |  |
| Capacità                                                                                                    |                                         | 16 GB                                                 |        |  |
| Tempo di registrazione                                                                                                    | 1 s, 1 min, 5 r                         | nin, 15 min, 1 h, 1 g                                 |        |  |
|                                                                                                    | Caratteristiche ambientali              |                                                       |        |  |
| Temperatura di funzionamento     -10 °C 50 °C                                                                                                    |                                         |                                                       |        |  |
| Temperatura di conservazione -2                                                                                                    |                                         | ℃ … 60 °C                                             |        |  |
| Umidità relativa (senza condensazione)       5 9                                                                                                    |                                         | 5 95%                                                 |        |  |
| Altitudine massima                                                                                                    |                                         | 2000 m                                                |        |  |
| Grado di protezione IP30                                                                                                    |                                         | IP30                                                  |        |  |
| C                                                                                                    | aratteristiche meccaniche               |                                                       |        |  |
| Dimensioni                                                                                                    | Figu                                    | <b>ra 58</b> (mm)                                     |        |  |
| Poso                                                                                                    | MYeBOX 150                              | MYeBO                                                 | X 1500 |  |
|                                                                                                    | 950 g.                                  | 975                                                   | ig.    |  |
| Imballaggio                                                                                                    | ballaggio Plastica V0 autoestinguente   |                                                       |        |  |
| Norme                                                                                                    |                                         |                                                       |        |  |
| Materiale elettrico per la misurazione, il controllo e l'uso in labo-<br>ratorio. Requisiti di compatibilità elettromagnetica (CEM). Parte 1:<br>Requisiti generali. (Ratificata da AENOR a marzo del 2013).EN 61326-1:2013 |                                         | 1:2013                                                |        |  |
| Electrical equipment for measurement, control, and laboratory use -<br>Part 1: General Requirements                                                                                                    |                                         | UL 61010-1, 3rd Edition,<br>2012-05-11                |        |  |
| Electrical equipment for measurement,<br>Part 1: General Requirements                                                                                                    | control, and laboratory use -           | CAN/CSA-C22.2 No. 61010-1-12,<br>3rd Edition, 2012-05 |        |  |
| Safety requirements for electrical equipment for measurement, con-<br>trol, and laboratory use Part 1: General requirementsIEC 61010-1:2010, 3rd Ed                                                                         |                                         | 0, 3rd Edition                                        |        |  |

# Circutor

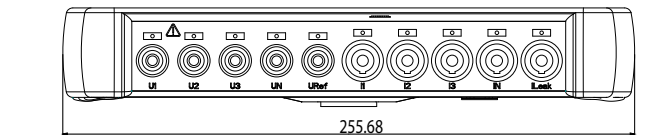

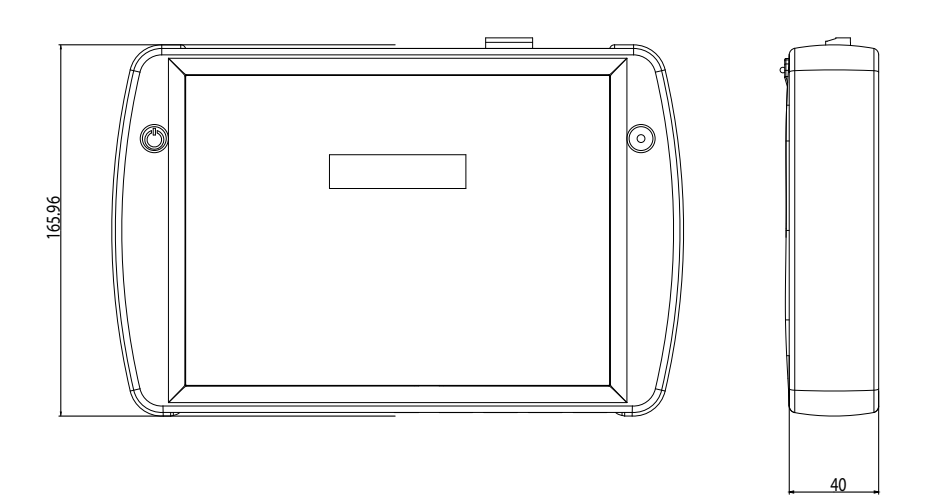

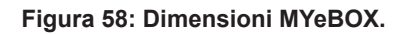

## Circutor\_

## 12.- MANUTENZIONE E SERVIZIO TECNICO

All'apparecchio non occorre manutenzione.

Pulire lo schermo esclusivamente con acqua e sapone e asciugarlo con un panno morbido e asciutto.

In caso di dubbi sul funzionamento o averia del dispositivo, contattare il Servizio di assistenza tecnica di **CIRCUTOR, SA.** 

#### Servizio Assistenza Tecnica

Vial Sant Jordi, s/n, 08232 – Viladecavalls (Barcellone) Tel.: 902 449 459 (Spagna) / +34 937 452 919 (fuori dalla Spagna) email: sat@circutor.com

#### 13.- GARANZIA

**CIRCUTOR** garantisce che i suoi prodotti sono protetti da qualsiasi difetto di fabbricazione per un periodo di due anni dalla data di consegna dei dispositivi.

**CIRCUTOR** provvederà a riparare o a sostituire tutti i prodotti con difetti di fabbricazione che siano stati restituiti durante il periodo di validità della garanzia.

| <ul> <li>Non si accetterà alcuna restituzione né si provvederà alla riparazione di alcun<br/>dispositivo, se non accompagnato da una relazione in cui si indica il difetto ris-<br/>contrato o i motivi della restituzione.</li> <li>La garanzia non ha effetto se il dispositivo ha subito un "cattivo uso" o se non<br/>sono state rispettate le istruzioni di deposito, installazione o manutenzione di<br/>cui al presente manuale. Si definisce con "cattivo uso" qualsiasi situazione d'uso<br/>o deposito contraria al Codice Elettrico Nazionale o che superi i limiti indicati<br/>nella sezione relativa alle caratteristiche tecniche e ambientali di cui al presente</li> </ul> |
|----------------------------------------------------------------------------------------------------|
| <ul> <li>manuale.</li> <li>CIRCUTOR declina ogni responsabilità per i possibili danni al dispositivo o alle altre parti dell'installazione e non copre il costo delle possibili penalizzazioni derivanti da un'eventuale avaria, cattiva installazione o "cattivo uso" del dispositivo. Di conseguenza, la presente garanzia non è applicabile alle avarie che si producono nei seguenti casi:s:</li> <li>Aumento di tensione elettrica e/o perturbazioni elettriche durante la somministrazione.</li> </ul>                                                                                                    |
| <ul> <li>Acqua, se il prodotto non dispone della Classificazione IP adeguata.</li> <li>Mancanza di ventilazione e/o temperature eccessive.</li> <li>Un'installazione sbagliata e/o mancanza di manutenzione.</li> <li>Se l'acquirente ripara o modifica il materiale senza l'autorizzazione del fabbricante.</li> </ul>                                                                                                    |

#### 14.- CERTIFICATO CE

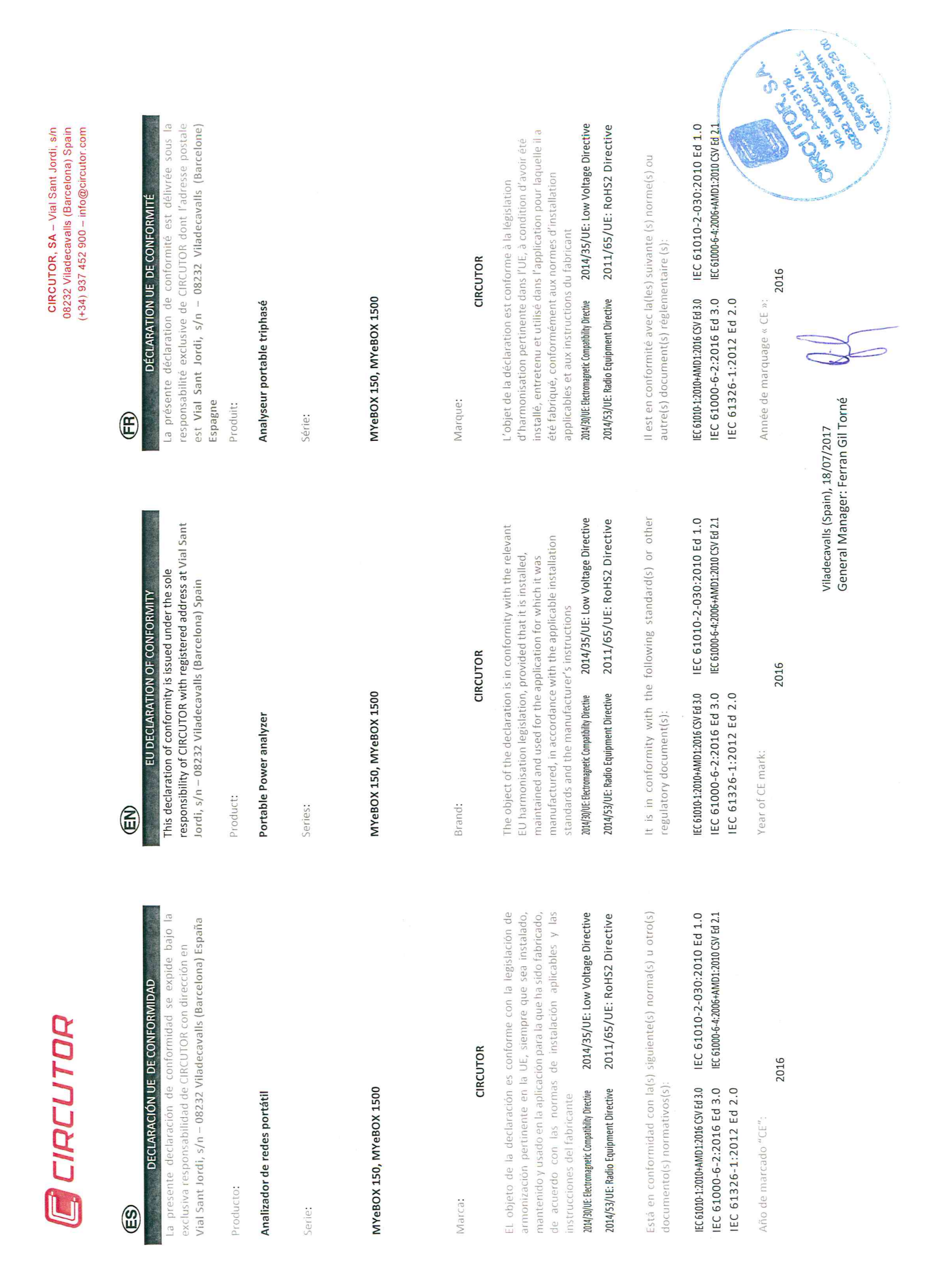

Circutor

# Circutor\_\_\_\_\_

| <text><text><text><text><text><text><text><text><text><text><text><text><text><text><text></text></text></text></text></text></text></text></text></text></text></text></text></text></text></text>                                                                                                    | DECLARAÇÃO DA UEOE CONFORMIDADE         DECLARAÇÃO DA UEOE CONFORMIDADE         DECLARAÇÃO DA UEOE CONFORMIDADE         DECLARAÇÃO DA UEOE CONFORMIDADE         A resente declaração de conformidade é expedida sob acousivar responsabilidade da CIRCUTOR com morada em vial Samt Jordi, s/n – 08232 Viladecavalts (Barcelona) Espanha         Producto:         Producto:         Cambinador portácios trifásico         Série:         Malisador portácios trifásico         Série:         Marca         Marca | Control of the second second sec |
|----------------------------------------------------------------------------------------------------|----------------------------------------------------------------------------------------------------|----------------------------------------------------------------------------------------------------|
| 18/07/2017                                                                                                    | دریه<br>Viladecavalls (Spain)<br>General Manager:                                                                                                    | 9107                                                                                                    |
| Anno di marcatura "CE": 2016                                                                                                    | Ano de marcação "CE"::<br>2016                                                                                                    | ahr der CE-Kennzeichnung:<br>2016                                                                                                    |
| IECG1010-1:2010-AMD1:2016.CV Ed 3.0 IEC 61010-2-030:2010 Ed 1.0<br>IEC 61000-6-2:2016 Ed 3.0 IEC 61000-6-4:2006-AMD1:2007 CV Ed 2.1<br>IEC 61326-1:2012 Ed 2.0                                                                                                    | IEC61010-1:2010+AMD1:2016.GSVE43.0 IEC 61010-2-030:2010 Ed 1.0<br>IEC 61000-6-2:2016 Ed 3.0 IEC61000-6:4:2006+AMD1:2010 CSV Ed 2.1<br>IEC 61326-1:2012 Ed 2.0                                                                                                    | <pre>ci010.12019-MDD12016CSYEd3.0 IEC 61010-2-030:2010 Ed 1.0<br/>C 61000-6-2:2016 Ed 3.0 IEC 61000-64:2064AMD1:2010 CSY Ed 2.1<br/>EC 61326-1:2012 Ed 2.0</pre>                                                                                                    |
| È conforme alle seguenti normative o altri documenti normativi:                                                                                                    | Está em conformidade com a(s) seguinte(s) norma(s) ou outro(s) documento(s) normativo(s):                                                                                                    | besteht Konformität mit der/den folgenden/folgenden<br>orm/Normen oder sonstigem/sonstiger<br>gelwerk/Regelwerken                                                                                                    |
| 2014/53/UE: Radio Equipment Directive 2011/65/UE: RoHS2 Directive                                                                                                    | 2014/53/UE: Radio Equipment Directive 2011/65/UE: RoHS2 Directive                                                                                                    | 4/53/UE: Radio Equipment Directive 2011/65/UE: RoHS2 Directive                                                                                                    |
| L'oggetto della dichiarazione è conforme alla pertinente<br>normativa di armonizzazione dell'Unione Europea, a condizione<br>che venga installato, mantenuto e utilizzato nell'ambito<br>dell'applicazione per cui è stato prodotto, secondo le norme di<br>installazione applicabili e le istruzioni del produttore.<br>204/93/0Efettomagneti Comptibiliy Detine<br>2014/35/UE: Low Voltage Directive | O objeto da declaração está conforme a legislação de<br>harmonização pertinente na UE, sempre que seja instalado,<br>mantido e utilizado na aplicação para a qual foi fabricado, de<br>acordo com as normas de instalação aplicáveis e as instruções do<br>fabricante. 2014/35/UE: Low Voltage Directive                                                                                                    | r Gegenstand der Konformitätserklärung ist konform mit der<br>tenden Gesetzgebung zur Harmonisierung der EU, sofern die<br>tallation, Wartung undVerwendung der Anwendung seinem<br>rwendungszweck entsprechend gemäß den geltenden<br>tallationsstandards und der Vorgaben des Herstellers erfolgt.<br>(MUE:RernmagnetKompathitybrethe 2014/35/UE: Low Voltage Directive                                                                                                    |
| CIRCUTOR                                                                                                    | CIRCUTOR                                                                                                    | CIRCUTOR                                                                                                    |
| MARCHIO:                                                                                                    | Marca:                                                                                                    | uke:                                                                                                    |
| MYeBOX 150, MYeBOX 1500                                                                                                    | MYeBOX 150, MYeBOX 1500                                                                                                    | reBOX 150, MYeBOX 1500                                                                                                    |
|                                                                                                    |                                                                                                    |                                                                                                    |
| Serie:                                                                                                    | Série:                                                                                                    | ie:                                                                                                    |
| Analizzatore di reti portatile                                                                                                    | Analisador portáteis trifásico                                                                                                    | gbarer Dreiphasen-Analysator                                                                                                    |
| prodotto:                                                                                                    | Producto:                                                                                                    | odukt:                                                                                                    |
| DICHIARAZIONE DI CONFORMITÀ UE<br>La presente dichiarazione di conformità viene rilasciata sotto<br>la responsabilità esclusiva di CIRCUTOR, con sede in<br>Vial Sant Jordi, s/n – 08232 Viladecavalls (Barcellona) Spagna                                                                                                    | DECLARAÇÃO DA UE DE CONFORMIDADE<br>A presente declaração de conformidade é expedida sob a<br>exclusiva responsabilidade da CIRCUTOR com morada em<br>Vial Sant Jordi, s/n – 08232 Viladecavalls (Barcelona) Espanha                                                                                                    | KONFORMITÄTSERKLÄRUNG UE<br>liegende Konformitätserklärung wird unter alleiniger<br>antwortung von CIRCUTOR mit der Anschrift, Vial Sant<br>di, s/n - 08232 Viladecavalls (Barcelona) Spanien,<br>gestellt                                                                                                    |
| Ĺ                                                                                                    | (J)                                                                                                    |                                                                                                    |
| CIRCUTOR, SA - Vial Sant Jordi, s/n<br>08232 Viladecevalls (Barcelona) Spain<br>(+34) 937 452 900 - info@circutor.com                                                                                                    |                                                                                                    | CIRCUTOR                                                                                                    |

CIRCUTOR, SA – Vial Sant Jordi, s/n 08232 Viladecavalls (Barcelona) Spain (+34) 937 452 900 – info@circutor.com

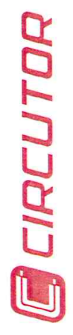

(Td

DEKLARACIA ZGODNOŚCI UE Niniejsza deklaracja zgodności zostaje wydana na wylączną odpowiedzialność firmy CIRCUTOR z siedzibą pod adresem: Vial Sant Jordi, s/n – 08232 ViladecavalIs (Barcelona) Hiszpania

produk:

Przenośny analizator sieciowy

Seria:

MYeBOX 150, MYeBOX 1500

marka:

# CIRCUTOR

Przedmiot deklaracji jest zgodny z odnośnymi wymaganiami prawodawstwa harmonizacyjnego w Unii Europejskiej pod warunkiem, że będzie instalowany, konserwowany i użytkowany zgodnie z przeznaczeniem, dla którego został wyprodukowany, zgodnie z mającymi zastosowanie normami dotyczącymi instalacji oraz instrukcjami producenta

004/30/UE: Retromagnetic Compatibility Directive 2014/35/UE: Low Voltage Directive 2014/35/UE: RoHS2 Directive 2011/65/UE: RoHS2 Directive 2011/65/UE: ROHS2 Directive 2011/65/UE: ROHS2 DIRECTIVE 2011/65/UE: ROHS2 DIRECTIVE 201

Jest zgodny z następującą(ymi) normą(ami) lub innym(i) dokumentem(ami) normatywnym(i):

IEC 61010-1:2010-4MD1:2016 CSV Ed 3.0 IEC 61010-2-030:2010 Ed 1.0 IEC 61000-6-2:2016 Ed 3.0 IEC 61000-64:2006+AMD1:2010 CSV Ed 2.1

Rok oznakowania "CE":

IEC 61326-1:2012 Ed 2.0

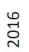

Circutor

Viladecavalls (Spain), 18/07/2017 General Manager: Ferran Gil Torné

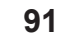

## Circutor\_

| MiCOMLabs               |                                                                                                    |  |
|-------------------------|----------------------------------------------------------------------------------------------------|--|
|                         | Radio Equipment Directive 2014/53/EU                                                                              |  |
| Mi                      | COM Labs, Inc.: EU Notified Body Number 2280                                                                      |  |
| EU-                     | Type Examination<br>Certificate                                                                                   |  |
| Certificate Number:     | STCT476-1A Rev: A Date: 22 <sup>th</sup> March 2017                                                               |  |
| Approval Holder Name:   | Mary Meng<br>Skylab M&C Technology Co., Ltd.                                                                      |  |
| Approval Holder Address | 6 Floor, Building 9, Lijincheng Scientific&Technical park,<br>Gongye East Road, Longhua District, Shenzhen, China |  |
| Product Names(s):       | 2.4G Module                                                                                                    |  |
| Product Model(s):       | SKW17                                                                                                    |  |
| Brand Name(s):          | N/A                                                                                                    |  |
| Product Manufacturer:   | Skylab M&C Technology Co., Ltd.                                                                                   |  |
| Essential Requirement   | Applicable Standards / Specifications                                                                             |  |
| Safety Requirements     | EN 60950-1: 2006+A11: 2009+A1: 2010+A12: 2011+A2: 2013<br>IEC 609501:2005 + A1:2009                               |  |
| EMC Requirements        | EN 301 489-1 V 2.2.0<br>EN 301 489-17 V3.2.0                                                                      |  |

The device shall be marked with the CE mark as shown in accordance with Articles 19 and 20 of the Radio Equipment Directive. (See Annex 2 of this document)

EN 300 328 V2.1.1

EN 62311:2008

Radio Spectrum

**RF Exposure Requirements** 

Scope: This EU-Type Examination Certificate is given in respect of compliance of radio spectrum use Article 3 Paragraph 2 of the RED Directive 2014/53/EU. The scope of the evaluation and this certificate relates only to those items identified in "Annex 1 to EU-Type Examination Certificate" for the specific product and Certificate number referenced above.

EU Type Examination was performed according to Module B: EU-type examination procedure per Annex III the Directive on the essential requirements in Article 3, for the specific product and Certificate Number referenced above.

This EU Type Examination Certificate is based upon the review of the Technical Documentation and supporting evidence for the adequacy of the technical design solution, it is only valid in conjunction with the attached Annexes. The scope of this statement relates to a single sample of the apparatus identified above and of the submitted documents only.

Signed by; Gordon Hurst, President & CEO

CE

## Circutor

CIRCUTOR, SA Vial Sant Jordi, s/n 08232 - Viladecavalls (Barcellona) Tel.: (+34) 93 745 29 00 - Fax: (+34) 93 745 29 14 www.circutor.com central@circutor.com